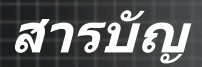

| ข้อควรทราบเกียวกับการใช้งาน                                                                                   |    |
|----------------------------------------------------------------------------------------------------|----|
| ข้อมูลเพื่อความปลอดภัย<br>ข้อจำกัดการปล่อยพลังงานคลาส B<br>ขันดอนเพื่อความปลอดภัยที่สำคัญ<br>กลุ่มความเนียง 2 |    |
| ข้อควรระวึง<br>คำเดือนเกียวกับความปลอดภัยของดวงตา                                                             |    |
| บทแนะนำ                                                                                                    |    |
| คุณสมบัติผลิตภัณฑ์                                                                                            |    |
| เนอหา เนบรรจุภณฑ                                                                                              |    |
| ด้วเครื่องหลัก                                                                                                | 10 |
| แผงควบคุม<br>หลัง                                                                                             |    |
| รีโมทคอนโทรล                                                                                                  |    |
| การติดดัง                                                                                                    | 14 |
| การเชือมต่อโปรเจ็กเตอร์                                                                                       |    |
| เชือมต่อไปยังคอมพีวเดอร์ / ไน้ตบุ๊ค<br>เชือมต่อไปยังแหล่งสัญญาองวิดีโว                                        |    |
| เบอมตอ เบองแทสงสเยูญ เณ เต เอ<br>การติดตั้งหรือการกอดเลบส์                                                    |    |
| การถอดเลนส์ที่ใส่อยู่จากโปรเจ็กเตอร์                                                                          |    |
| การติดดังเลนส์ใหม่                                                                                            |    |
| การเปิด/ปิดโปรเจ็กเตอร์                                                                                       |    |
| การเปิดโปรเจ็กเตอร์                                                                                           |    |
| การบดเบรเจกเตอร                                                                                               |    |
| การปรับภาพที่ลาย                                                                                              | 21 |
| การปรับความสงของโปรเจ็กเตอร์                                                                                  |    |
| การปรับตำแหน่งฉายภาพโดยใช้การเคลือนทีเลนส์                                                                    |    |
| การปรับตำแหน่งภาพแนวดัง                                                                                       |    |
| การปรับดำแหน่งภาพในแนวนอน                                                                                     |    |
| ไดอะแกรมช่วงการเคลือนทีเลนส์                                                                                  |    |
| การปรับการซูม / โฟกัส                                                                                         |    |
| การปรับขนาดของภาพที่ฉาย (XGA)                                                                                 |    |
| การปรับขนาดของภาพที่อ่าย (INBAD)                                                                              |    |
| ส่วนควบคมของผ้ใช้                                                                                             |    |
|                                                                                                    | 30 |
| รีโมทคอนโทรล                                                                                                  |    |
| เมนทีแสดงบนหน้าจอ (OSD)                                                                                       |    |
| วิธีการใช้งาน                                                                                                 | 35 |
| แผนพงเมนู                                                                                                    |    |
| <u>∦</u> ม<br>หม้าวว                                                                                          |    |
| ทนเขย<br>ตั้งค่า                                                                                              |    |
| พิมพ์ เ                                                                                                    |    |
| изымшт<br>I ЛЛI D125                                                                                          |    |
|                                                                                                    |    |

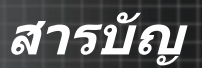

| ภาคผนวก                                                           |     |
|-------------------------------------------------------------------|-----|
| การแก้ไขปั๊ญหา                                                    |     |
| ป้อเหาเกียวกั้บภาพ                                                |     |
| ปั๊ญหาเกียวกับการหยดพัก                                           | 81  |
| HĎMI Q & A                                                        |     |
| ไฟแสดง <sup>์</sup> สถานะของโปรเจ็กเตอร์                          | 83  |
| ปัญหาเกี่ยวกับรีโมทคอนโทรล                                        |     |
| ปัญหาเกี่ยวกับเสี่ยง                                              | 84  |
| การเปลี่ยนหลอด                                                    | 85  |
| การทำความสะอาดโปรเจ็กเตอร์                                        |     |
| โหมดที่ใช้ร่วมกันได้                                              |     |
| ระบบวิดีโอที่ใช้ร่วมกันได้                                        |     |
| อธิบายรายละเอียดวิดีโอ                                            |     |
| คำสัง RS232                                                       | 92  |
| รายการพังก์ชันโปรโตคอล RS232                                      |     |
| คำสัง Telnet                                                      |     |
| คำสังการค้นหาอปกรณ์ AMX                                           |     |
| คำสัง P]l ink™ ที่สบับสนน                                         |     |
| Trademarks                                                        | 100 |
| การติดตั้งโดยยึดภับเพดาบ                                          | 101 |
| สำนักงานห้าโอกของ Ontoma                                          | 102 |
| พาหาง เพาย์ เพาย์ พาย์ยาย์ อย่างการเป็นการก็เห                    | 104 |
| นวิธีรับ (พระบุมาวิธีรับมาการการการการการการการการการการการการการ | 104 |
| เงอน เขการท่างาน                                                  |     |

## ข้อมูลเพือความปลอดภัย

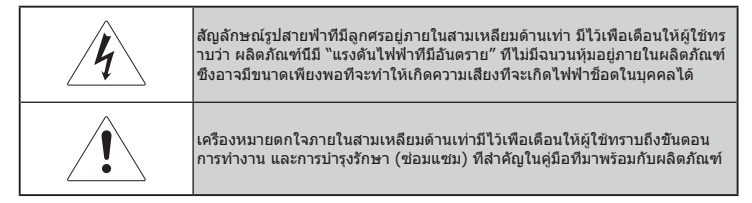

คำเดือน: เพื่อลดความเสียงของเหตุไฟไหม้หรือไฟฟ้าข็อด อย่าให้โปรเจ็กเตอร์ถูกฝนหรือความ ขึ้น ผลิดภัณฑ์นีมีแรงดันไฟฟ้าที่มีอันดราย อย่าเปิดดู้

เมือต้องซ่อมแซม ให้นำไปยังช่างที่มีคุณสมบัติทุกครั้ง

### ข้อจำกัดการปล่อยพลังงานคลาส B

อุปกรณ์ดิจิตอลคลาส B นีมีคุณสมบัติสอดคล้องกับความต้องการทั้งหมดขอ งระเบียบข้อบังคับของ อุปกรณ์ที่ทำให้เกิดการรบกวนของแคนาดา

### ขั้นตอนเพื่อความปลอดภัยที่สำคัญ

- 1. อ่านขั้นตอนเหล่านี้ก่อนที่จะใช้โปรเจ็กเตอร์นี
- 2. เก็บขั้นตอนเหล่านี่ไว้ สำหรับการอ้างอิงในอนาคต
- 3. ปฏิบัติตามขั้นตอนทั้งหมด
- 4. ดิดตั้งตามขั้นตอนที่ระบุโดยผู้ผลิต :
  - A. อย่าปิดกันช่องปิดสำหรับระบายอากาศ เพื่อให้มันใจถึงการทำ งา นที่มีเสถียรภาพของโปรเจ็กเตอร์ และเพื่อป้องกันไม่ให้เครื่องร้อน เกิน ไป ให้วางโปรเจ็กเตอร์ในดำแหน่งและสถานที่ซึ่งจะไม่ส่งผลรบ กวนกั บการระบายอากาศอย่างเหมาะสม ด้วอย่างเช่น อย่าวางโปรเจ็ก เตอร ไว้บนเดียง โซฟา พรม หรือพื้นผิวที่มีลักษณะคล้ายๆ กัน ทีอาจ ขวาง กันช่องเปิดสำหรับระบายอากาศ อย่าวางในสถานที่ปิด เช่น ตู้หนังสือ หรือดู ซึ่งทำให้ไม่มีอากาศใหลเวียนผ่านช่องเปิดระบายอากาศ
  - B. อย่าใช้โปรเจ็กเตอร์นี้ใกล้น้ำหรือความชื้น เพื่อลดความเสียงของ เหตุไฟไหม้หรือไฟฟ้าช็อต อย่าให้โปรเจ็กเตอร์ถูกฝนหรือความชื่น
  - C. อย่าติดดั้งใกล้แหล่งกำเนิดความร้อน เช่น หม้อน้ำ เครื่องทำ ควา มร้อน เตาผิง หรืออุปกรณ์อื่นๆ (รวมทั้งแอมปลิฟลาย) ที่สร้างความ ร้ อน
- 5. ทำความสะอาดด้วยผ้าแห้งเท่านั้น
- 6. ใช้เฉพาะอุปกรณ์ด่อพ่วง/อุปกรณ์เสริมที่ระบุโดยผู้ผลิตเท่านั้น

- เมื่อต้องช่อมแซม ให้นำไปยังช่างที่มีคุณสมบัติทุกครั้ง คุณจำเป็นต้อง นำโปรเจ็กเตอร์ไปช่อม เมื่อเครื่องเกิดความเสียหายในลักษณะต่อไปนี้ เช่น:
  - 🗖 สายเพาเวอร์ซัพพลายหรือปลักเสียหาย
  - 🗖 ของเหลวหก หรือวัตถุหล่นลงไปในอุปกรณ์
  - 🗖 โปรเจ็กเตอร์ถูกฝนหรือความชื่น ทำงานไม่เป็นปกติ หรือตกพื้น

อย่าพยายามซ่อมแซมโปรเจ็กเดอร์นีด้วยดัวเอง การเปิดหรือการถอด ฝาครอบออกอาจทำให้คุณสัมผัสถูกแรงดันไฟฟ้าสูง หรืออันตรายอื่นๆ โปรดติดต่อ Optoma เพื่อสอบถามถึงศูนย์บริการที่ได้รับอนุญาตใกล้ บ้านคุณ

- 8. อย่าให้วัตถุหรือของเหลวเข้าไปในโปรเจ็กเตอร์ หรือลัดวงจรชืนส่วนต่างๆ เป็นผลให้เกิดไฟไหม้หรือไฟฟ้าช็อด
- 9. ดูที่ตัวเครื่องโปรเจ็กเตอร์ สำหรับเครื่องหมายที่เกี่ยวข้องกับความปลอดภัย
- 10.โปรเจ็กเดอร์ไม่ควรถูกปรับหรือซ่อมแซมโดยบุคคลใดๆ นอกจากช่าง บริการที่มีคุณสมบัติเหมาะสมเท่านั้น

#### ึกลุ่มความเสียง 2

้ห้ามจ้องตรงไปยังลำแสง เช่นเดียวกับแหล่งกำเนิดแสงที่สว่างมากอื่น ๆ RG2 IEC 62471-5:2015

## ข้อควรระวัง

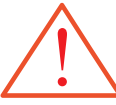

โปรดปฏิบัติตามคำเดือน ข้อควรระวัง และการบำรุงรักษา ทั้งหมดทีแนะนำในคู่มือผู้ใช้นี

- คำเดือน อย่ามองเข้าไปในเลนส์ของโปรเจ็กเดอร์ในขณะทีหลอดไฟ ดิดอยู่ แสงทีสว่างมากอาจทำให้ตาของคุณบอดได้
- คำเดือน เพื่อลดความเสียงของเหตุไฟไหม้หรือไฟฟ้าช็อด อย่าให้ โ ปรเจ็กเตอร์นี่ถูกฝนหรือความชื่น
- คำเดือน โปรดอย่าเปิดหรือถอดชินส่วนโปรเจ็กเตอร์ เนื่องจากอาจทำ ให้ไฟฟ้าช็อดได้
- คำเดือน ในขณะทีเปลี่ยนหลอด โปรดรอให้เครื่องเย็นลง และปฏิบัติ ตามขั้นตอนการเปลี่ยนหลอดทั้งหมด ดูหน้า 85
- เมือหลอดไฟ 💻 คำเตือน - โปรเจ็กเตอร์นี้จะตรวจสอบอายของหลอดด้วยตัวเอง โปรด แ หมดอายการใช้งาน น่ใจว่าได้ทำการเปลี่ยนหลอดเมื่อเครื่องแสดงข้อความเดือน โปรเจ็กเตอรจะไม่ทำงา์ นจนกว่าจะ เปลี่ยนช คำเตือน - ใช้ฟังก์ชัน "ลบชั่วโมงหลอดภาพ" ดหลอด ไฟ ์หากต้องการ เปลียน จากเมน "ตัวเลือก | การตั้งค่าไฟ" ทีแสดงบนหน้าจอ หลอดไฟ ปฏิบัติตามขั หลังจากที่เปลี่ยนหลอดเรียบร้อย แล้ว (ดหน้า 67) ็นตอนที่ ระบไว้ในส่วน "การเปลี่ยนหลอดไฟ" 🗖 ดำเดือน -ในขณะที่ปิดโปรเจ็กเตอร์ ให้แน่ใจว่ากระบวนการทำให้เย็น ทีหน้า 85 เสร็จสมบรณ์ ก่อนที่จะถอดสายเพาเวอร์ออก รอ 90 วินาทีเพื่อ ให้โปรเจ็กเตอร์เย็นลง
  - 📕 คำเดือน อย่าใช้ฝาปิดเลนส์ในขณะที่โปรเจ็กเตอร์กำลังทำงาน
  - คำเดือน เมือหลอดใกล้หมดอายุการใช้งาน ข้อความ "หลอดจะปิดเอ งโดยอัตโนมัติ" จะแสดงบนหน้าจอ โปรดติดต่อร้านค้า หรือ ศูนย์บริการในประเทศของคุณ เพื่อเปลี่ยนหลอดโดยเร็วที่สุ ดเท่าที่จะเป็นไปได้

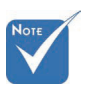

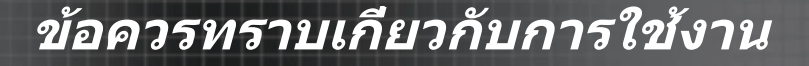

#### ต้องปฏิบัติ:

- 🚸 ปิดผลิตภัณฑ์ก่อนที่จะทำความสะอาด
- ใช้ผ้านุ่มเปียกหมาดๆ ชุบน้ายาทำความสะอาดอย่างอ่อนเพื่อทำ ความสะอาดตัวเครื่อง
- ถอดปลักเพาเวอร์ออกจากเด้าเสียบ AC ถ้าไม่ได้ใช้ผลิตภัณฑ์เป็น ระยะเวลานาน

#### ห้ามปฏิบัติ:

- ปิดกันสล็อตและช่องเปิดสำหรับระบายอากาศบนตัวเครื่อง
- ใช้สารขัดทำความสะอาด ขีผึง หรือตัวทำละลายเพื่อทำความสะอา ดเครือง
- ง ใช้ภายใต้เงือนไขต่อไปนี้:
  - ในสภาพแวดล้อมที่ร้อนจัด เย็นจัด หรือขื้น ให้แน่ใจว่า อุณหภูมิ โดยรอบอยู่ระหว่าง 5-40 องศา และความขึ้นสัมพัทธ์ 10-85% (สูงสุด)ไม่มีการควบแน่น
  - ในบริเวณที่อาจสัมผัสกับฝุ่นและสิ่งสกปรกในปริมาณมาก
  - ใกล้เครื่องใช้ใดๆ ที่สร้างสนามแม่เหล็กพลังงานสูง
  - ถูกแสงแดดโดยตรง

## คำเตือนเกียวกับความปลอดภัยของดวงตา

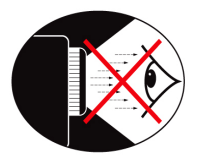

- 💻 หลีกเลียงการมองเข้าไปในลำแสงโปรเจ็กเตอร์โดยตรงไม่ว่ากรณีใดๆ
- ลดการยืนหันหน้าเข้าหาแสงให้เหลือน้อยที่สุด หันหลังเข้าหาลำแสงให้ มากที่สุดเท่าที่จะเป็นไปได้
- แนะนำให้ใช้ไม้ชีหรือดัวชีเลเซอร์ เพือหลีกเลียงไม่ให้ผู้ใช้จำเป็นต้อง เข้ าไปในลำแสง
- ให้แน่ใจว่าโปรเจ็กเตอร์อยู่นอกเส้นทางของสายตาจากหน้าจอไปยังผู้ ช ม เพื่อให้มันใจว่าเมื่อมองที่ผู้ชม ผู้นำเสนอจะไม่ต้องมองไปที่หลอดไฟ ของโปรเจ็กเตอร์ วิธีทีดีที่สุดก็คือ การยึดโปรเจ็กเตอร์บนเพดาน แทนที จะวางบนพื้นหรือบนโต๊ะ
- เมื่อใช้โปรเจ็กเตอร์ในห้องเรียน ให้คำแนะนำนักเรียนอย่างเหมาะสมเมือ นักเรียนถูกขอให้ชีบางอย่างบนหน้าจอ
- เพื่อลดพลังงานที่หลอดจำเป็นต้องใช้ให้เหลือน้อยที่สุด ให้ใช้ห้องที่มืด เพื่อลดระดับแสงจากสภาพแวดล้อม

## คุณสมบัติผลิต*ภ*ัณฑ์

ผลิตภัณฑ์นี้คือโปรเจ็กเตอร์ DLP® XGA 0.7", WUXGA 0.67" และ 1080P ชีรีส์แบบชิปเดียว คุณสมบัติเด่นประกอบด้วย:

- 🔶 เทคโนโลยี Texas Instruments Single chip DLP®
- 🔶 ระบบคอมพิวเตอร์ที่ใช้ร่วมกันได้:
  - Apple Macintosh, iMac และมาดรฐาน VESA Standards: UXGA, SXGA+, SXGA, WXGA, XGA, SVGA, VGA
- 🔶 ระบบวิดีโอที่ใช้ร่วมกันได้:
  - NTSC, NTSC4.43
  - PAL/PAL-M/PAL-N/SECAM
  - SDTV และ EDTV ที่ใช้ร่วมกันได้
  - HDTV ที่ใช้ร่วมกันได้ (720p, 1080i, 1080p)
- การตรวจจับแหล่งสัญญาณอัตโนมัติ พร้อมการดังค่าที่กำหนดได้ โดยผู้ใช้
- รีโมทคอนโทรล IR คุณสมบัติเต็มรูปแบบพร้อมด้วยรีโมทคอนโทรล แบบมีสาย
- 🔶 เมนูบนหน้าจอหลายภาษาที่ใช้งานง่าย
- การแก้ไขส่วนสำคัญของสัญญาณดิจิตอลขั้นสูง และการปรับขนาด ภาพแบบเด็มหน้าจอคุณภาพสูง
- 🔶 แผงควบคุมที่ใช้งานง่าย
- การใช้งานร่วมกันได้กับ Macintosh และ PC
- ใช้งานร่วมกันได้กับ HDMI
- มีระบบคำบรรยายติดตั้งไว้
- สามารถใช้กับ DisplayPort ได้
- 🔶 สนับสนุน 3D สมบูรณ์
- ปิดเสียงอีโค AV
- สนับสนุนด็องเกิลไร้สาย (ผ่านพอร์ต VGA)
- 🔶 ทีชาร์จ USB

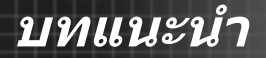

## เนื้อหาในบรรจุภัณฑ์

โปรเจ็กเตอร์นีมาพร้อมกับรายการทั้งหมดที่แสดงด้านล่าง ตรวจสอบให้ แน่ใจว่าอุปกรณ์ของคุณมีครบทุกชิน ติดด่อตัวแทนจำหน่ายทันที ถ้ามี สีงใดหายไป

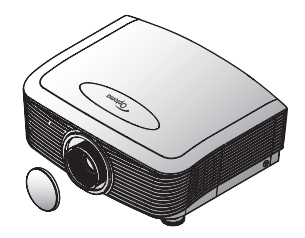

โปรเจ็กเตอร์พร้อมฝาปิดเลนส์

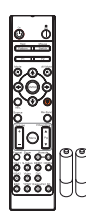

รีโมทคอนโทรล IR (พร้อมแบตเตอรี AAA 2 ก้อน)

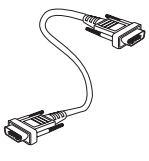

สายเคเบิล VGA ยาว

1.8 เมตร

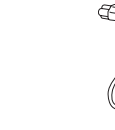

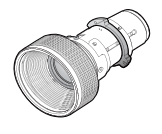

เลนส์สำหรับที่ไอเพิ่ม

ລองโธรว์)

(เลนส์มาตรฐาน/ เลนส์ระยะไกล/ เลนส์ สันใหม่/เลนส์เซมิ สายไฟยาว 1.8 เมตร ช็อตโธรว์/เลนส์ซปเปอร์

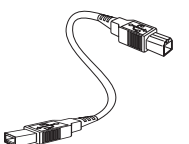

สายเคเบิล USB (A ไป B) 1.8 ม. (อุปกรณ์ซือเพีม)

เอกสารประกอบ:

- 🗹 คู่มือผู้ใช้
- 🗹 บัตรรับประกัน
- 🗹 บัตรเรีมต้นใช้งานอย่างรวดเร็ว
- 🗹 บัตร WEEE

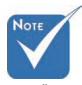

เนื่องจากความแต กต่างของ การใช้ งานในแต่ละประเ ทศ อุปกรณ์เสริม จึง อาจแตกต่างกั นในบางภูมิภาค สามารถดูข้อมูลก วระเประจันใจเขโ

ารรับประกันในยุโ รปได้ที www. optomaeurope. com

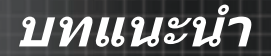

### ส่วนต่างๆ ของผลิตภัณฑ์ ตัวเครืองหลัก

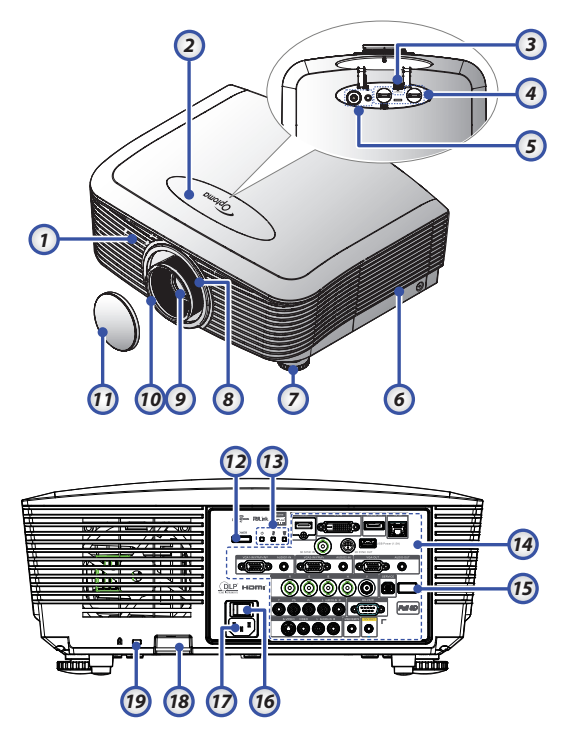

- 1. ตัวรับสัญญาณ IR ด้านหน้า
- 2. ฝาด้านบน
- 3. ปุ่มถอดเลนส์
- เลนส์แนวดังและแนวนอน
   ตัวควบคุมการปรับการเลือน
- 5. แผงควบคุม
- 6. ฝาปิดหลอด์
- 7. ขาปรับความเอียง
- 8. ซูม

10

9. เลนส์

- 10. โฟกัส
- 11. ฝาปิดเลนส์
- 12. ปุ่มเพาเวอร์
- 13. ไฟแสดงสถานะ LED
- 14. ขัวต่ออินพุด / เอาต์พุด
- 15. ตัวรับสัญญาณ IR ด้านหลัง
- 16. สวิตช์เพาเวอร์หลัก์
- 17. ช่องเสียบเพาเวอร์
- 18. แท่งเพื่อความปลอดภัย
- 19. ล็อค Kensington™

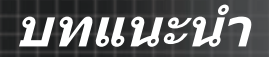

แผงควบคุม

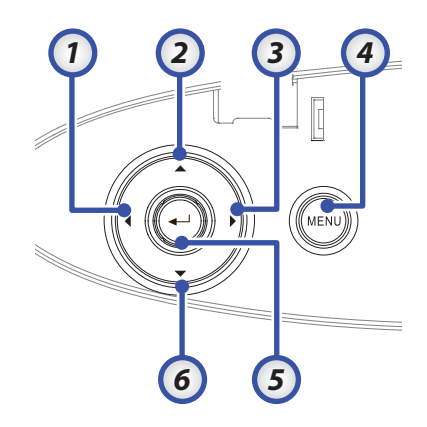

- 1. สัญญาณ / ◀ 2. แก้ภาพบิดเบียว + / ▲
- 3. ซิงค์ใหม่ / 🕨
- 4. เมนู
- 5. ป้อน
- 6. แก้ภาพบิดเบียว / ▼

## บทแนะนำ

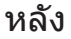

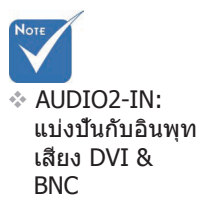

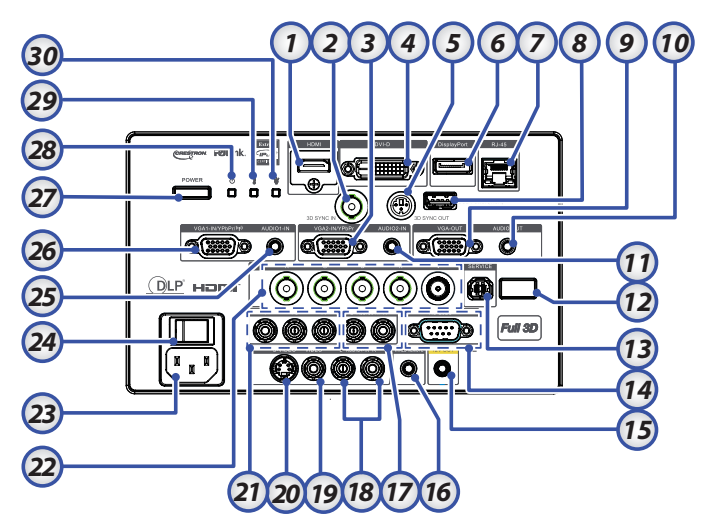

- 1. ขัวต่อ HDMI
- 2. 3D SYNC IN
- 3. ขัวต่อ VGA 2/ YPbPr
- 4. ขัวต่อ DVI-D
- 5. 3D SYNC OUT
- 6. DisplayPort
- 7. ขัวต่อ RJ-45
- 8. รับพลังงานทาง USB
- 9. VGA ออก
- 10. แจ็คเสียงออก 3.5 มม.
- 11. ขัวต่อ AUDIO 2 IN (VGA2)
- 12. ตัวรับสัญญาณ IR ด้านหลัง
- 13. บริการ

- 14. ขัวต่อ RS-232
- 15. ขัวต่อออก 12V

- 16. รีโมทคอนโทรลแบบมีสาย (แจ็ค 3.5 มม.)
- 17. ขัวต่อเสียงเข้า RCA L/R (YPbPr)
- 18. ขัวต่อเสียงเข้า RCA L/R (Video/S-Video)
- 19. ขัวต่อ วิดีโอ
- 20. ขัวต่อเอส-วิดีโอ
- 21. ขัวต่อ YPbPr
- 22. ขัวต่อ BNC
- 23. ช่องเสียบเพาเวอร์
- 24. สวิตช์เพาเวอร์หลัก
- 25. ขัวต่อเสียงเข้า (VGA1)
- 26. ขัวต่อ VGA 1/ SCART/ YPbPr
- 27. ปุ่มเพาเวอร์
- 28. LED เพาเวอร์
- 29. LED อุณหภูมิ
- 30. LED หลอด

บทแนะนำ

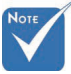

### รีโบทคอบโทรล

- 🌣 เนื่องจากควา มแตกต่างของ การใช้งานในแ ต่ละประเทศ อ ปกรณ์เสริมจึง อาจแตกต่างกั นในบางภูมิภา ค
- 🐟 เนื่องจากเป็น รีโมทแบบทั่วไป ฟ้งก์ชันขึ้นอย่ กับลักษณะของ รูปแบบ

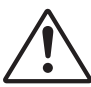

| คำเดือน<br>การใช้การควบคุม<br>การปรับ หรือ                          |
|---------------------------------------------------------------------|
| บระสทธภาพของ<br>กระบวนการอื่นๆ<br>นอกจากที่ระบไว้ใน                 |
| เอกสารฉบับนี้อาจ<br>จะส่งผลให้สัมผัส<br>กับแสงเลเซอร์<br>อันครายได้ |
| สอดคล้องตาม<br>มาตรฐานการ<br>ทำงาน FDA                              |
| สำหรับผลิตภัณฑ์<br>เลเซอร์ ยกเว้น                                   |

- ความเบียงเบน ตามประกาศเกียว
- กับเลเซอร์เลข ที่ 50 ลงวันที่ 24
- มิถนายน 2007

- เปิดเครื่อง 1.
- 2. ภาพแบบการทดสอบ
- 3. ฟังก์ชัน 1 (กำหนดได้)
- 4. โหมดการแสดงภาพ / ปุ่มเมาส์ ซ้าย
- 5. ปมเลือก 4 ทิศทาง
- 6. ป้อน
- 7. แผงข้อมล
- 8. สัญญาณ
- 9. ระดับเสียง +/-
- 10. ภาพแบบ (อัตราส่วนภาพ)
- 11. ซม
- VGA1/1 (ปุ่มหมายเลขสำหรับอื่น 6 12. พุทรหัสผ่าน)
- 13. VGA2/4
- 14. BNC/7
- 15. S-Video/2
- 16. วิดีโอ/5
- YPbPr/8 17.
- 18. ปิดเครื่อง
- 19. สวิทช์เมาส์
- 20. ฟังก์ชัน 2 (กำหนดได้)
- ปิดเสียง AV / ปุ่มเมาส์ขวา 21.
- 22. เลเซอร์ (อย่าชีไปทีตา)
- 23. ชิงค์ใหม่
- V คีย์สโตน +/-24.
- 25. เมน
- 26. รหัสรีโบททั้งหบด
- 27. HDMI2
- 28. HDMI1/3
- 29. สามมิติ/0
- 30. DVI/6
- DisplayPort/9 31.
- 32. ชดคำสังรีโมท 01~99

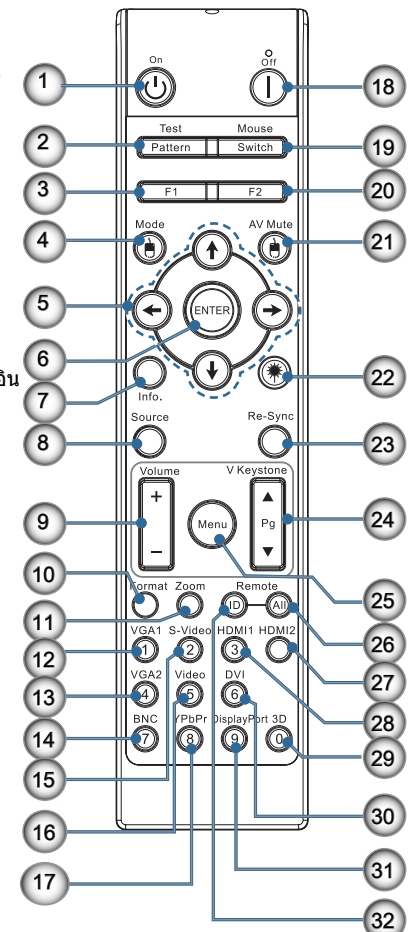

## การเชือมต่อโปรเจ็กเตอร์ เชือมต่อไปยังคอมพิวเตอร์ / โน้ตบุ๊ค

อะแดปเดอร่

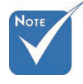

เนื่องจากความแ ดกต่างของการ ใช้งานในแต่ละ ประเทศ อุปกรณ์ เสริมจึงอาจแตก ต่างกันในบางภูมิ ภาค

การติดตั้ง

- AUDIO2-IN: แบ่งปันกับอินพุ ทเสียง DVI & BNC
- การเชื่อมต่อ 3D ชิงค์: เข้า: เชื่อมต่อ สายเคเบิล 3D-ชิงค์เข้า จากคอมพิวเตอร์ หรืออุปกรณ์ที เปิดใช้งาน ออก: เชื่อมต่อ หน่วยรับ สัญญาณแว่น 3D IR
- 1. สายเพาเวอร์
- 2. สายเคเบิล VGA
- 3. สายเคเบิลเสียงเข้า \*
- 4. สายเคเบิล HDMI \*
- 5. สายเคเบิล DVI-D \*
- สายซิงค์ 3D\*
- 7. สายเคเบิล DisplayPort\*
- 8. ที่ชาร์จพลังงาน USB\*
- 9. สายเคเบิล VGA ออก (ใช้ได้สำหรับสัญญาณลูปทรู VGA1 VGA)
- 10. เสียงออก (สายเคเบิล RCA เป็นแจ็คสายเคเบิล 3.5 มม.)
- 11. สายเคเบิล RS-232\*
- 12. สายเคเบิล BNC\*
- \* (อุปกรณ์เสริมซือเพิม)

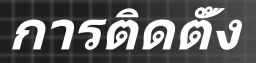

### เชือมต่อไปยังแหล่งสัญญาณวิดีโอ

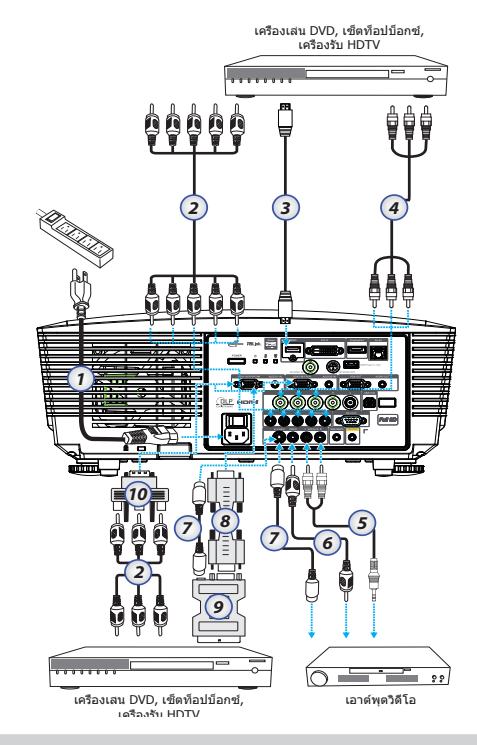

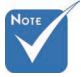

เนืองจากความแต กต่างของการใช้ง านในแต่ละประเท ศ บางภูมิภาคอา จมีอุปกรณ์เสริมที แตกต่างกัน

AUDIO2-IN:
 แบ่งบันกับอินพุท
 เสียง DVI &
 BNC

- 1. สายเพาเวอร์
- 2. สายเคเบิลคอมโพเนนต์\*
- 3. สายเคเบิล HDMI\*
- 4. สายเคเบิล BNC\*
- 5. สายเคเบิลเสียงเข้า\*
- 6. สายเคเบิลวิดีโอ\*
- 7. สายเคเบิลเอส-วิดีโอ\*
- 8. สายเคเบิล VGA
- 9. อะแดปเตอร์ SCART เป็น RGB & เอส-วิดีโอ\*
- 10. อะแดปเตอร์ RGB เป็นคอมโพเนนต์\*
- \* (อุปกรณ์เสริมซือเพีม)

## การติดตั้ง

## การติดตั้งหรือการถอดเลนส์

### ข้อควรระวัง

- อย่าเขย่า หรือใช้แรงที่มากเกินไปบนส่วนประกอบของโปรเจ็กเตอร์หรือเล นส์ เนื่องจากส่วนประกอบของโปรเจ็กเตอร์หรือเลนส์ประกอบด้วยขึ้นส่วน ที่มีความเทียงตรงสูง
- ก่อนที่จะถอดหรือติดตั้งเลนส์ ให้แน่ใจว่าได้ปิดโปรเจ็กเตอร์ รอจนกระทัง พัดลมทำความเย็นหยุด และปิดสวิตช์เพาเวอร์หลัก
- อย่าสัมผัสพื้นผิวของเลนส์ในขณะที่ถอดหรือติดดังเลนส์
- ระวังไม่ให้มีรอยนิ้วมือ ฝุ่น หรือไขมันติดบนพื้นผิวของเลนส์
- ทำงานบนพื้นผิวที่ได้ระดับ โดยใช้ผ้านุ่มรองไว้ข้างใต้ เพื่อป้องกันรอยขีดข่วน
- ถ้าคุณถอดและเก็บเลนส์ไว้ต่างหาก ให้ใช้ฝ่าปิดเลนส์ปิดโปรเจ็กเตอร์ เพื่อป้องกันฝุ่นและสีงสกปรกเข้าไปภายใน

### การถอดเลนส์ทีใส่อยู่จากโปรเจ็กเตอร์

- ผลักลง และคลายฝาด้านบน เพือเปิด
- ผลักปุ่ม คลายเลนส์ ไปยังตำแหน่งปลดล็อค
- 3. จับเลนส์ไว้
  - หมุนเลนส์ทวนเข็มนาฟิกา เลนส์จะถูกถอดออก

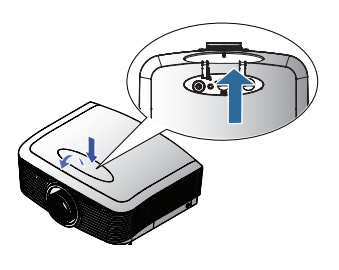

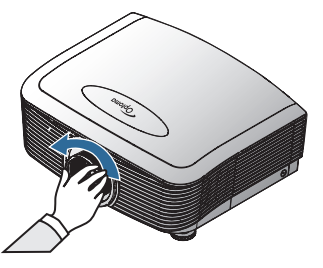

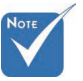

ถอดฝาปิดพ ลาสติกก่อนใ ส่เลนส์เป็นครั งแรก

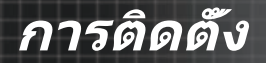

 6ึงเลนส์ที่ใส่อยู่ออกมาอ ย่างช้าๆ

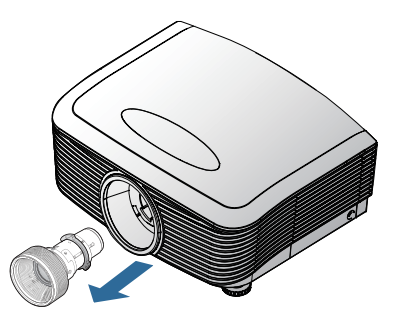

### การติดตั้งเลนส์ใหม่

ถอดฝาปิดทั้งสองข้างออกจากเลนส์

 จัดหน้าแปลนและวาง ดำแหน่งอย่างถูกต้องที ดำแหน่ง 11 นาฬิกา ดามที แสดงในภาพ

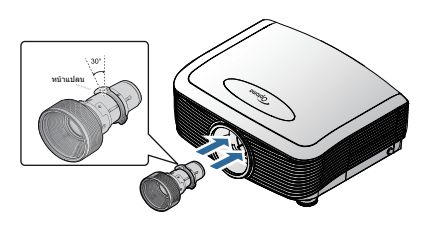

 หมุนเลนส์ ดาม เข็มนาพึกาจนกระทังคุณ รู้สึกว่าเลนส์คลิกเข้า ดำแหน่ง

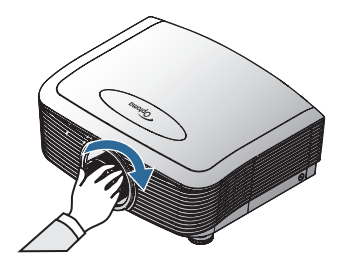

# การติดตั้ง

# การเปิด/ปิดโปรเจ็กเตอร์

### การเปิดโปรเจ็กเตอร์

- 1. ถอดฝาปิดเลนส์
- 2. ต่อสายไฟเข้ากับโปรเจ็กเตอร์
- เปิดอุปกรณ์ที่เชื่อมต่อ
- ตรวจสอบให้แน่ใจว่า LED แสดงสถานะเปิดปิดเครืองเปลี่ยนเป็นสีแดง แล้วกดปุ่มเปิดปิดเครืองเพื่อเปิดเครื่องโปรเจ็กเดอร์ขณะนี้ LED เพาเวอร์ จะกะพริบเป็นสีฟ้า

หน้าจอเริ่มต้นจะแสดงขึ้นในเวลาประมาณ 30 วินาที ครั้งแรกที่คุณใช้โป รเจ็กเตอร์ คุณสามารถเลือกการดังค่า ภาษา และ โหมดพลังงาน ที่ต้องการใช้หลังจากการแสดงหน้าจอเริ่มต้น

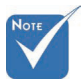

IDoโปรเจ็กเตอร์ก่ อน จากนันเลือกแ หล่งสัญญาณ ในครังแรกทีเปิด โปรเจ็กเตอร์

|                   | Ŏ        |         | 8         |  |  |
|-------------------|----------|---------|-----------|--|--|
| ภาพ               | หน้าจอ   | ตั้งค่า | ตัวเลือก  |  |  |
| ตั้งค่า / เลือกภา | าษา      |         |           |  |  |
| 😽 เลือกภาษ        |          |         | ไทย 🕨     |  |  |
| 📑 aan             |          |         |           |  |  |
| English           | Deuts    | ch      | Français  |  |  |
| Italiano          | Españ    | ol      | Português |  |  |
| Polski            | Neder    | lands   | Svenska   |  |  |
| Norsk/Dans        | k Suomi  |         | Ελληνικά  |  |  |
| 繁體中文              | 简体中      | 文       | 日本語       |  |  |
| 한국어               | Русск    | ий      | Magyar    |  |  |
| Čeština           | عربي     |         | ไทย       |  |  |
| Türkçe            | فارسى    | فارسی   |           |  |  |
| Romanian          | Indone   | sian    |           |  |  |
| 🔶 ขึ้นลง          | 🕶 เลือก  | Menu 1  | ดเมนู     |  |  |
|                   |          |         |           |  |  |
| โหมดพลังงาน(สแ    | ตนด์บาย) |         | อีโค      |  |  |

หากอุปกรณ์ที่เชื่อมต่อเป็น PC โปรดตรวจสอบให้แน่ใจว่าได้ดังค่าการแสดง ผลให้ส่งสัญญาณเอาท์พุทไปยังโปรเจ็กเตอร์ผ่านทางเอาท์พุททีเชื่อมต่อ (ตรวจดูคู่มือการใช้งานของคอมพิวเตอร์เพื่อค้นหาปุ่มที่ใช้เพื่อเปลี่ยนการส่ง สัญญาณแสดงผลออก)

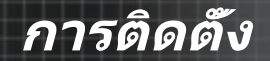

โปรดดูการดังค่าความปลอดภัยทีหน้า 50 หากมีการเปิดใช้งานล็อคเพื่อความปลอดภัย

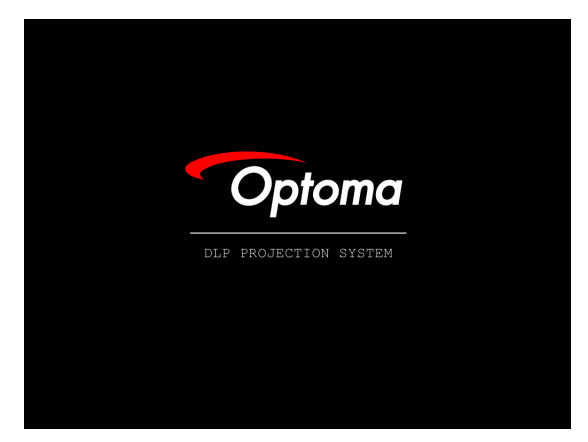

 หากมีอุปกรณ์รับสัญญาณมากกว่าหนึ่งเครื่องเชื่อมต่ออยู่ กดปุ่ม "แหล่ง สัญญาณ" เพื่อสลับอุปกรณ์ตามลำดับ สำหรับการเลือกแหล่งสัญญาณ โดยตรง ดูหน้า 33

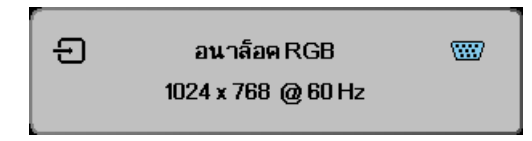

### การปิดโปรเจ็กเตอร์

 กดปุ่ม เปิด/ปิด เพื่อปิดหลอดโปรเจ็กเตอร์ คุณจะเห็นข้อความแสดงบนหน้าจอ โปรเจ็กเตอร์

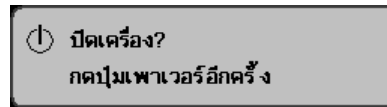

- กดปุ่ม เปิด/ปิด อีกครั้งเพื่อยืนยัน ไม่เช่นนั้นข้อความจะหายไปหลังจาก 15 วินาที
- พัดลมทำความเย็นจะทำงานต่อไปเป็นเวลาประมาณ 180 วินาทีเพือทำให้เ ครืองเย็นลง และ LED เพาเวอร์จะเปลี่ยนเป็นสีฟ้า เมื่อไฟเปลี่ยนเป็นสีแด งค้าง แสดงว่าโปรเจ็กเตอร์เข้าสู่โหมดสแตนด์บายแล้ว

(ถ้าคุณต้องการเปิดโปรเจ็กเตอร์ใหม่ คุณต้องรอจนกระทังโปรเจ็ก เดอร์เสร็จสินกระบวนการทำความเย็น และเข้าสู่โหมดสแตนด์บาย เมืออยู่ในโหมดสแตนด์บาย เพียงกดปุ่ม **เปิด/ปิด** เพือเรีมโปรเจ็กโปรเจ็ กเตอร์ใหม่)

- 4. ปิดสวิตช์ไฟหลัก ถอดสายเพาเวอร์จากเด้าเสียบไฟฟ้าและโปรเจ็กเตอร์
- 5. อย่าเปิดโปรเจ็กเตอร์ทันที หลังจากกระบวนการปิดเครือง

#### ไฟแสดงสถานะการเดือน

- เมื่อไฟแสดงสถานะ LED หลอด เปลี่ยนเป็นสีแดง โปรเจ็กเตอร์จะปิดตัว เองโดยอัดโนมัติ โปรดติดต่อตัวแทนจำหน่ายหรือศูนย์บริการในประเทศ ของคุณ ดูทีหน้า 83
- มือไฟแสดงสถานะ LED อุณหภูมิ สว่างคงที (ไม่กะพริบ) เป็นสีแดง โปรเจ็กเดอร์จะปิดตัวเองโดยอัดโนมัติ ภายใต้สภาพการทำงานปกติ คุณ สามารถเปิดโปรเจ็กเตอร์ใหม่ได้อีกครังหลังจากทีเครืองเย็นลง ถ้ายังมี ปัญหาอยู่ คุณควรติดต่อตัวแทนจำหน่ายหรือศูนย์บริการในประเทศของ คุณ ดูหน้า 83
- เมื่อแสงไฟเปลี่ยนเป็นสีเหลืองต่อเนื่อง หมายความว่าโปรเจ็กเตอร์ได้ เข้าสู่โหมดสแตนด์บายโปรดดิดต่อตัวแทนจำหน่ายหรือศูนย์บริการใน ประเทศของคุณ ดูที่หน้า 83

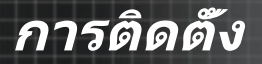

## การปรับภาพที่ฉาย

### การปรับความสูงของโปรเจ็กเตอร์

โปรเจ็กเตอร์มีขาปรับระดับ สำหรับปรับความสูงของภาพ

ในการยกภาพให้สงขึ้น:

ใช้สกรูในขาตั้ง❶ เพื่อยกภาพไปยังมุมความสูงที่ต้องการ และ ปรับมุมกา รแสดงผลอย่างละเอียด

ในการยกภาพให้ต่ำลง:

ใช้สกรูในขาดัง 🛛 เพือลดระดับภาพลง ไปยังมุมความสูงที่ต้องการ และเ พื่อปรับมมการแสดงผลอย่างละเอียด

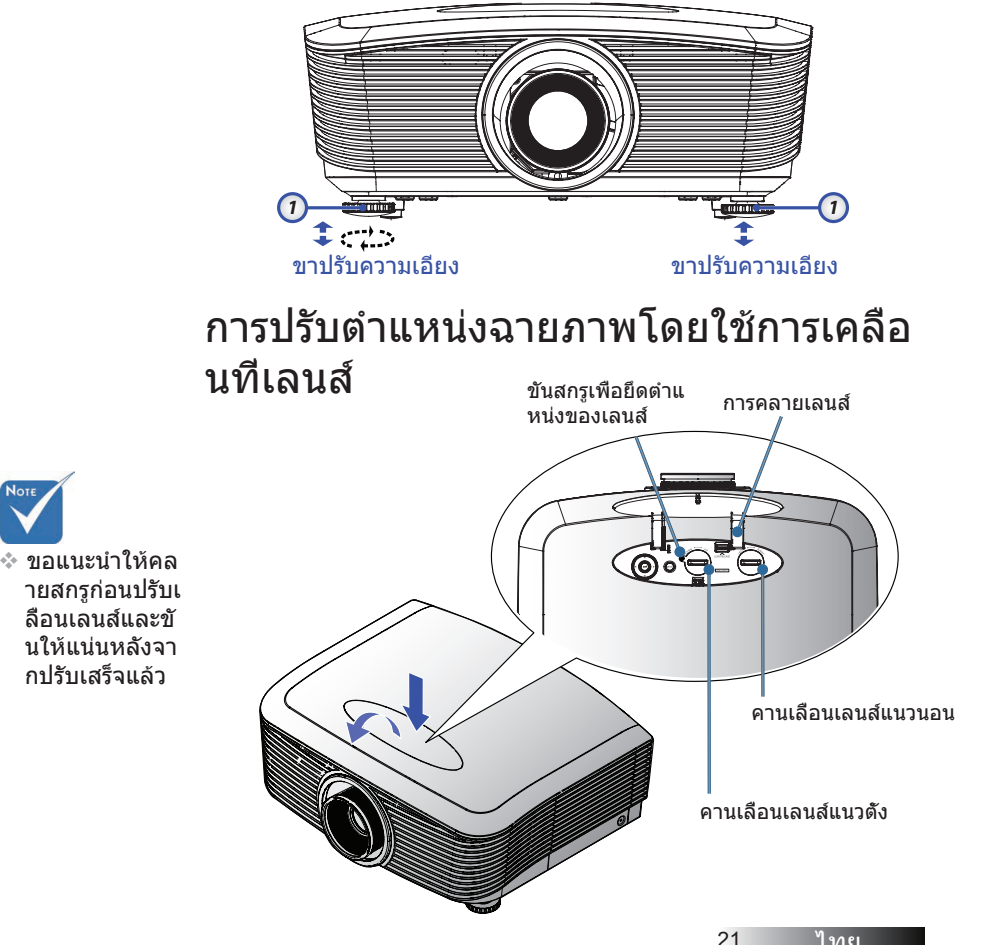

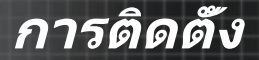

สามารถใช้ฟังก์ชันการเคลือนทีเลนส์เพื่อปรับตำแหน่งการฉายภาพทั้งแนวดั งและแนวนอนได้ภายในช่วงที่ระบุไว้ด้านล่าง

### การปรับตำแหน่งภาพแนวดัง

สามารถปรับความสูงภาพแแนวดังได้ระหว่าง 50% และ -10% สำหรับ XGA, 55% และ -15% สำหรับ WUXGA, 60% และ -20% สำหรับ 1080P ของตำแหน่งการเยือง สำหรับรายละเอียดเพิ่มเดิม โปรดดูรายละเอียด ไดอะแกรมช่วงการเคลือนทีเลนส์

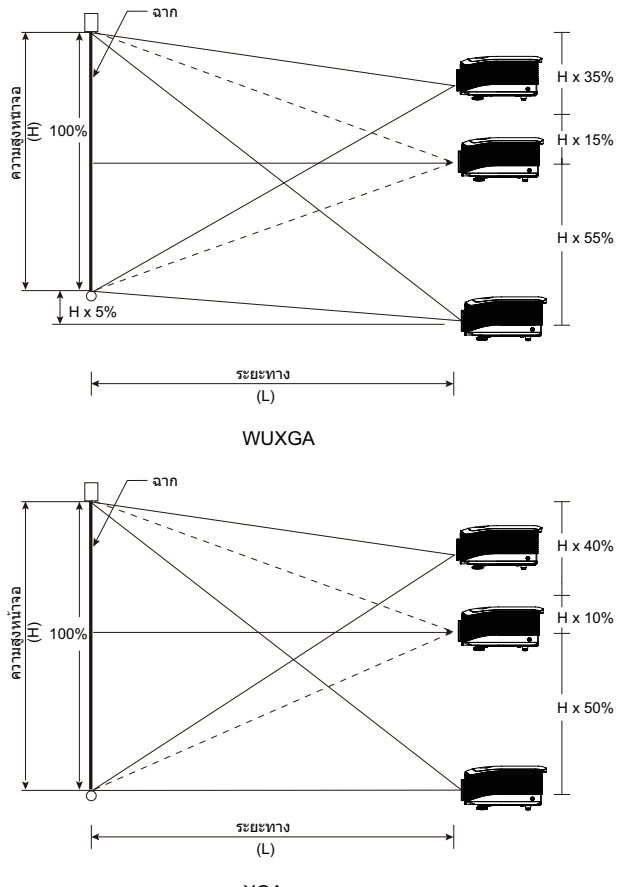

XGA

# การติดตั้ง

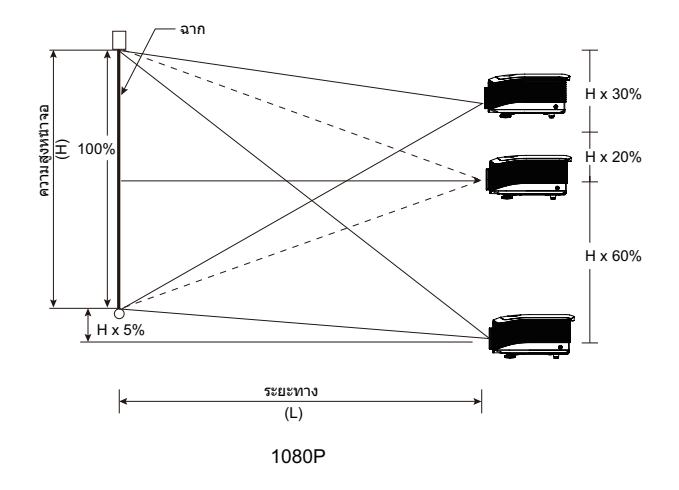

### การปรับตำแหน่งภาพในแนวนอน

มือเลนส์อยู่ในดำแหน่งศูนย์กลาง คุณสามารถ ปรับดำแหน่งภาพในแนวนอนไปทางซ้ายหรือขวา ได้สูงสุด 5% ของความกว้างภาพ โปรดดูราย ละเอียดไดอะแกรมช่วงการเคลือนทีเลนส์

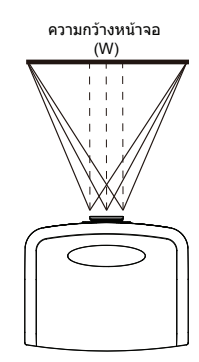

ความกว้างหน้าจอ <mark>่ ┽ ┽ →</mark> ด้านซ้าย (W/2) x 10% (W/2) x 10%

### ไดอะแกรมช่วงการเคลือนทีเลนส์

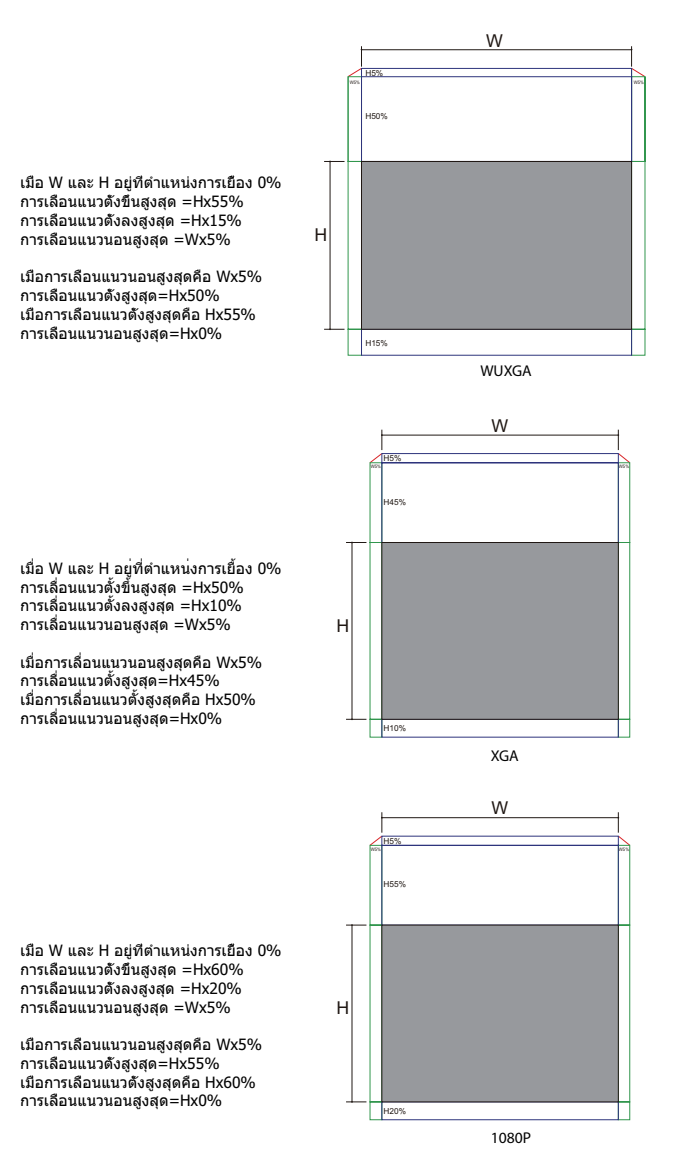

ไทย

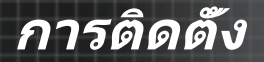

### การปรับการซูม / โฟกัส

คุณสามารถหมุนแหวนซูมเพือซูมเข้าหรือซูมออกได้ ในการปรับโฟกัสภาพ ให้หมุนแหวนโฟกัสจนกระทังภาพชัด โปรเจ็กเดอร์จะโฟกัสทีระยะทางต่างๆ ดูหน้า 26-31

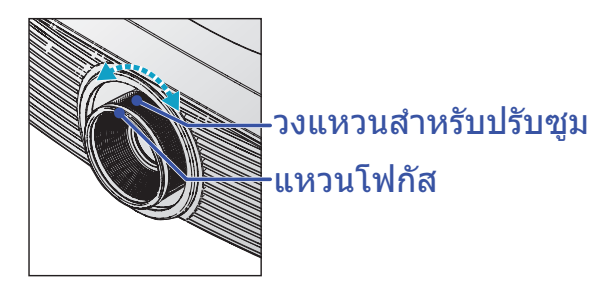

ใช้ปุ่ม keystone วเพื่อแก้ไขภาพบิดเบียว ปุ่มเหล่านี้อยู่บนรีโมทคอนโทรล และบนแผงควบคุมของโปรเจ็กเตอร์

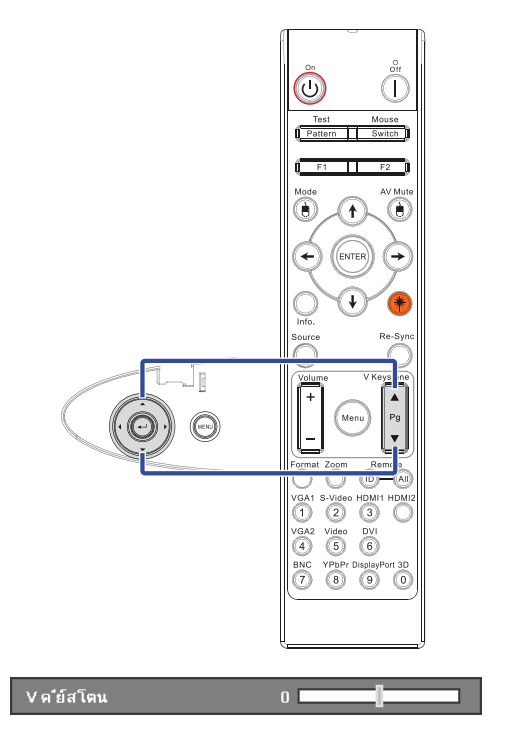

#### ไทย

การติดตั้ง

| หน้าจอ<br>(ทแยงมุม) | สูงสุด            | 46.1"<br>(117.2cm)           | 83.7"<br>(212.5cm)            | 135.3"<br>(343.8cm)            | 189.5"<br>(481.3cm)              | 246.1"<br>(625.0cm)              | 300.2"<br>(762.5cm)              |
|---------------------|-------------------|------------------------------|-------------------------------|--------------------------------|----------------------------------|----------------------------------|----------------------------------|
|                     | ตำสุด             | 36.9"<br>(93.8cm)            | 66.9"<br>(170.0cm)            | 108.3"<br>(275.0cm)            | 151.6"<br>(385.0cm)              | 196.9"<br>(500.0cm)              | 240.2"<br>(610.0cm)              |
| ขนาดหน้าจอ          | สูงสุด<br>(ก.xส.) | 36.9"x27.7"<br>93.8x70.3cm   | 66.9"x50.2"<br>170.0 x127.5cm | 108.3"x81.2"<br>275.0 x206.3cm | 151.6" x113.7"<br>385.0 x288.8cm | 196.9" x147.6"<br>500.0 x375.0cm | 240.2" x180.1"<br>610.0 x457.5cm |
|                     | ตำสุด<br>(ก.xส.)  | 29.5" x22.1"<br>75.0 x56.3cm | 53.5"x40.2"<br>136.0 x102.0cm | 86.6"x65.0"<br>220.0 x165.0cm  | 121.3"x90.9"<br>308.0 x231.0cm   | 157.5"x118.1"<br>400.0 x300.0cm  | 192.1" x144.1"<br>488.0 x366.0cm |
| ระยะห่าง            |                   | 4.9′ (1.50m)                 | 8.9′ (2.72m)                  | 14.4′ (4.40m)                  | 20.2' (6.16m)                    | 26.2' (8.00m)                    | 32.0' (9.76m)                    |
| 26                  |                   |                              |                               |                                |                                  |                                  |                                  |

#### เลนส์ STD: ออฟเซ็ต=50%

| หน้าจอ<br>(ทแยงมุม)               | สูงสุด            | 43.2"<br>(109.6cm)          | 86.3"<br>(219.3cm)            | 129.5"<br>(328.9cm)           | 215.8"<br>(548.2cm)             | 345.4"<br>(877.2cm)             | 388.5"<br>(986.8cm)             |
|-----------------------------------|-------------------|-----------------------------|-------------------------------|-------------------------------|---------------------------------|---------------------------------|---------------------------------|
|                                   | ตำสุด             | 36.5"<br>(92.8cm)           | 73.1″<br>(185.6cm)            | 109.6"<br>(278.4cm)           | 182.7"<br>(464.0cm)             | 292.3"<br>(742.4cm)             | 328.8"<br>(835.2cm)             |
| สูงอ<br>ขนาดหน้าจอ<br>ดำอ<br>(ก.x | สูงสุด<br>(ก.xส.) | 34.5″x25.9″<br>87.7x65.8cm  | 69.1″x51.8″<br>175.4 x131.6cm | 103.6"x77.7"<br>263.2x197.4cm | 172.7"x129.5"<br>438.6 x328.9cm | 276.3″x207.2″<br>701.8x526.3cm  | 310.8″x233.1″<br>789.5 x592.1cm |
|                                   | ตำสุด<br>(ก.xส.)  | 29.2"x21.9"<br>74.2 x55.7cm | 58.5"x43.8"<br>148.5 x111.4cm | 87.7"x65.8"<br>222.7 x167.0cm | 146.1"x109.6"<br>371.2 x278.4cm | 233.8"x175.4"<br>593.9 x445.4cm | 263.1"x197.3"<br>668.2 x501.1cm |
| ระยะห่าง                          |                   | 3.3' (1.00m)                | 6.6' (2.00m)                  | 9.8′ (3.00m)                  | 16.4' (5.00m)                   | 26.2' (8.00m)                   | 29.5' (9.00m)                   |

#### เลนส์เขมิช็อตโธรว์: ออฟเซ็ต=50%

| หน้าจอ (ทแยงมุม) | 48.6"        | 60.8"        | 91.1"         | 121.5"        | 151.9"        | 303.8"        |
|------------------|--------------|--------------|---------------|---------------|---------------|---------------|
|                  | (123.5cm)    | (154.3cm)    | (231.5cm)     | (308.6cm)     | (385.8cm)     | (771.6cm)     |
| ขนาดหน้าจอ       | 38.9'x29.2"  | 48.6"x36.5"  | 72.9"x54.7"   | 97.2"x72.9"   | 121.5"x91.1"  | 243.0"x182.3" |
|                  | 98.8x74.1cm  | 123.5x92.6cm | 185.2x138.9cm | 246.9x185.2cm | 308.6x231.5cm | 617.3x463.0cm |
| ระยะห่าง         | 2.6' (0.80m) | 3.3' (1.00m) | 4.9' (1.50m)  | 6.6' (2.00m)  | 8.2' (2.50m)  | 16.4' (5.00m) |

#### เลนส์สิ้นใหม่: ออฟเซ็ต=50%

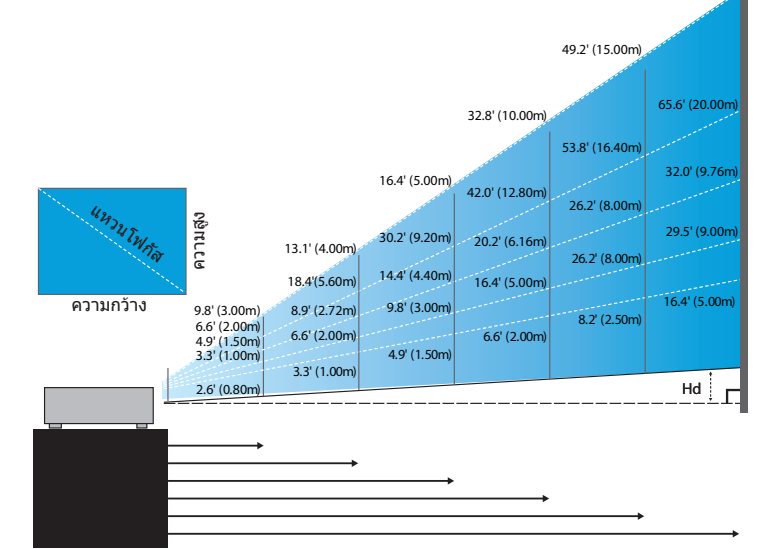

65.6' (20.00m)

## การปรับขนาดของภาพที่ฉาย (XGA)

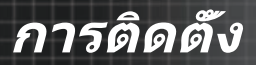

#### เลนส์ยาว: ออฟเซ็ต=50%

| หน้าจอ<br>(ทแยงมุม) | สูงสุด            | 49.2"<br>(125.0cm)          | 137.8"<br>(350.0cm)           | 226.4"<br>(575.0cm)            | 315.0"<br>(800.0cm)            | 403.5"<br>(1025.0cm)           | 492.1"<br>(1250.0cm)            |
|---------------------|-------------------|-----------------------------|-------------------------------|--------------------------------|--------------------------------|--------------------------------|---------------------------------|
|                     | ตำสุด             | 32.8"<br>(83.3cm)           | 91.9"<br>(233.3cm)            | 150.9"<br>(383.3cm)            | 210.0"<br>(533.3cm)            | 269.0"<br>(683.3cm)            | 328.1"<br>(833.3cm)             |
| ขนาดหน้าจอ          | สูงสุด<br>(ก.xส.) | 39.4"x29.5"<br>100.0x75.0cm | 110.2"x82.7"<br>280.0x210.0cm | 181.1″x135.8″<br>460.0x345.0cm | 252.0"x189.0"<br>640.0x480.0cm | 322.8″x242.1″<br>820.0x615.0cm | 393.7"x295.3"<br>1000.0x750.0cm |
|                     | ตำสุด<br>(ก.xส.)  | 26.2"x19.7"<br>66.7x50.0cm  | 73.5"x55.1"<br>186.7x140.0cm  | 120.7"x90.6"<br>306.7x230.0cm  | 168.0"x126.0"<br>426.7x320.0cm | 215.2″x161.4″<br>546.7x410.0cm | 262.5"x196.9"<br>666.7x500.0cm  |
| ระยะห่าง            |                   | 6.6′(2.00m)                 | 18.4′(5.60m)                  | 30.2′(9.20m)                   | 42.0′(12.80m)                  | 53.8′(16.40m)                  | 65.6′(20.00m)                   |

#### เลนส์ชุปเปอร์ลองโธรว์: ออฟเช็ต=50%

| หน้าจอ<br>(ทแยงมุม) | สูงสุด            | 47.5″<br>(120.6cm)          | 63.3"<br>(160.8cm)           | 79.1"<br>(201.0cm)            | 158.2"<br>(401.9cm)            | 237.4"<br>(602.9cm)             | 316.5"<br>(803.9cm)                |
|---------------------|-------------------|-----------------------------|------------------------------|-------------------------------|--------------------------------|---------------------------------|------------------------------------|
|                     | ตำสุด             | 28.5"<br>(72.4cm)           | 38.0"<br>(96.5cm)            | 47.5"<br>(120.7cm)            | 95.0"<br>(241.3cm)             | 142.5"<br>(362.0cm)             | 190.0"<br>(482.6cm)                |
| ดเมวกหน้าวาว        | สูงสุด<br>(ก.xส.) | 38.0"x28.5"<br>96.5x72.3cm  | 50.6"x38.0"<br>128.6 x96.5cm | 63.3"x47.5"<br>160.8 x120.6cm | 126.6"x94.9"<br>321.5 x241.2cm | 189.9"x142.4"<br>482.3 x361.7cm | 253.2″x189.9″<br>643.1<br>x482.3cm |
| ขนาดหนาจอ           | ตำสุด<br>(ก.xส.)  | 22.8"x17.1"<br>57.9 x43.4cm | 30.4"x22.8"<br>77.2 x57.9cm  | 38.0″x28.5″<br>96.5 x72.4cm   | 76.0"x57.0"<br>193.1 x177.8cm  | 114.0"x85.5"<br>289.6 x217.2cm  | 152.0"x114.0"<br>386.1<br>x289.6cm |
| ระยะห่าง            |                   | 9.8′ (3.00m)                | 13.1' (4.00m)                | 16.4' (5.00m)                 | 32.8' (10.00m)                 | 49.2′ (15.00m)                  | 65.6' (20.00m)                     |

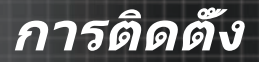

### การปรับขนาดของภาพที่ฉาย (WUXGA)

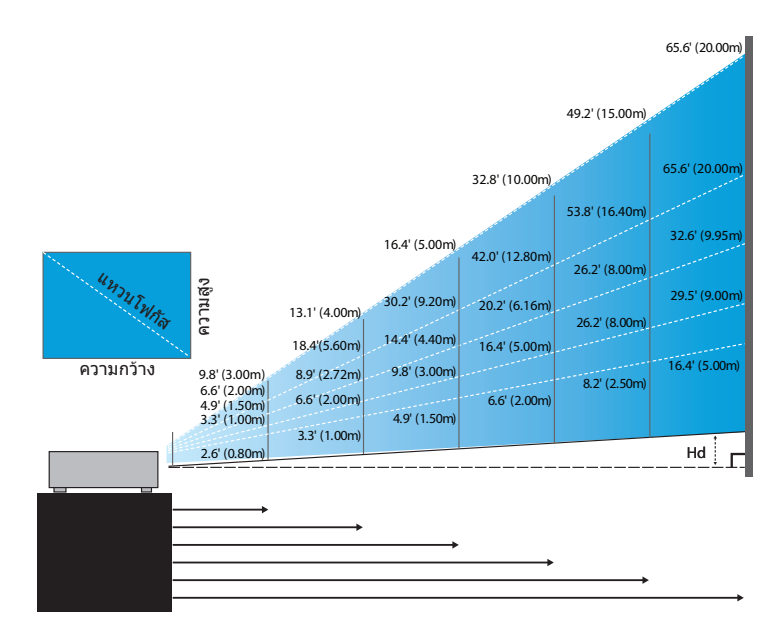

#### เลนส์สั้นใหม่: ออฟเซ็ต=55%

| หน้าจอ (ทแยงมุม)  | 47.7"        | 59.7″        | 89.5″         | 119.3"        | 149.2"        | 298.4"        |
|-------------------|--------------|--------------|---------------|---------------|---------------|---------------|
|                   | (121.3cm)    | (151.6cm)    | (227.4cm)     | (303.1cm)     | (378.9cm)     | (757.9cm)     |
| ขนาดหน้าจอ(ก.xส.) | 40.5"x25.3"  | 50.6"x31.6"  | 75.9"x47.4"   | 101.2"x63.3"  | 126.5"x79.1"  | 253.0"x158.1" |
|                   | 102.8x64.3cm | 128.5x80.3cm | 192.8x120.5cm | 257.1x160.7cm | 321.3x200.8cm | 642.7x401.7cm |
| Hd                | 1.3" (3.2cm) | 1.6" (4.0cm) | 2.4" (6.0cm)  | 3.2" (8.0cm)  | 4.0" (10.0cm) | 7.9″ (20.1cm) |
| ระยะห่าง          | 2.6' (0.80m) | 3.3′ (1.00m) | 4.9' (1.50m)  | 6.6′ (2.00m)  | 8.2' (2.50m)  | 16.4' (5.00m) |

#### เลนส์เขมิข็อตโธรว์: ออฟเซ็ต=55%

| หน้าจอ<br>(ทแยงมุม) | สูงสุด | 42.2"<br>(107.2cm)         | 84.4"<br>(214.4cm)           | 126.6"<br>(321.6cm)           | 211.0"<br>(536.0cm)            | 337.7"<br>(857.6cm)            | 379.9"<br>(964.8cm)            |
|---------------------|--------|----------------------------|------------------------------|-------------------------------|--------------------------------|--------------------------------|--------------------------------|
|                     | ตำสุด  | 35.7"<br>(90.7cm)          | 71.4"<br>(181.4cm)           | 107.1"<br>(272.1cm)           | 178.6"<br>(453.6cm)            | 285.7"<br>(725.7cm)            | 321.4"<br>(816.4cm)            |
| ขนาดหน้าจอ          | สูงสุด | 35.8"x22.4"<br>90.9x56.8cm | 71.6"x44.7"<br>181.8x113.6cm | 107.4"x67.1"<br>272.7x170.5cm | 179.0"x111.8"<br>454.5x284.1cm | 286.3"x179.0"<br>727.3x454.5cm | 322.1"x201.3"<br>818.2x511.4cm |
| (ก.xส.)             | ตำสุด  | 30.3"x18.9"<br>76.9x48.1cm | 60.6"x37.9"<br>153.8x96.2cm  | 90.9"x56.8"<br>230.8x144.2cm  | 151.4"x94.6"<br>384.6x240.4cm  | 242.3"x151.4"<br>615.4x384.6cm | 272.6"x170.4"<br>692.3x432.7cm |
| Ца                  | สูงสุด | 1.1" (2.8cm)               | 2.2" (5.7cm)                 | 3.4" (8.5cm)                  | 5.6" (14.2cm)                  | 8.9" (22.7cm)                  | 10.1" (25.6cm)                 |
|                     | ตำสุด  | 0.9" (2.4cm)               | 1.9" (4.8cm)                 | 2.8" (7.2cm)                  | 4.7" (12.0cm)                  | 7.6" (19.2cm)                  | 8.5" (21.6cm)                  |
| ระยะห่าง            |        | 3.3′ (1.00m)               | 6.6′ (2.00m)                 | 9.8' (3.00m)                  | 16.4' (5.00m)                  | 26.2' (8.00m)                  | 29.5′ (9.00m)                  |

# การติดตั้ง

#### เลนส์ STD: ออฟเข็ต=55%

| หน้าจอ สูงสุด<br>(ทแยงมุม) ดำสุด | 45.2"<br>(114.9cm) | 82.0"<br>(208.3cm)         | 132.6"<br>(336.9cm)          | 185.7"<br>(471.7cm)           | 241.2"<br>(612.6cm)           | 300.0"<br>(761.9cm)            |                                |
|----------------------------------|--------------------|----------------------------|------------------------------|-------------------------------|-------------------------------|--------------------------------|--------------------------------|
|                                  | ตำสุด              | 36.1"<br>(91.7cm)          | 65.4"<br>(166.2cm)           | 105.8"<br>(268.8cm)           | 148.2"<br>(376.4m)            | 192.4"<br>(488.8cm)            | 239.4"<br>(608.0cm)            |
| ขนาดหน้าจอ<br>(ก.xส.)            | สูงสุด             | 38.3"x24.0"<br>97.4x60.9cm | 69.5"x43.5"<br>176.6x110.4cm | 112.5"x70.3"<br>285.7x178.6cm | 157.5"x98.4"<br>400.0x250.0cm | 204.5"x127.8"<br>519.5x324.7cm | 254.4"x159.0"<br>646.1x403.8cm |
|                                  | ตำสุด              | 30.6"x19.1"<br>77.7x48.6cm | 55.5"x34.7"<br>140.9x88.1cm  | 89.8"x56.1"<br>228.0x142.5cm  | 125.7"x78.5"<br>319.2x199.5cm | 163.2"x102.0"<br>414.5x259.1cm | 203.0"x126.9"<br>515.5x322.2cm |
|                                  | สูงสุด             | 1.2" (3.0cm)               | 2.2" (5.5cm)                 | 3.5" (8.9cm)                  | 4.9" (12.5cm)                 | 6.4" (16.2cm)                  | 7.9″ (20.2cm)                  |
| На ตำล                           | ตำสุด              | 1.0" (2.4cm)               | 1.7" (4.4cm)                 | 2.8" (7.1cm)                  | 3.9" (10.0cm)                 | 5.1" (13.0cm)                  | 6.3" (16.1cm)                  |
| ระยะห่าง                         |                    | 4.9' (1.50m)               | 8.9′ (2.72m)                 | 14.4' (4.40m)                 | 20.2' (6.16m)                 | 26.2' (8.00m)                  | 32.6' (9.95m)                  |

#### เลนส์ยาว: ออฟเซ็ต=55%

| หน้าจอ<br>(ทแยงมุม) | สูงสุด | 48.1"<br>(122.2cm)          | 134.7"<br>(342.2cm)           | 221.3"<br>(562.1cm)            | 307.9"<br>(782.1cm)            | 394.5"<br>(1002.1cm)           | 481.1"<br>(1222.0cm)            |
|---------------------|--------|-----------------------------|-------------------------------|--------------------------------|--------------------------------|--------------------------------|---------------------------------|
|                     | ตำสุด  | 32.0"<br>(81.3cm)           | 89.7"<br>(227.7cm)            | 147.3"<br>(374.1cm)            | 204.9"<br>(520.5cm)            | 262.6"<br>(666.9cm)            | 320.2"<br>(813.3cm)             |
| ขนาดหน้าจอ          | สูงสุด | 40.8"x25.5"<br>103.6x64.8cm | 114.2"x71.4"<br>290.2x181.3cm | 187.7"x117.3"<br>476.7x297.9cm | 261.1"x163.2"<br>663.2x414.5cm | 334.5"x209.1"<br>849.7x531.1cm | 408.0"x255.0"<br>1036.0x647.7cm |
| (ก.xส.)             | ตำสุด  | 27.2"x17.0"<br>69.0x43.1cm  | 76.0"x47.5"<br>193.1x120.7cm  | 124.9"x78.1"<br>317.2x198.3cm  | 173.8"x108.6"<br>441.4x275.9cm | 222.6"x139.2"<br>565.5x353.4cm | 271.5"x169.7"<br>689.7x431.0cm  |
|                     | สูงสุด | 1.3" (3.2cm)                | 3.6" (9.1cm)                  | 5.9" (14.9cm)                  | 8.2" (20.7cm)                  | 10.5" (26.6cm)                 | 12.7" (32.4cm)                  |
| На                  | ตำสุด  | 0.8" (2.2cm)                | 2.4" (6.0cm)                  | 3.9" (9.9cm)                   | 5.4" (13.8cm)                  | 7.0" (17.7cm)                  | 8.5" (21.6cm)                   |
| ระยะห่าง            |        | 6.6′ (2.00m)                | 18.4' (5.60m)                 | 30.2' (9.20m)                  | 42.0' (12.80m)                 | 53.8' (16.40m)                 | 65.6′ (20.00m)                  |

#### เลนส์ชุปเปอร์ลองโธรว์: ออฟเช็ต=55%

| หน้าจอ<br>(ทแยงมุม) | สูงสุด | 46.4"<br>(117.9cm)          | 61.9″<br>(157.2cm)          | 77.4″<br>(196.5cm)           | 154.8"<br>(393.1cm)           | 232.1″<br>(589.6cm)            | 309.5″<br>(786.2cm)            |
|---------------------|--------|-----------------------------|-----------------------------|------------------------------|-------------------------------|--------------------------------|--------------------------------|
|                     | ตำสุด  | 27.9"<br>(70.8cm)           | 37.1"<br>(94.3cm)           | 46.4"<br>(117.9cm)           | 92.9"<br>(235.8cm)            | 139.3″<br>(353.8cm)            | 185.7"<br>(471.7cm)            |
| ขนาดหน้าจอ          | สูงสุด | 39.4"x24.6"<br>100.0x62.5cm | 52.5"x32.8"<br>133.3x83.3cm | 65.6"x41.0"<br>166.7x104.2cm | 131.2"x82.0"<br>333.3x208.3cm | 196.9"x123.0"<br>500.0x312.5cm | 262.5"x164.0"<br>666.7x416.7cm |
| (ก.xส.)             | ตำสุด  | 23.6"x14.8"<br>60.0x37.5cm  | 31.5"x19.7"<br>80.0x50.0cm  | 39.4"x24.6"<br>100.0x62.5cm  | 78.7"x49.2"<br>200.0x125.0cm  | 118.1"x73.8"<br>300.0x187.5cm  | 157.5"x98.4"<br>400.0x250.0cm  |
|                     | สูงสุด | 1.2" (3.1cm)                | 1.6" (4.2cm)                | 2.1" (5.2cm)                 | 4.1" (10.4cm)                 | 6.2" (15.6cm)                  | 8.2" (20.8cm)                  |
| на                  | ตำสุด  | 0.7" (1.9cm)                | 1.0" (2.5cm)                | 1.2" (3.1cm)                 | 2.5" (6.3cm)                  | 3.7" (9.4cm)                   | 4.9" (12.5cm)                  |
| ระยะห่าง            |        | 9.8' (3.00m)                | 13.1' (4.00m)               | 16.4' (5.00m)                | 32.8' (10.00m)                | 49.2' (15.00m)                 | 65.6' (20.00m)                 |

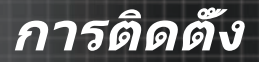

### การปรับขนาดของภาพที่ฉาย (1080P)

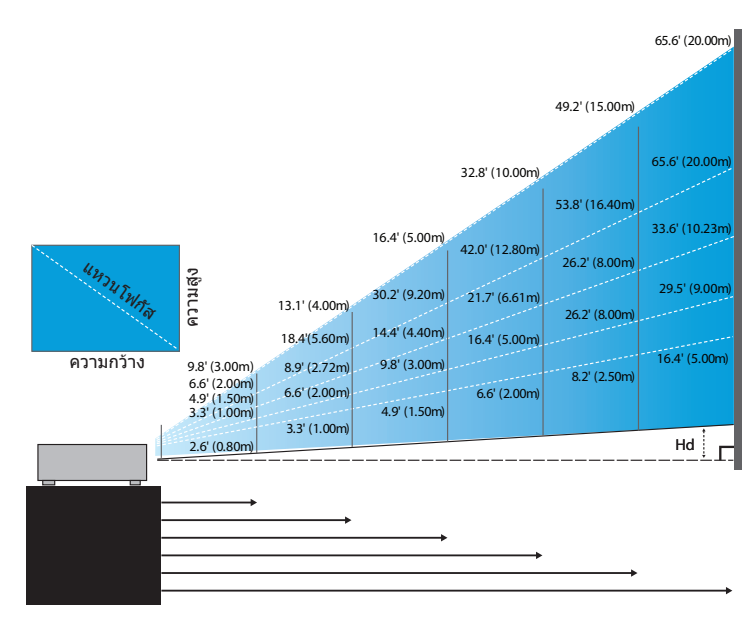

#### เลนส์สิ้นใหม่: ออฟเซ็ด=60%

| หน้าจอ (ทแยงมุม)  | 46.4"        | 58.1"        | 87.1"          | 116.1"        | 145.2″        | 290.3"         |
|-------------------|--------------|--------------|----------------|---------------|---------------|----------------|
|                   | (118.0cm)    | (147.5cm)    | (221.2cm)      | (294.9cm)     | (368.7cm)     | (737.4cm)      |
| ขนาดหน้าจอ(ก.xส.) | 40.5"x22.8"  | 50.6"x28.5"  | 75.9"x42.7"    | 101.2"x56.9"  | 126.5"x71.2"  | 253.0"x142.3"  |
|                   | 102.8x57.8cm | 128.5x72.3cm | 192.8x108.56cm | 257.1x144.6cm | 321.3x180.8cm | 642.7x361.5cm  |
| Hd                | 2.3" (5.8cm) | 2.8" (7.2cm) | 4.3" (10.8cm)  | 5.7" (14.5cm) | 7.1" (18.1cm) | 14.2" (36.2cm) |
| ระยะห่าง          | 2.6' (0.80m) | 3.3' (1.00m) | 4.9' (1.50m)   | 6.6' (2.00m)  | 8.2' (2.50m)  | 16.4' (5.00m)  |

#### เลนส์เขมิช็อตโธรว์: ออฟเซ็ต=60%

| หน้าจอ<br>(ทแยงมุม) | สูงสุด | 41.1"<br>(104.3cm)         | 82.1″<br>(208.6cm)           | 123.2"<br>(312.9cm)           | 205.3"<br>(521.5cm)            | 328.5"<br>(834.4cm)            | 369.6"<br>(938.7cm)            |
|---------------------|--------|----------------------------|------------------------------|-------------------------------|--------------------------------|--------------------------------|--------------------------------|
|                     | ตำสุด  | 34.7"<br>(88.3cm)          | 69.5″<br>(176.5cm)           | 104.2"<br>(264.8cm)           | 173.7"<br>(441.3cm)            | 278.0"<br>(706.1cm)            | 312.7"<br>(794.3cm)            |
| ขนาดหน้าจอ          | สูงสุด | 35.8″x20.1″<br>90.9x51.1cm | 71.6"x40.3"<br>181.8x102.3cm | 107.4"x60.4"<br>272.7x153.4cm | 179.0"x100.7"<br>454.5x255.7cm | 286.3"x161.1"<br>727.3x409.1cm | 322.1"x181.2"<br>818.2x460.2cm |
| (ก.xส.)             | ตำสุด  | 30.3"x17.0"<br>76.9x43.3cm | 60.6"x34.1"<br>153.8x86.5cm  | 90.9"x51.1"<br>230.8x129.8cm  | 151.4"x85.2"<br>384.6x216.3cm  | 242.3"x136.3"<br>615.4x346.2cm | 272.6"x153.3"<br>692.3x389.4cm |
|                     | สูงสุด | 2.0" (5.1cm)               | 4.0" (10.2cm)                | 6.0" (15.3cm)                 | 10.1" (25.6cm)                 | 16.1" (40.9cm)                 | 18.1" (46.0cm)                 |
| на                  | ตำสุด  | 1.7" (4.3cm)               | 3.4" (8.7cm)                 | 5.1" (13.0cm)                 | 8.5" (21.6cm)                  | 13.6" (34.6cm)                 | 15.3" (38.9cm)                 |
| ระยะห่าง            |        | 3.3' (1.00m)               | 6.6' (2.00m)                 | 9.8' (3.00m)                  | 16.4' (5.00m)                  | 26.2' (8.00m)                  | 29.5' (9.00m)                  |

# การติดตั้ง

#### เลนส์ STD: ออฟเซ็ต=60%

| หน้าจอ<br>(ทแยงมุม) | สูงสุด | 44.0"<br>(111.8cm)         | 79.8″<br>(202.6cm)          | 129.1"<br>(327.8cm)           | 193.9"<br>(492.5cm)           | 234.7"<br>(596.0cm)            | 300.1"<br>(762.2cm)            |
|---------------------|--------|----------------------------|-----------------------------|-------------------------------|-------------------------------|--------------------------------|--------------------------------|
|                     | ตำสุด  | 35.1"<br>(89.2cm)          | 63.7"<br>(161.7cm)          | 103.0"<br>(261.6cm)           | 154.7"<br>(393.0cm)           | 187.2"<br>(475.6cm)            | 239.4"<br>(608.2cm)            |
| ขนาดหน้าจอ          | สูงสุด | 38.3"x21.6"<br>97.4x54.8cm | 69.5"x39.1"<br>176.6x99.4cm | 112.5"x63.3"<br>285.7x160.7cm | 169.0"x95.1"<br>429.2x241.4cm | 204.5"x115.0"<br>519.5x292.2cm | 261.5"x147.1"<br>664.3x373.7cm |
| (ก.xส.)             | ตำสุด  | 30.6"x17.2"<br>77.7x43.7cm | 55.5"x31.2"<br>140.9x79.3cm | 89.8"x50.5"<br>228.0x128.2cm  | 134.8"x75.8"<br>342.5x192.6cm | 163.2"x91.8"<br>414.5x233.2cm  | 208.7"x117.4"<br>530.1x298.2cm |
|                     | สูงสุด | 2.2" (5.5cm)               | 3.9" (9.9cm)                | 6.3" (16.1cm)                 | 9.5" (24.1cm)                 | 11.5" (29.2cm)                 | 14.7" (37.4cm)                 |
| на                  | ต่ำสุด | 1.7" (4.4cm)               | 3.1" (7.9cm)                | 5.0" (12.8cm)                 | 7.6" (19.3cm)                 | 9.2" (23.3cm)                  | 11.7" (29.8cm)                 |
| ระยะห่าง            |        | 4.9' (1.50m)               | 8.9′ (2.72m)                | 14.4' (4.40m)                 | 21.7′ (6.61m)                 | 26.2' (8.00m)                  | 33.6' (10.23m)                 |

#### เลนส์ยาว: ออฟเซ็ต=60%

| หน้าจอ<br>(ทแยงมุม) | สูงสุด | 46.8"<br>(118.9cm)          | 131.1"<br>(332.9cm)           | 215.3"<br>(546.9cm)            | 299.6"<br>(760.9cm)            | 383.8"<br>(974.9cm)            | 468.1"<br>(1189.0cm)            |
|---------------------|--------|-----------------------------|-------------------------------|--------------------------------|--------------------------------|--------------------------------|---------------------------------|
|                     | ตำสุด  | 31.2"<br>(79.1cm)           | 87.2"<br>(221.6cm)            | 143.3"<br>(364.0cm)            | 199.4"<br>(506.4cm)            | 255.5"<br>(648.8cm)            | 311.5"<br>(791.3cm)             |
| ขนาดหน้าจอ          | สูงสุด | 40.8"x22.9"<br>103.6x58.3cm | 114.2"x64.3"<br>290.2x163.2cm | 187.7"x105.6"<br>476.7x268.1cm | 261.1"x146.9"<br>663.2x373.1cm | 334.5"x188.2"<br>849.7x478.0cm | 408.0"x229.5"<br>1036.3x582.9cm |
| (ก.xส.)             | ตำสุด  | 27.2"x15.3"<br>69.0x38.8cm  | 76.0"x42.8"<br>193.1x108.6cm  | 124.9"x70.3"<br>317.2x178.4cm  | 173.8"x97.7"<br>441.4x248.3cm  | 222.6"x125.2"<br>565.5x318.1cm | 271.5"x152.7"<br>689.7x387.9cm  |
|                     | สูงสุด | 2.3" (5.8cm)                | 6.4" (16.3cm)                 | 10.6" (26.8cm)                 | 14.7" (37.3cm)                 | 18.8" (47.8cm)                 | 22.9" (58.3cm)                  |
| на                  | ตำสุด  | 1.5" (3.9cm)                | 4.3" (10.9cm)                 | 7.0" (17.8cm)                  | 9.8" (24.8cm)                  | 12.5" (31.8cm)                 | 15.3" (38.8cm)                  |
| ระยะห่าง            |        | 6.6' (2.00m)                | 18.4' (5.60m)                 | 30.2' (9.20m)                  | 42.0' (12.80m)                 | 53.8′ (16.40m)                 | 65.6′ (20.00m)                  |

#### เลนส์ชุปเปอร์ลองโธรว์: ออฟเช็ต=60%

| หน้าจอ<br>(ทแยงมุม) | สูงสุด | 45.2"<br>(114.7cm)          | 60.2″<br>(153.0cm)          | 75.3″<br>(191.2cm)          | 150.6"<br>(382.4cm)           | 225.9"<br>(573.7cm)            | 301.1"<br>(764.9cm)            |
|---------------------|--------|-----------------------------|-----------------------------|-----------------------------|-------------------------------|--------------------------------|--------------------------------|
|                     | ตำสุด  | 27.1"<br>(68.8cm)           | 36.1"<br>(91.8cm)           | 45.2"<br>(117.7cm)          | 90.3"<br>(229.5cm)            | 135.5"<br>(344.2cm)            | 180.7"<br>(458.9cm)            |
| ขนาดหน้าจอ          | สูงสุด | 39.4"x22.1"<br>100.0x56.3cm | 52.5"x29.5"<br>133.3x75.0cm | 65.6"x36.9"<br>166.7x93.8cm | 131.2"x73.8"<br>333.3x187.5cm | 196.9"x110.7"<br>500.0x281.3cm | 262.5"x147.6"<br>666.7x375.0cm |
| (ก.xส.)             | ตำสุด  | 23.6"x13.3"<br>60.0x33.8cm  | 31.5″x17.7″<br>80.0x45.0cm  | 39.4"x22.1"<br>100.0x56.3cm | 78.7"x44.3"<br>200.0x112.5cm  | 118.1"x66.4"<br>300.0x168.8cm  | 157.5"x88.6"<br>400.0x225.0cm  |
|                     | สูงสุด | 2.2" (5.6cm)                | 3.0" (7.5cm)                | 3.7" (9.4cm)                | 7.4" (18.8cm)                 | 11.1" (28.1cm)                 | 14.8" (37.5cm)                 |
| на                  | ตำสุด  | 1.3" (3.4cm)                | 1.8" (4.5cm)                | 2.2" (5.6cm)                | 4.4" (11.3cm)                 | 6.6" (16.9cm)                  | 8.9" (22.5cm)                  |
| ระยะห่าง            |        | 9.8′ (3.00m)                | 13.1' (4.00m)               | 16.4' (5.00m)               | 32.8' (10.00m)                | 49.2' (15.00m)                 | 65.6' (20.00m)                 |

# ส่วนควบคุมของผู้ใช้

## แผงควบคุม

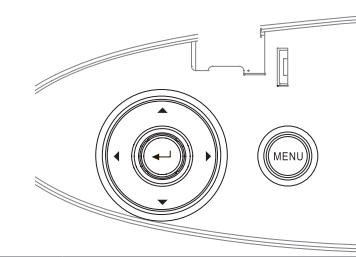

#### การใช้แผงควบคุม

| ▲/Keystone +<br>(ลูกศรขึน)   | <ul><li>ปรับความผิดเพียนของภาพในทางบวก</li><li>เลือนดูและเปลียนการดังค่าในเมนู OSD</li></ul>                                   |
|------------------------------|----------------------------------------------------------------------------------------------------|
| ◀/แหล่งสัญญาณ<br>(ลูกศรซ้าย) | <ul> <li>กด แหล่งสัญญาณ เพื่อเลือกสัญญาณเข้า</li> <li>เลือนดูและเปลี่ยนการดังค่าในเมนู OSD</li> </ul>                          |
| ป้อน                         | ยืนยันการเลือกรายการของคุณ                                                                                                    |
| ▶/รีซิงค์<br>(ลูกศรขวา)      | <ul> <li>ซิงโครไนซ์โปรเจ็กเตอร์ไปยังสัญญาณเข้าโดย</li> <li>อัด โนมัติ</li> <li>เลือนดูและเปลี่ยนการดังค่าในเมนู OSD</li> </ul> |
| ເມນູ                         | กด เมนู เพื่อเริ่มเมนูที่แสดงบนหน้าจอ (OSD)<br>เพื่อออกจากเมนู OSD ให้กด เมนู อีกครั้ง                                         |

## รีโมทคอนโทรล

| การใช้รีโมทคอ                        | านโทรล                                                                                                    |
|--------------------------------------|----------------------------------------------------------------------------------------------------|
| Power On/Off                         | ดูส่วน "การเปิดโปรเจ็กเตอร์" ในหน้า 18.                                                                                                    |
| (ปุ่มเปิด/ปิด)                       | ดูส่วน "การปิดโปรเจ็กเตอร์″ ในหน้า 20.                                                                                                    |
| Test Pattern<br>(ภาพแบบการ<br>ทดสอบ) | ดูส่วน "ภาพแบบการทดสอบ″ ในหน้า 61.                                                                                                    |
| Mouse Switch<br>(สวิทช์เมาส์)        | เมือเชือมต่อ PC ของคุณเข้ากับโปรเจ็กเตอร์ผ่าน<br>ทาง USB กดปุ่ม <b>สวิทช์เมาส์</b> เพือเปิดใช้งาน/ปิด<br>การใช้งานโหมดเมาส์และควบคุม PC ของคุณโดย<br>ใช้รีโมท |
| Function 1<br>(ฟังก์ชัน 1)<br>(F1)   | ดูส่วน "ฟังก์ชัน 1″ ในหน้า 64.                                                                                                    |
| Function 2<br>(ฟังก์ชัน 2)<br>(F2)   | ดูส่วน "ฟังก์ชัน 2″ ในหน้า 64.                                                                                                    |
| Mode (โหมด)                          | โหมด - ดูส่วน "โหมดการแสดงภาพ″ ในหน้า 38.                                                                                                    |
| (1)                                  | 🛞 - ในโหมดเมาส์ ใช้ 🛞 แทนการคลิกเมาส์<br>ซ้าย USB ผ่านทาง USB                                                                                                 |
| AV Mute                              | ปิดเสียง AV - ปิด/เปิดเสียงและวิดีโอชัวคราว                                                                                                    |
| (ปิดเสียง AV)<br>( 🛞 )               | 📵 - ในโหมดเมาส์ ใช้ 📵 แทนการคลิกเมาส์                                                                                                    |
|                                      | ี่ ขวา USB ผานทาง USB<br>1 ใช้ ▲ ▼ ◀ ▶ เพื่อเอือกรายการ หรืองไร้บบต่งสืบ                                                                                      |
| ปุ่มเลือก 4                          | <ol> <li>เป็น ↓ ↓ ↓ เพียงเลยการเอการ ทรยบรบแต่งลง</li> <li>ที่คุณเลือก</li> </ol>                                                                             |
| ทิศทาง                               | 2. ในโหมดเมาส์ ใชื่ ▲ ▼ ◀▶ แทนปุ่มทิศทาง                                                                                                    |
| Entor (flow)                         | 1. ยืนยันการเลือกรายการของคุณ                                                                                                    |
| CITCEL (TEH)                         | <ol><li>ในโหมดเมาส์ ใช้แทนปุ่ม enter บนคีย์บอร์ด</li></ol>                                                                                                    |
| Info. (ข้อมูล)                       | ดูส่วน "ข้อมูล″ ในหน้า 62.                                                                                                    |
| 🛞 เลเซอร์                            | กด 🛞 เพื่อใช้ดัวชีบนหน้าจอ <b>อย่าซีไปที่ตา</b>                                                                                                    |
| Source<br>(แหล่ง<br>สัญญาณ)          | กด <b>สัญญาณ</b> เพื่อค้นหาสัญญาณ                                                                                                    |
| Re-Sync                              | ซิงโครไนซ์โปรเจ็กเดอร์ไปยังสัญญาณเข้าโดย<br>ตัวโมมัติ                                                                                                    |
| (ฃงคเหม)                             | ยตเนมต<br>                                                                                                    |
| Menu (ເນນູ)                          | (OSD) หากต้องการออกจาก OSD ให้กด เมนู อีก<br>ครั้ง                                                                                                    |

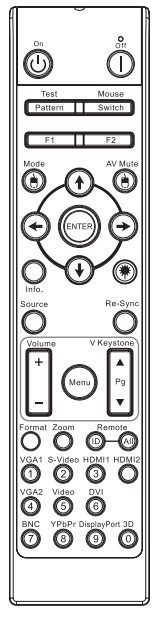

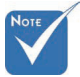

เนืองจากควา มแตกต่างของ การใช้งานในแ ด่ละประเทศ อุ ปกรณ์เสริมจึง อาจแตกต่างกั นในบางภูมิภา ค

หี่เอ่งจากเป็น
 รีโมทแบบทั่วไป
 ฟังก์ชันขึ้นอยู่
 กับลักษณะของ
 รูปแบบ

# ส่วนควบคุมของผู้ใช้

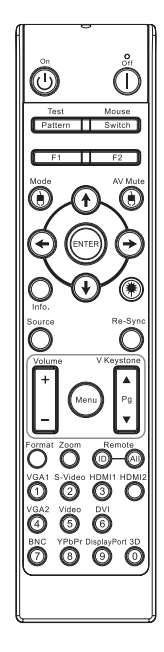

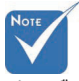

เนื่องจากควา มแตกต่างของ การใช้งานในแ ต่ละประเทศ อุ ปกรณ์เสริมจึง อาจแตกต่างกั นในบางภูมิภา ค

เนื่องจากเป็น รีโมทแบบทั่วไป ฟังก์ชันขึ้นอยู่ กับลักษณะของ รูปแบบ

| Volume +/-<br>(ระดับເສีຍง<br>+/-)        | กด <b>ระดับเสียง +/-</b> เพือปรับเสียง                                        |
|------------------------------------------|-------------------------------------------------------------------------------|
| V Keystone<br>+/-<br>(V คีย์สโตน<br>+/-) | ปรับความผิดเพียนของภาพทีเกิดจากการเอียงโปร<br>เจ็กเตอร์ (±30 องศา)            |
| Format<br>(ภาพแบบ)                       | ดูส่วน "ภาพแบบ″ ในหน้า 44.                                                    |
| Zoom (ซູม)                               | กด <b>ขู</b> ม เพื่อชูมออกจากภาพ                                              |
| Remote ID<br>(ID รีโมท)                  | กดจนไฟ LED เปิด/ปิดเครืองกระพริบ แล้วกด<br>01~99 เพือกำหนดรหัสรีโมทที่ด้องการ |
| Remote All<br>(รีโมททั้งหมด)             | กดเพือกำหนดรหัสรีโมททั้งหมด                                                   |
| VGA1                                     | กด <b>VGA1</b> เพือเลือกสัญญาณจากขัวด่อ VGA1-เข้า                             |
| S-Video<br>(เอส-วิดีโอ)                  | กด <b>อส-วิดีโอ</b> เพือเลือกสัญญาณ เอส-วิดีโอ                                |
| HDMI                                     | กด <b>HDMI</b> เพื่อเลือกสัญญาณ HDMI                                          |
| Re-sync<br>(ชิงค์ใหม่)                   | ชิงโครไนซ์โปรเจ็กเตอร์ไปยังสัญญาณเข้าโดย<br>อัดโนมัติ                         |
| VGA2                                     | กด <b>VGA2</b> เพือเลือกสัญญาณจากขัวด่อ VGA1-เข้า                             |
| Video (วิดีโอ)                           | กด <b>วิดีโอ</b> เพือเลือกสัญญาณคอมโพสิตวิดีโอ                                |
| DVI                                      | กด <b>DVI</b> เพือเลือกสัญญาณจากขัวต่อ DVI-D                                  |
| BNC                                      | กด <b>BNC</b> เพือเลือกสัญญาณ BNC                                             |
| YPbPr                                    | กด <b>YPbPr</b> เพือเลือกสัญญาณ YPbPr                                         |
| DisplayPort                              | กด <b>DisplayPort</b> เพื่อเลือกสัญญาณ DisplayPort                            |
| 3D (สามมิดิ)                             | กด <b>3D</b> เพื่อเปิด / ปิดเมนู สามมิติ                                      |

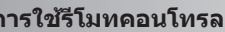

## เมนูทีแสดงบนหน้าจอ (OSD)

โปรเจ็กเดอร์มีเมนูทีแสดงบนหน้าจอหลายภาษา ที่อนุญาตให้คุณปรับภาพ และเปลี่ยนแปลงการดังค่าต่างๆ ได้หลายอย่าง โปรเจ็กเตอร์จะดรวจหาแหล่ งสัญญาณโดยอัตโนมัติ

### วิธีการใช้งาน

- ในการเปิดเมนู OSD ให้กด เมนู บนรีโมทคอนโทรลหรือปุ่มกดบน โปร เจ็กเตอร์
- เมือ OSD ปรากฏขึ้น ให้ใช้ปุ่ม ◀ ► เพื่อเลือกรายการในเมนูหลัก ขณะ ที่ทำการเลือกในหน้าใดๆ ให้กด ▼ หรือ ป้อน เพื่อเข้าไปยังเมนูย่อย
- 3. ใช้ ปุ่ม ▲ ▼ เพือเลือกรายการที่ต้องการและปรับการตั้งค่าโดยใช้ปุ่ม
   ▲ ▶
- 4. เลือกรายการถัดไปที่จะปรับในเมนูย่อย และปรับค่าตามที่อธิบายด้านบน
- 5. กด **ป้อน** เพื่อยืนยัน และหน้าจอจะกลับไปยังเมนูหลัก
- ในการออก ให้กด เมนู อีกครั้ง เมนู OSD กลับไปยังระดับล่าสุด โปรเจ็ก เตอร์จะบันทึกการดังค่าใหม่โดยอัตโนมัติ

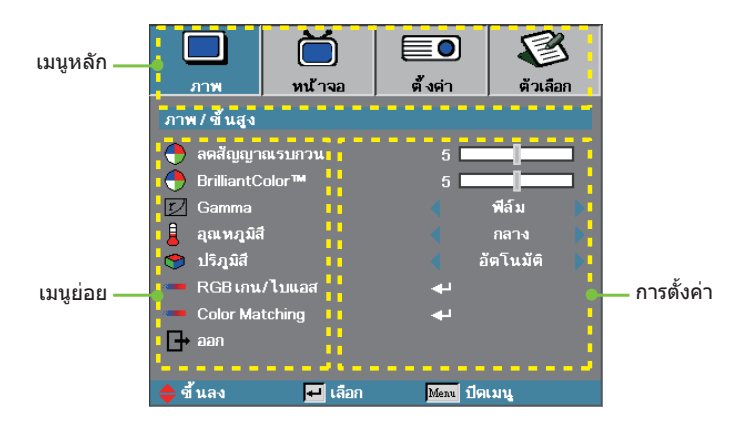

# ส่วนควบคุมของผู้ใช้

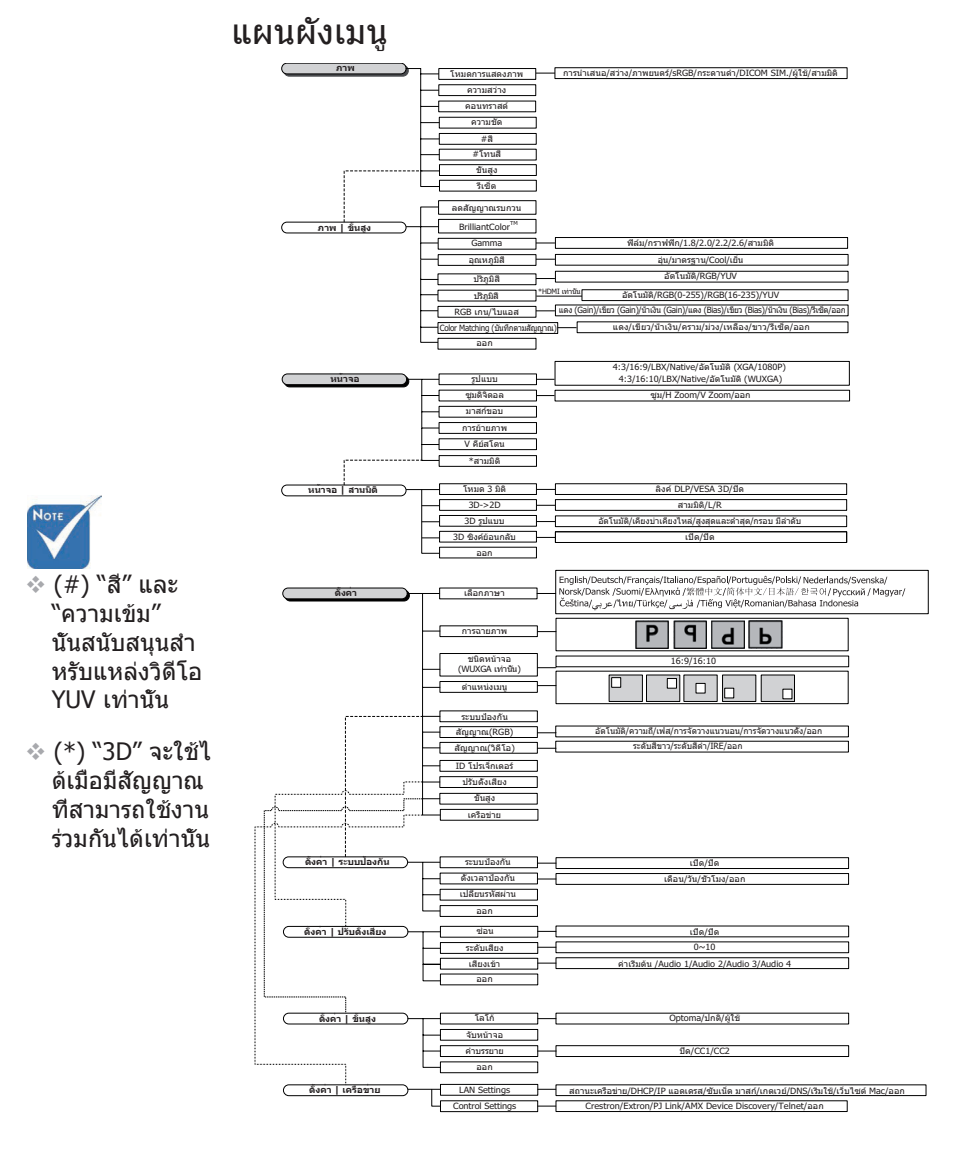
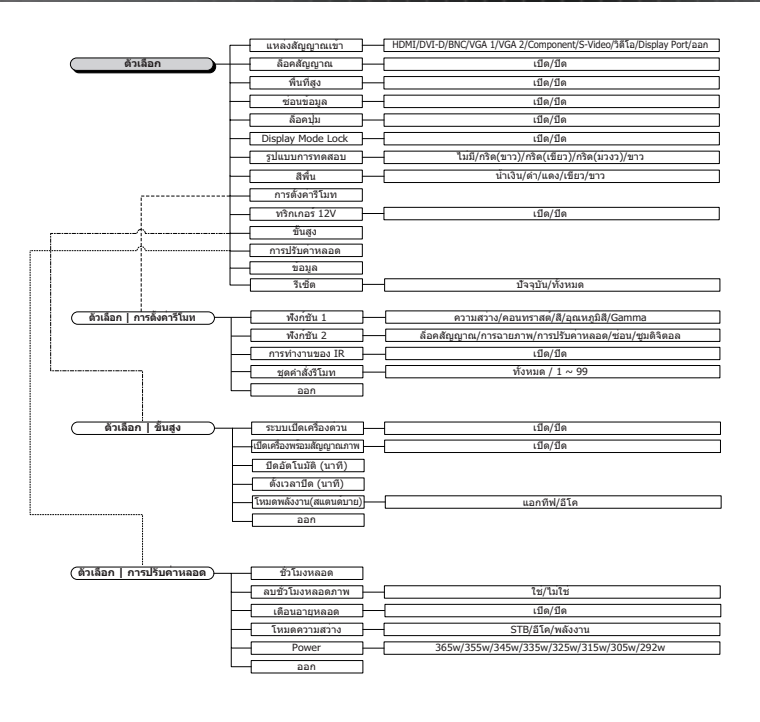

18

รูป

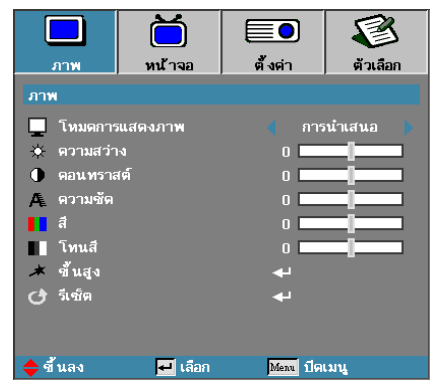

### <u>โหมดการแสดงภาพ</u>

มีการดังค่าล่วงหน้าจากโรงงานหลายแบบที่เหมาะสมกับรูปภาพหลาก ประเภท

- นำเสนอ สีและความสว่างที่เหมาะสมสำหรับสัญญาณเข้าจาก PC
- ความสว่าง ความสว่างสุดสำหรับสัญญาณเข้าจาก PC
- ภาพยนตร ์สำหรับระบบโฮมเธียเตอร์
- sRGB ปรับสีให้ถูกต้องตามมาตรฐาน
- กระดานดำ ควรเลือกโหมดนีเพื่อให้ได้การดังค่าสีที่เหมาะสมที่สุดเมื่อ ฉายภา พไปยังกระดานดำ (สีเขียว)
- DICOM SIM: โหมดการแสดงผลนี้จะจำลองประสิทธิภาพเกรย์สเกล/แกมม่า สำหรับอุปกรณ์ที่ใช้เพื่อ "การแสดงภาพดิจิตอลและการสื่อสารในทางการแพ ทย์" (DICOM)

สำคัญ: ห้ามมิให้ใช้โหมดนีเพื่อการวินิจฉัยทางการแพทย์ ควรใช้เพื่อจุดประสงค์ด้า นการศึกษา/การฝึกอบรมเท่านั้น

- ผู้ใช้: การตั้งค่าส่วนตัวของผู้ใช้
- สามมิติ: การตั้งค่าสำหรับการดูภาพ 3D ที่ผู้ใช้สามารถปรับได้

#### <u>ความสว่าง</u>

ปรับความสว่างของภาพ

- 🕨 กด ◀ เพือทำให้ภาพมืดลง
- 🕨 กด 🕨 เพือทำให้ภาพสว่างขึ้น

#### <u>ความเข้ม</u>

้ความเข้ม ทำหน้าที่ควบคุมระดับความต่างระหว่างส่วนที่สว่างที่สุดและ ส่ วนที่เข้มที่สุดของภาพ

- 🕨 กด ◀ เพื่อลดความเข้ม
- 🕨 กด 🕨 เพื่อเพิ่มความเข้ม

รูป

| <u>ал</u> ы                                   | <b>ไ</b>  | <b>ยั</b> งต่า | <b>เ</b> |
|-----------------------------------------------|-----------|----------------|----------|
| ภาพ                                           |           |                |          |
| 📃 โหมดการ                                     | ณสดงภาพ   | 🌒 การ          | นำเสนอ   |
| <ul> <li>ดวามสว่า</li> <li>ดอบพราะ</li> </ul> | เง<br>สต์ | 0              |          |
| A ดวามชัด                                     | 191       | 0              |          |
| <b>1</b> ត                                    |           | 0              |          |
| โทนส์                                         |           | 0              |          |
| 🖌 ขีนสูง<br>🕑 รีเซ็ต                          |           |                |          |
|                                               |           |                |          |
| 🔶 ขึ้นลง                                      | 🕶 เลือก   | Menu ปิดเ      | มนู      |

### <u>ความคมชัด</u>

ปรับความคมชัดของภาพ

- 🕨 กด ◀ เพือลดความคมชัด
- 🕨 กด 🕨 เพื่อเพิ่มความคมชัด

### <u>สี</u>

ปรับภาพวิดีโอจากสีดำและสีขาว เป็นภาพสีที่อีมตัวอย่างสมบูรณ์

- 🕨 กด ◀ เพือลดปริมาณของสีในภาพ
- 🕨 กด 🕨 เพื่อเพิ่มปริมาณของสีในภาพ

## <u>โทนสี</u>

ปรับความสมดุลของสีแดงและสีเขียว

- 🕨 กด ◀ เพื่อเพิ่มปริมาณของสีเขียวในภาพ
- 🕨 กด 🕨 เพื่อเพิ่มปริมาณของสีแดงในภาพ

#### <u>ขันสูง</u>

เข้าสู่เมนูขันสูง เลือกดัวเลือกการแสดงผลขันสูง เช่น การลดคลืนรบกวน BrilliantColor™ แกมม่า อุณหภูมิสี พื้นที่สี RGB เกน/ไบแอส การจับคู่สี และออก สำหรับข้อมูลเพิ่มเดิม ดูหน้า 40

# ภาพ | ขึ้นสูง

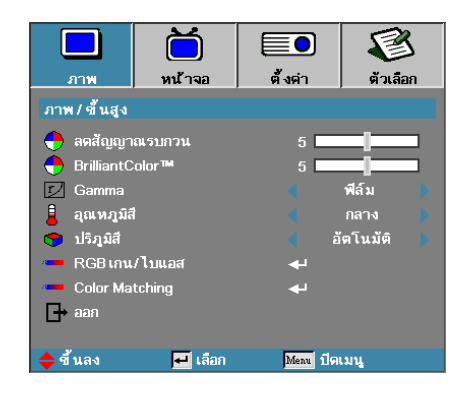

### <u>ลดสัญญาณรบกวน</u>

การลดคลืนรบกวนแบบประยุกต์ช่วยลดจำนวนคลืนรบกวนที่สามารถมองเห็นได้ใน สัญญาณแบบสอดประสานกัน โดยมีช่วงจาก "0″ ถึง "10″ (0=ปีด)

### **BrilliantColor**<sup>™</sup>

รายการที่ปรับได้นี้ ทำให้สามารถใช้ประโยชน์จากอัลกอริธึมประมวลผลสีแบบใหม่ และการเพิ่มประสิทธิภาพระดับของระบบ เพื่อให้ความสว่างที่สูงขึ้นขณะที่ให้สี่ใน ภาพที่สดใสสมจริงยึงขึ้น ช่วงดังหล่าวคือจาก 0 ถึง 10 หากคุณต้องการให้ภาพเ ข้มขึ้น ปรับค่าไปยังค่าสูงสุด สำหรับภาพที่ เนียนและสมจริงขึ้น ให้ปรับค่าไปยังค่ าต่ำสุด

### <u>Gamma</u>

เลือกชนิดแกมม่าจากฟิล์ม กราฟิก 1.8, 2.0, 2.2, 2.6 หรือ 3D

#### <u>อุณหภูมิสี</u>

ปรับอุณหภูมิของสี อุณหภูมิสีเย็น หน้าจอจะดูเย็นดาขึ้น ส่วนอุณหภูมิสี ร้อน หน้า จอจะดูอบอุ่นขึ้น

### <u>ปริภูมิสี</u>

เลือกประเภทแมทริกซ์สีที่เหมาะสมจาก AUTO, RGB, YUV

สำหรับ HDMI เท่านั้น: เลือกแมทริกซ์สีจากอัดโนมัติ RGB (0-255), RGB (16-235), YUV

## <u>RGB เกน/ไบแอส</u>

การดังค่านีจะใช้เพื่อปรับความสมดุลของสีแดง สีเขียว และสีฟ้าในสีเทา/สีขาว เข้า สู่เมนู RGB เกน/ไบแอส เลือกแดง/เขียว/นำเงินเกนเพื่อปรับความสว่างและเลือก ไบแอสเพื่อการปรับคอนทราสต์สำหรับทั้งภาพ โปรดดูรายละเอียดเพิ่มเดิมที่หน้า 41

### Color Matching

เข้าสู่เมนู Color Matching โปรดดูรายละเอียดเพิ่มเติมที่หน้า 42

# ภาพ | ขึ้นสูง | RGB เกน/ไบแอส

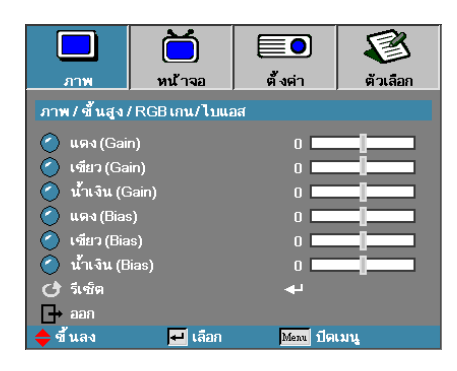

การดังค่านี้จะใช้เพื่อปรับความสมดุลของสีแดง สีเขียว และสีฟ้าในสีเทา/ สีขาว

#### <u>Gain</u>

ดังค่า RGB เกนเพือปรับความสว่างของรายการต่อไปนี้ให้มีความสว่างยึงขึ้น:

- 🕨 แดง—ปรับสมดุลค่าเกนของสีแดง
- 🕨 เขียว—ปรับสมดุลค่าเกนของสีเขียว
- นำเงิน—ปรับสมดุลค่าเกนของสีน้าเงิน

#### <u>Bias</u>

ดังค่า RGB ไบแอสเพือปรับความสว่างของรายการต่อไปนี้ให้มีความมืดยึงขึ้น:

- 🕨 แดง—ปรับสมดุลค่าไบแอสของสีแดง
- ▶ เขียว—ปรับสมดุลค่าไบแอสของสีเขียว
- น้าเงิน—ปรับสมดุลค่าไบแอสของสีน้าเงิน

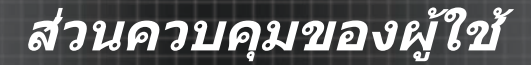

# ภาพ | ขึ้นสูง | Color Matching

|              | Ŏ              |            |          |
|--------------|----------------|------------|----------|
| ภาพ          | หน้าจอ         | ตั้งค่า    | ตัวเลือก |
| ภาพ/ขึ้นสูง/ | Color Matching |            |          |
| 🧭 แดง        |                |            |          |
| 🧭 เชียว      |                | <b>4</b> - |          |
| 🧿 น้ำเงิน    |                | <b>4</b>   |          |
| 🧭 คราม       |                | <b>4</b>   |          |
| 🖉 ม่วง       |                | <b>-</b>   |          |
| 🖉 เหลือง     |                | <b>-</b>   |          |
| 🥝 ขาว        |                | <b>ب</b> ه |          |
| 🕑 รีเซ็ต     |                |            |          |
| 📑 ออก        |                |            |          |
| 🔶 ขึ้นลง     | 🛃 เลือก        | Menu ปิดเ  | มนู      |

# <u>สี (ยกเว้นสีขาว)</u>

กด ▲ ▼ เพื่อเลือกสีและกด Enter เพื่อปรับค่าอุณหภูมิสี ความอีมของสี และเกน

|                 | Ŏ                                   |           | 8        |  |
|-----------------|-------------------------------------|-----------|----------|--|
| ภาพ             | หน้าจอ                              | ตั้งค่า   | ตัวเลือก |  |
| ภาพ/ขึ้นสูง/    | ภาพ / ขึ้นสูง /Color Matching / แดง |           |          |  |
| 🧭 โทนส์         |                                     | 0         |          |  |
| 🧿 ความอิ่มของสี |                                     | 0         |          |  |
| 🧿 เกน           |                                     | 0         |          |  |
| 🗗 аал           |                                     |           |          |  |
| 🔶 ขึ้นลง        | 🕶 เลือก                             | Menu ปิดเ | มนู      |  |

สามารถปรับสีเขี

กด ▲ ▼ เพือเลือกอุณหภูมิสี ความอีมของสี และเกน แล้วกด ◀▶ เพื่อปรับการตั้งค่า

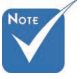

ยว นำเงิน ไชอัน เหลือง มาเจนต้า ได้โดยแยกกันต าม HSG ของแต่ ละสี

# ภาพ | ขึ้นสูง | Color Matching

|              | Ŏ              |            | 8        |
|--------------|----------------|------------|----------|
| ภาพ          | หน้าจอ         | ตั้งค่า    | ตัวเลือก |
| ภาพ/ขึ้นสูง/ | Color Matching |            |          |
| 🥝 แดง        |                | لې         |          |
| 🧭 เชียว      |                |            |          |
| 🧿 น้ำเงิน    |                | <b>4</b>   |          |
| 🧭 คราม       |                | <b>+</b>   |          |
| 🥝 ม่วง       |                | <b>ب</b> ه |          |
| 🧭 เหลือง     |                | <b>4</b>   |          |
| 🥝 ชาว        |                | <b>ب</b> ه |          |
| 🕑 รีเซ็ต     |                | له         |          |
| 🗗 ออก        |                |            |          |
| 🔶 ขึ้นลง     | 🗾 เลือก        | Menu 191   | เมนู     |

#### ขาว

กด ▲ ▼ เพือเลือกสีขาวแล้วกด Enter

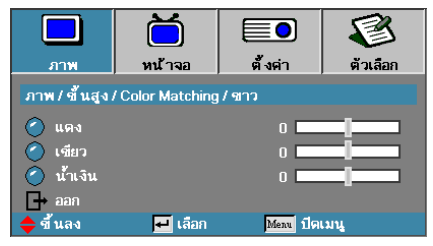

🚸 สีขาวจะสามารถ ปรับสีแดง เขียว น้าเงินแต่ละราย การได้

กด ▲▼ เพื่อเลือกสีแดง เขียว หรือน้ำเงิน แล้วกด ◀▶ เพื่อปรับการตั้งค่า

### รีเซ็ด

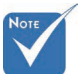

# หน้าจอ

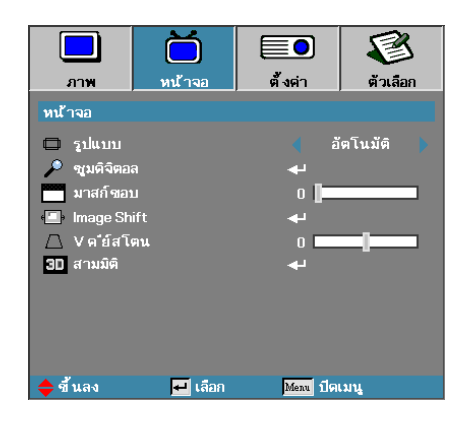

### <u>รูปแบบ</u>

ใช้พึงก์ชันนีเพือเลือกอัตราส่วนภาพที่ต้องการ

- 4:3: รูปแบบนี้ใช้สำหรับสัญญาณเข้าแบบ 4x3 ที่ไม่ได้สร้างขึ้นสำหรับ TV จอ กว้าง
- 16:9 (XGA/1080P) | 16:10 (WUXGA): รูปแบบนี้ใช้สำหรับสัญญาณเข้าแบบ 16x9 เช่น HDTV และ DVD ที่สร้างขึ้นสำหรับ TV จอกว้าง
- LBX: รูปแบบนี้ใช้สำหรับแหล่งข้อมูลแบบกล่องจดหมายที่ไม่ใช่ขนาด 16x9 สำหรับผู้ใช้ที่มีเลนส์ภายนอก 16x9 เพื่อแสดงอัตราส่วนภาพ 2.35:1 โดยใช้ ความละเอียดสูงสุด
- ดังเดิม: การปรับขนาดไม่ทำงาน ทั้งนีขึ้นอยู่กับความละเอียดของการรับสัญญ าณเข้า
- อัตโนมัติ: เลือกรูปแบบที่เหมาะสมโดยอัตโนมัติ

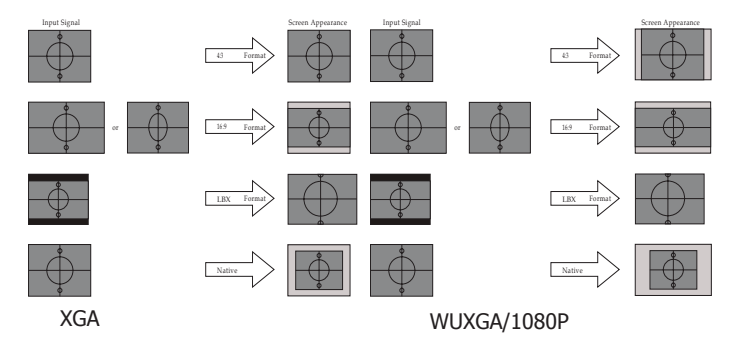

# หน้าจอ

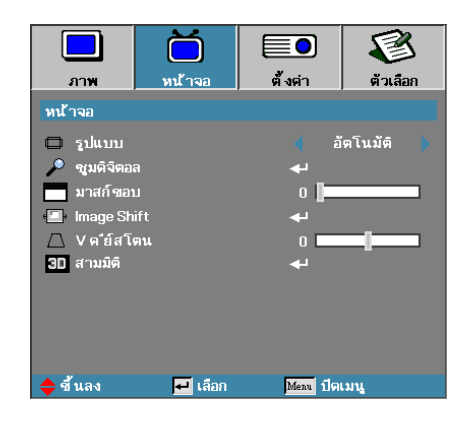

### <u>ซูมดิจิตอล</u>

- 🕨 กด ◀ เพือลดขนาดของภาพ
- 🕨 กด 🕨 เพื่อขยายภาพบนหน้าจอการฉาย

### <u>มาสก์ขอบ</u>

พังก์ชันมาสก์ขอบเพือลบสัญญาณรบกวนในภาพวิดีโอ มาสก์ขอบของภาพ เพือกำจัดสัญญาณรบกวนในการเข้ารหัสวิดีโอทีขอบของแหล่งสัญญาณวิดีโอ

### Image Shift (การย้ายภาพ)

เลือนตำแหน่งภาพที่ฉายตามแนวนอนหรือแนวตั้ง

- ▶ กด ◀▶ เพือเลือนภาพตามแนวนอนบนหน้าจอทีฉาย
- 🕨 กด 🛦 🔻 เพื่อเลือนภาพตามแนวดังบนหน้าจอที่ฉาย

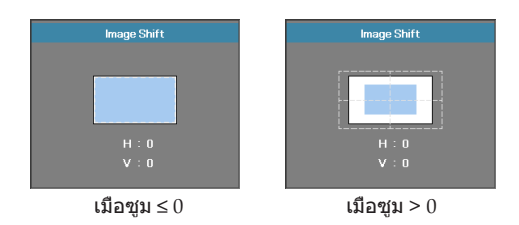

### <u>V คีย์สโตน</u>

กด ◀ หรือ ▶ เพือชดเชยการบิดเบียวของภาพแนวตังเมือตังโปรเจ็กเตอร์ในดำแ หน่งมุมของหน้าจอ

### <u>สามมิติ</u>

เข้าสู่เมนู 3D เลือกตัวเลือก 3D เช่น โหมด 3D, 3D->2D รูปแบบ 3D และ 3D ซิงค์อินเวิร์ท โปรดดูข้อมูลเพิ่มเดิมทีหน้า 46

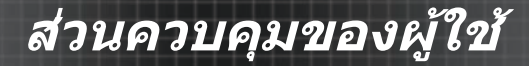

# หน้าจอ | สามมิติ

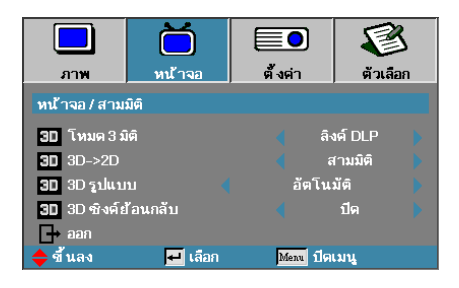

## <u>โหมด 3 มิติ</u>

- DLP ลิงค์: เลือก DLP ลิงค์เพื่อใช้การดังค่าที่เหมาะสมที่สุดสำหรับแว่นดา 3D DLP ลิงค์
- VESA 3D: เลือก VESA 3D เพื่อใช้การดังค่าที่เหมาะสมที่สุดสำหรับภาพ 3D พื้นฐาน IR
- 🕨 ปีด: เลือก "ปีด″ เพื่อปีดโหมด 3D

### $3D \rightarrow 2D$

กด ◀ หรือ ▶ เพื่อเลือกให้โปรเจ็กเดอร์แสดงเนื้อหา 3D ใน 2D (ซ้าย) หรือ 2D (ขวา) โดยไม่ใช้แว่น 3D เพื่อรับชมเนื้อหา 3D สามารถใช้การตั้งค่านี้สำหรับการติด ดังโปรเจ็กเตอร์พาสซีฟ 3D

### <u>3D รูปแบบ</u>

- อัดโนมัติ: เมือดรวจพบสัญญาณการแสดงดัวตน 3D ระบบจะเลือกรูปแบบ 3D โดยอัดโนมัติ (สำหรับแหล่ง HDMI 1.4 3D เท่านัน)
- เคียงบ่าเคียงไหล่: แสดงสัญญาณ 3D ในรูปแบบด้านข้างกัน
- สูงสุดและต่ำสุด: แสดงสัญญาณ 3D ในรูปแบบด้านบนและด้านล่าง
- ลำดับเฟรม: แสดงสัญญาณ 3D ในรูปแบบลำดับเฟรม

#### <u>3D ซิงค์ย้อนกลับ</u>

กด ◀ หรือ ▶ เพื่อเปิดใช้งานหรือปิดใช้งานพังก์ชัน 3D ชิงค์ย้อนกลับ เพื่อกลับภ าพ

# ตั้งค่า

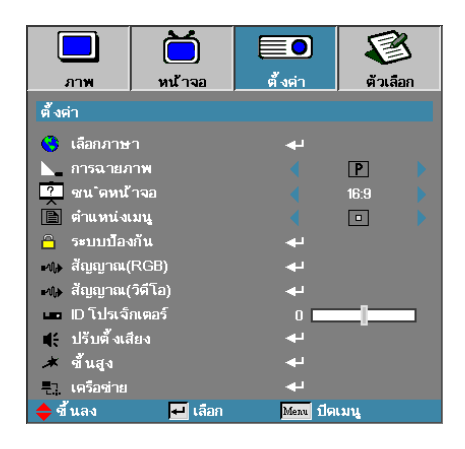

## <u>เลือกภาษา</u>

เข้าสู่เมนูภาษา เลือกเมนู OSD หลายภาษา ดูหน้า 49 สำหรับข้อมูลเพิ่มเติม

#### <u>การฉายภาพ</u>

เลือกวิธีการฉายภาพ:

- P ดังโต๊ะด้านหน้า การดังค่ามาตรฐานจากโรงงาน
- ๔ เพดานด้านหน้า เมือคุณเลือกพังก์ขันนี โปรเจ็กเตอร์จะพลิกภาพกลับหัว สำหรับการ ฉายภาพ จากเครืองที่ยึดบนเพดาน
- โb เพดานด้านหลัง
   เมือคุณเลือกพึงก์ขันนี้ โปรเจ็กเตอร์จะกลับภาพ และพลิกภาพกลับ หัวในเวล าเดียวกัน คุณสามารถฉายภาพจากด้านหลังของหน้าจอโดย ยึดเครืองติดกับเ พดานได้

### <u>ชนิดหน้าจอ (WUXGA เท่านั้น)</u>

กด ◀► เพื่อตั้งค่าอัดราส่วนเป็น 16:9 หรือ 16:10 พังก์ขันนีสนับสนุน WUXGA เท่านั้น

#### <u>ตำแหน่งเมน</u>

เลือกดำแหน่งของเมนูบนหน้าจอแสดงผล

# ดั้งค่า

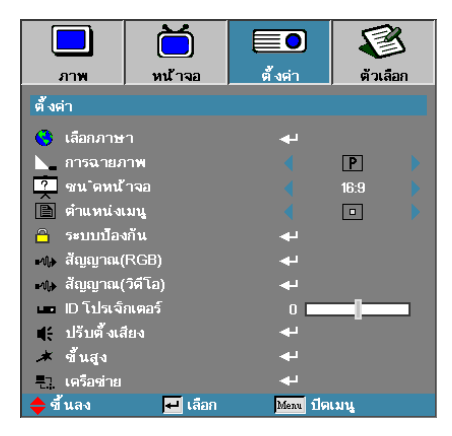

### <u>ระบบป้องกัน</u>

เข้าสเมนูระบบป้องกัน เข้าใช้งานคุณลักษณะระบบป้องกันของโปรเจ็ก เตอร์ ดูหน้า 50 สำหรับข้อมูลเพิ่มเดิม

### <u>สัญญาณ (RGB)</u>

เข้าสู่เมนูสัญญาณ (RGB) ตั้งค่าคุณสมบัติสัญญาณโปรเจ็กเตอร์ พังก์ขันนีจะ สามารถใช้งานได้เมื่อแหล่งอินพุทสนับสนุน VGA 1/VGA 2/BNC สำหรับข้อมูลเพิ่มเดิม ดูหน้า 53

### <u>สัญญาณ (วิดีโอ)</u>

เข้าสู่เมนูสัญญาณ (Video) ดังค่าคุณสมบัติสัญญาณโปรเจ็กเดอร์ ฟังก์ขันนี้จะ สามารถใช้ได้เมือแหล่งอินพุทนันสนับสนุนสัญญาณวิดีโอ สำหรับข้อมูลเพิ่มเดิม ดู หน้า 54

### <u>ID โปรเจ็กเตอร์</u>

เลือกหมายเลขโปรเจ็กเตอร์เป็นตัวเลขสองหลักตั้งแต่ ทั้งหมด ถึง 99

#### <u>ปรับตั้งเสียง</u>

เข้าสู่เมนูสัญญาณเสียง ดังคุณสมบัติของระดับเสียง โปรดดูหน้า 55 สำหรับข้อมูลเพิ่มเดิม

### <u>ขั้นสูง</u>

เข้าสู่เมนูขันสูง เลือกหน้าจอทีแสดงระหว่างเริ่มต้น โปรดดูหน้า 56 สำหรับข้อมูลเพิ่มเติม

### <u>เครือข่าย</u>

ช่วยให้สามารถเข้าถึงการควบคุมสำหรับเว็บ PJ-Link และ IP คอมมานด์ โปรดดูหน้า 57 สำหรับข้อมูลเพิ่มเติม

# ตั้งค่า | เลือกภาษา

|                  | Ŏ       |         | E         | 3  |
|------------------|---------|---------|-----------|----|
| ภาพ              | หน้าจอ  | ตั้งค่า | ตัวเลื    | อก |
| ตั้งค่า / เลือกภ | าษา     |         |           |    |
| 😚 เลือกภาษ       |         |         | ไทย       |    |
| 🕞 aan            |         |         |           |    |
| English          | Deuts   | ch      | Français  |    |
| Italiano         | Españ   | iol     | Portuguê  |    |
| Polski           | Neder   | lands   | Svenska   |    |
| Norsk/Dans       | k Suomi |         | Ελληνικά  |    |
| 繁體中文             | 简体中     | 文       | 日本語       |    |
| 한국어              | Русск   | ий      | Magyar    |    |
| Čeština          | عربي    |         | ไทย       |    |
| Türkçe           | فارسى   |         | Tiếng Việ | t  |
| Romanian         | Indone  | esian   |           |    |
| 🔶 ขึ้นลง         | 🕶 เลือก | Menu    | ปิดเมนู   |    |

# <u>เลือกภาษา</u>

เลือกเมนู OSD หลายภาษา กด **ปอน** (◀◀) เพื่อเข้าไปยังเมนูย่อย แล้วใช้ปุ่มซ้า ย (◀) หรือขวา (▶) เพื่อเลือกภาษาที่คุณต้องการใช้

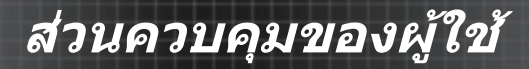

# ตั้งค่า | ระบบป้องกัน

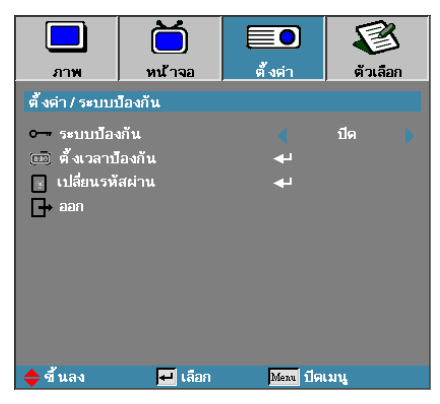

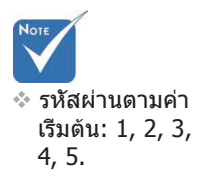

## <u>ระบบป้องกัน</u>

เปิดหรือปิดใช้งานรหัสผ่านของระบบความปลอดภัย

- การเบิดใช้งานรหัสผ่านปัจจุบันถูกกำหนดไว้เมื่อเปิดโปรเจ็กเตอร์ และเข้าใช้ง านเมนูความปลอดภัย
- การปิดใช้งานรหัสผ่านถูกกำหนดไว้สำหรับทุกฟังก์ชัน

เมือเปิดใช้งานระบบความปลอดภัย หน้าจอต่อไปนี้จะแสดงขึ้นเมื่อเปิดเครื่อง และ ก่อนอนุญาตให้เข้าใช้งานเมนูความปลอดภัย:

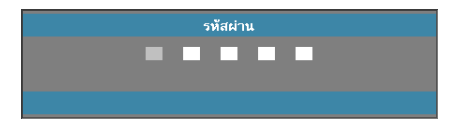

# ตั้งค่า | ระบบป้องกัน

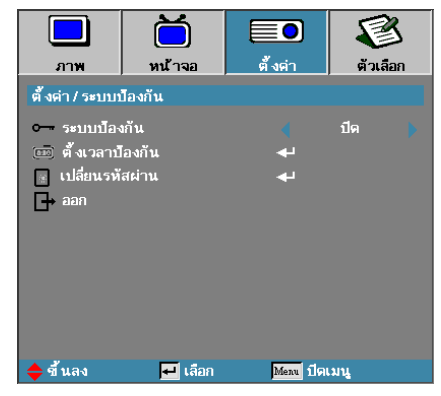

# <u>ตั้งเวลาป้องกัน</u>

เข้าสู่เมนูย่อยการตั้งเวลาป้องกัน

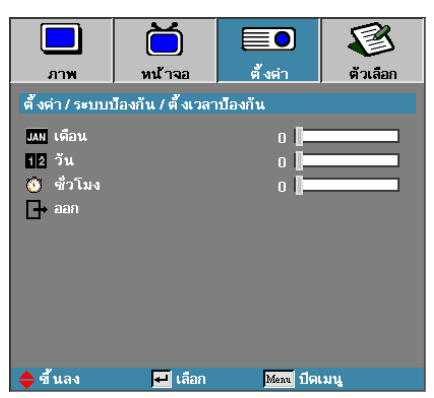

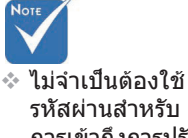

เม็จ เป็นต่องเป รหัสผ่านสำหรับ การเข้าถึงการปรั บ | ความปลอด ภัย เว้นแต่จะ เปิดใช้งานการดั ง ค่าความปลอด ภัยหรือดัวดังเวล าปิด

ป้อนเดือน วัน และชั่วโมง ที่สามารถใช้งานโปรเจ็กเตอรได้โดยไม่ต้อง ป้อนรหัสผ่ าน การออกเพื่อไปยังเมนูการปรับ จะเป็นการเปิดทำงานการดัง เวลาปิด

เมือเปิดทำงานแล้ว โปรเจ็กเดอร์จะร้องขอรหัสผ่านของวันทีและเวลาที่ ระบุ เพื่อ อนุญาดให้เปิดและเข้าใช้งานเมนูความปลอดภัย

ถ้าใช้งานโปรเจ็กเดอร์อยู่ และมีการเรียกทำงานการดังเวลาปิด หน้าจอ ต่อไปนีจะ ปรากฏขึ้น 60 วินาทีก่อนที่จะมีการร้องขอรหัสผ่าน

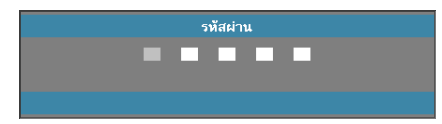

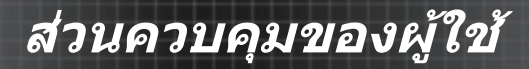

# ตั้งค่า | ระบบป้องกัน

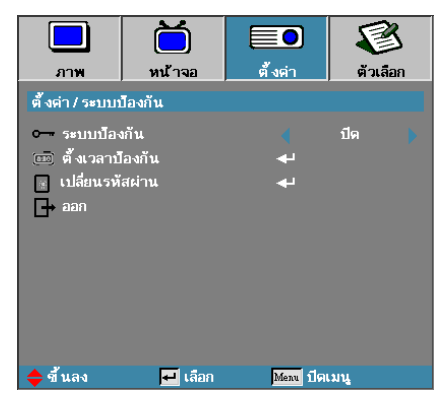

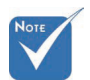

ง หากมีการป้อนร

หัสผ่านไม่ถกต้อ

ึงสามครั้ง โปรเ จ็กเตอร์จะปิดเค

รื่องเองโดยอัตโ

นมัติหลังจากนั้น 10 วินาที

# <u>เปลียนรหัสผ่าน</u>

ใช้เมนูย่อยนีเพื่อเปลี่ยนรหัสผ่านของระบบป้องกันสำหรับโปรเจ็กเตอร์

- เลือกเปลี่ยนรหัสผ่านจากเมนูย่อยของระบบป้องกัน กล่องโต้ตอบยืนยันการเป ลียนรหัสจะปรากฏขึ้น
- 2. เลือก **ใช่**

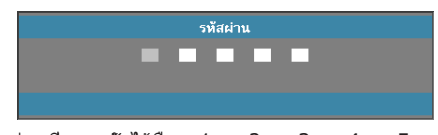

 ป้อนรหัสผ่านที่ระบบดังไว้คือ <1> <2> <3> <4> <5> หน้าจอรหัสผ่านหน้าจอที่สองจะปรากฏขึ้น

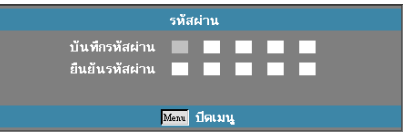

4. ป้อนรหัสผ่านใหม่สองครั้งเพื่อยืนยัน

หากรหัสผ่าน ให ม่ไม่ตรงกัน หน้า จอรหัสผ่านจะ ป รากฏขึ้นอีกครัง

Note

# ตั้งค่า | สัญญาณ (RGB)

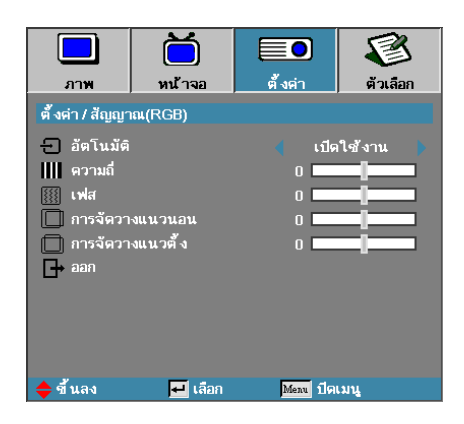

### <u>อัตโนมัติ</u>

ดังค่า อัดโนมัติ เป็น เป็ด หรือ ปิด เพื่อล็อคหรือปลดล็อคคุณสมบัติ เฟส และความถึ

- ปิด—ปิดการใช้งานการล็อคอัตโนมัติ
- เปิด—เปิดการใช้งานการล็อคอัตโนมัติ

#### <u>ความถี</u>

เปลี่ยนความถี่ข้อมูลแสดงผลให้ตรงกับความถี่ของการ์ดกราฟีกในคอม พิวเตอร์ข องคุณ หากคุณพบปัญหาเส้นกะพริบแนวดัง ให้ใช้ฟังก์ชันนีเพื่อทำการปรับเปลี่ยน

#### <u>เฟส</u>

เฟสจะชิงโครในข์เวลาสัญญาณของการแสดงผลกับกราฟิกการ์ด ถ้าคุณพบปัญห าภาพไม่นึงหรือกะพริบ ให้ใช้ฟังก์ชันนีเพื่อแก้ไข

#### <u>การจัดวางแนวนอน</u>

- 🕨 กด ◀ เพื่อย้ายภาพไปทางซ้าย
- ▶ กด ▶ เพื่อย้ายภาพไปทางขวา

### <u>การจัดวางแนวตั้ง</u>

- 🕨 กด ◀ เพื่อย้ายภาพลงด้านล่าง
- 🕨 กด 🕨 เพื่อย้ายภาพขึ้นด้านบน

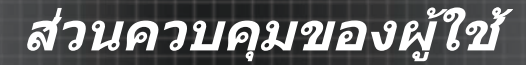

# ตั้งค่า | สัญญาณ (วิดีโอ)

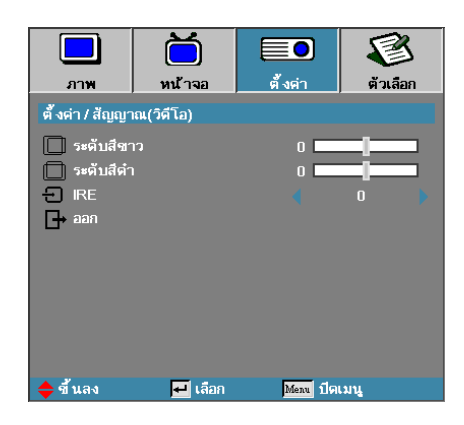

## <u>ระดับสีขาว</u>

ช่วยให้ผู้ใช้สามารถปรับระดับสีดำเมือแหล่งอินพุทป็นสัญญาณวิดีโอหรือเอสวิดีโอ กด ◀▶ เพือปรับระดับสีขาว

### <u>ระดับสีดำ</u>

ช่วยให้ผู้ใช้สามารถปรับระดับสีดำเมือแหล่งอินพุทป็นสัญญาณวิดีโอหรือเอสวิดีโอ กด ◀▶ เพือปรับระดับสีดำ

#### <u>IRE</u>

กด ◀▶ เพือปรับการวัดสัญญาณวิดีโอ

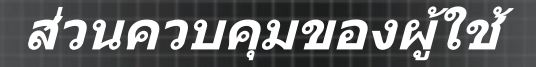

# ดังค่า | ปรับดังเสียง

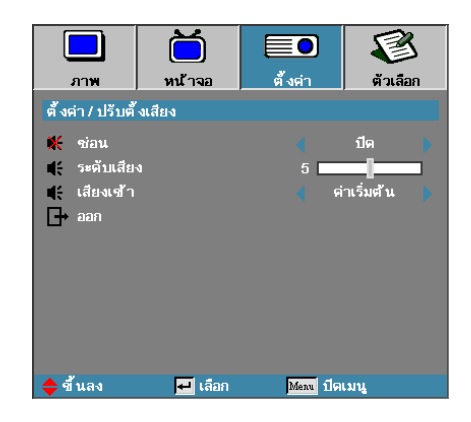

#### <u>ซ่อน</u>

สลับเปิดหรือปิดเสียง

- ปิด—เสียงออก เปิด
- ▶ เปิด—เสียงออก ปิด

### <u>ระดับเสียง</u>

กด ◀▶ เพือลด (เพิ่ม) สำหรับเสียงออก

#### <u>เสียงเข้า</u>

กด ◀▶ เพือเลือกอินพุทแหล่งเสียง

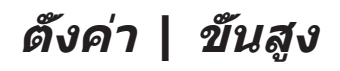

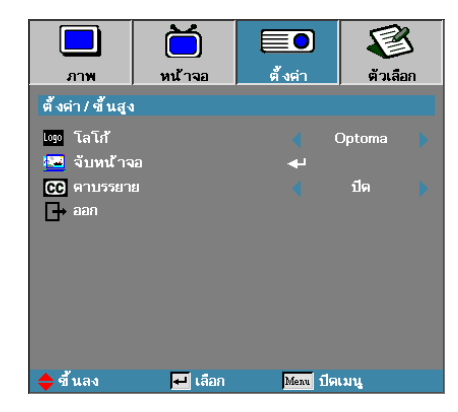

# <u>โลโก้</u>

เลือกหน้าจอที่จะแสดงระหว่างการเริ่มต้น

- Optoma หน้าจอเริ่มต้นตามค่ามาตรฐานที่กำหนดไว้
- ปกติ เป็นสีพื้นหลัง
- ▶ ผู้ใช้ จับภาพหน้าจอแบบกำหนดเองโดยใช้พังก์ชันโอนโลโก้

### <u>จับหน้าจอ</u>

จับภาพหน้าจอทีแสดงเพื่อใช้เป็นหน้าจอเริ่มต้น

- 1. แสดงหน้าจอที่ต้องการบนโปรเจ็กเตอร์
- 2. เลือก โอนโลโก้ จากเมนูระดับสูง
  - หน้าจอยืนยันจะปรากฏขึ้น

สามารถบันทึก หน้าจอเริมดันได้ หน้าจอเดียวใน แต่ละครัง การจับภาพ รายการหลัง จะเป็นการ เขียนทับไฟล์ ก่อนหน้าที จำกัดใน 1920 x 1200 (โปรด อ้างอิงตาราง เวลาภาคผนวก)

Note

|        | ยืนยันจับภ | าพจอ |  |
|--------|------------|------|--|
| ยกเลิก |            | ตกลง |  |

 เลือกตกลงจอภาพแสดงว่าอยู่ระหว่างขันดอนการจับภาพ
 เมื่อเสร็จสิน ข้อความ จับภาพสำเร็จ จะปรากฏขึ้น หน้าจอที่ถูกจับภาพจะถูกบั นทึกเป็นผัใช้ ในเมนโลโก้

#### <u>คำบรรยาย</u>

เลือกหน้าจอเพือแสดง closed captioning

- ปิด–การตั้งค่าดีฟอลต์ที่จัดส่งให้
- CC1/CC2–ข้อความบรรยายจะแสดงขึ้นหากมีอยู่

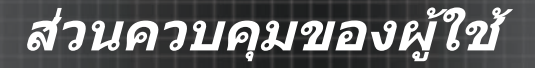

# ตั้งค่า | เครือข่าย

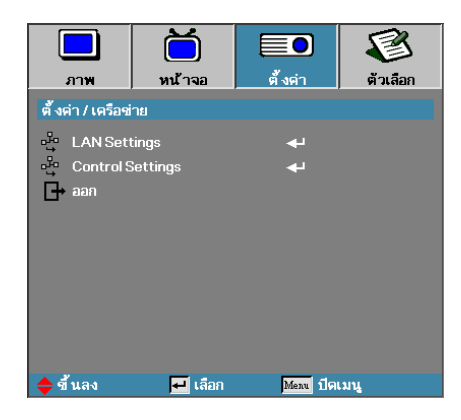

## LAN Settings

เข้าสู่เมนูการตั้งค่า LAN สำหรับข้อมูลเพิ่มเติม ดูหน้า 58

# Control Settings

เข้าสู่เมนูการตั้งค่าการควบคุม สำหรับข้อมูลเพิ่มเติม ดูหน้า 59

# ตั้งค่า | เครือข่าย | LAN Settings

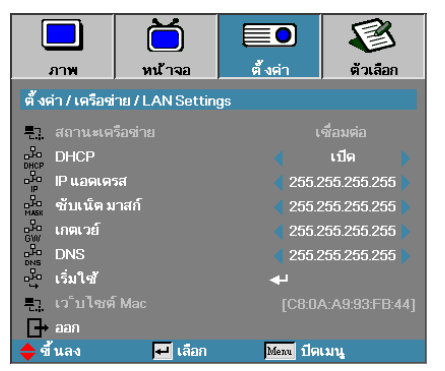

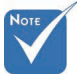

สามารถเข้าถึงเ มนูย่อยเครือข่า ยได้หากเชือมด่ อสายเคเบิลเครื อข่าย

#### หากการเชื่อมต่อสำเร็จ หน้าจอจะแสดงกล่องโต้ตอบต่อไปนี

- 🕨 สถานะในเครือข่าย เพื่อแสดงข้อมูลเครือข่าย
- DHCP:
  - เปิด: กำหนดทีอยู่ IP ให้กับโปรเจ็กเตอร์โดยอัตโนมัติจากเซิร์ฟเวอร์ DHCP
  - ปิด: กำหนดทีอยู่ IP โดยผู้ใช้
- IP แอดเดรส เลือก IP address
- ชับเน็ต มาสก์ เลือกเลขชับเน็ตมาสก์
- เกตเวย์ เลือกเกตเวย์เริ่มต้นของเครือข่ายที่เชื่อมต่อกับโปรเจ็กเตอร์
- DNS เลือกหมายเลข DNS
- เริ่มใช้ กด ป้อน เพื่อนำการเลือกนั้นไปใช้
- ▶ เว็บไซต์ Mac—อ่านอย่างเดียว

# ตั้งค่า | เครือข่าย | Control Settings

|                 | <b>ไว้</b><br>หน้าจอ | ตั้งค่า  | ตัวเลือ                              | א<br>ח |
|-----------------|----------------------|----------|--------------------------------------|--------|
| ตั้งต่า/เครือข่ | าย / Control Set     | itings   | เปิด<br>เปิด<br>เปิด<br>เปิด<br>เปิด |        |
| 🔶 ขึ้นลง        | 🕶 เลือก              | Menu ปีต | แมนู                                 |        |

## **Crestron**

กด ◀▶ เพือเลือกเปิด/ปิดการใช้งาน Crestron

### Extron

กด ◀▶ เพือเลือกเปิด/ปิดการใช้งาน Extron

### PJ Link

กด ◀▶ เพือเลือกเปิด/ปิดการใช้งาน PJ Link

### AMX Device Discovery

กด ◀▶ เพือเลือกเปิด/ปิดการใช้งาน การค้นหาอุปกรณ์ AMX

#### **Telnet**

กด **◀▶** เพือเลือกเปิด/ปิดการใช้งาน Telnet

# ตัวเลือก

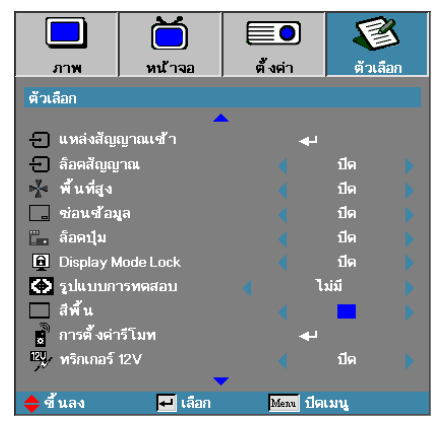

# <u>แหล่งสัญญาณเข้า</u>

เข้าสู่เมนูย่อยของการรับสัญญาณ เลือกสัญญาณเพื่อสแกนหา สัญญาณดังแต่เริ่มต้น ดูหน้า 63 สำหรับข้อมูลเพิ่มเดิม

### <u>ล็อคสัญญาณ</u>

ล็อคสัญญาณปัจจุบันเป็นสัญญาณเดียวที่มีอยู่ แม้ไม่ได้เสียบสายเคเบิลอยู่ก็ตาม

- เปิด เฉพาะสัญญาณปัจจุบันเท่านั้นที่เครื่องรับรู้ว่าเป็นสัญญาณเข้า
- ปิด สัญญาณทั้งหมดทีเลือกในภาพ ดัวเลือก | สัญญาณเข้า ถูกรับรู้ ว่าเป็นแหล่งสัญญาณเข้า

### <u>พื้นที่สูง</u>

ปรับความเร็วของพัดลมเพื่อสะท้อนสภาพแวดล้อม

- 🕨 เปิด เพิ่มความเร็วของพัดลมสำหรับอุณหภูมิ ความชื่น และพื้นที่สูง
- ปิด ความเร็วปกติของพัดลมสำหรับเงือนไขการใช้งานปกติ

### <u>ซ่อนข้อมูล</u>

ช่อนข้อความทีเป็นข้อมูลบนหน้าจอการฉาย

- เปิด ไม่มีข้อความแสดงสถานะปรากฏบนหน้าจอระหว่างการดำเนินการ
- ปิด ข้อความแสดงสถานะปรากฏเป็นปกติบนหน้าจอระหว่างการดำ เนินการ

# ตัวเลือก

|                          | Ŏ       |            | 8        |
|--------------------------|---------|------------|----------|
| ภาพ                      | หน้าจอ  | ตั้งค่า    | ตัวเลือก |
| ตัวเลือก                 |         |            |          |
|                          | -       |            |          |
| 🗕 แหล่งสัญ               | ญาณเช้า | <b>~</b>   |          |
| 🛨 ล้อคสัญญ               | าณ      |            | ปิด 🕨    |
| 🔺 พื้นที่สูง             |         |            | ปีด 🕨    |
| 💶 ช่อนช้อม               | เล      |            | ปีด 🕨    |
| 🖫. ล็อตปุ่ม              |         |            | ปีด 🍗    |
| Display Mode Lock        |         |            | ปีด 🕨    |
| 🔿 รูปแบบการทดสอบ         |         | ٦ ٦        | ม่มี 🔰   |
| 🗖 สีพื้น                 |         |            | <b>•</b> |
| 🔋 การตั้งค่ารีโมท        |         | <b>4</b> 1 |          |
| <sup>121</sup> ทริกเกอร์ | 12V     |            | ปิด      |
|                          |         | •          |          |
| 🔶 ขึ้นลง                 | 🕶 เลือก | Menu ปิด   | เมนู     |

# <u>ล็อคปุ่ม</u>

ล็อคปุ่มบนแผงด้านบนของโปรเจ็กเตอร์

เปื่ด ข้อความเตือนจะปรากฏขึ้นเพื่อยืนยันการล็อคปุ่ม

<u>ใ</u> กดปุ่ม "ENTER" บนปุ่มกดด้างไว้ 5 วินาทีเพื่อปลดล้อกปุ่มกด

ปิด ปุ่มบนโปรเจ็กเตอร์จะทำงานตามปกติ

### **Display Mode Lock**

กด ◀▶ เพือเลือกว่าจะล็อกฟังก์ชันโหมดการแสดงผลหรือไม่ เมื่อตั้งค่าการล็อคโ หมดการแสดงผลเป็นเปิด ผู้ใช้จะไม่สามารถปรับฟังก์ชันโหมดการแสดงผลได้

#### <u>รูปแบบการทดสอบ</u>

แสดงรูปแบบการทดสอบ มีแบบตาราง (ขาว เขียว มาเจนต้า) ขาว และไม่มี

### <u>สีพืน</u>

เลือกสีพื้นที่ต้องการสำหรับภาพที่ฉายเมื่อไม่มีสัญญาณใดๆ

### <u>การตั้งค่ารีโมท</u>

เข้าสู่การตั้งค่ารีโมท สำหรับข้อมูลเพิ่มเติม ดูหน้า 64

### <u>ทริกเกอร์ 12V</u>

กด ◀▶ เพือเลือกว่าจะให้เอาท์พุททริกเกอร์ 12V หรือไม่

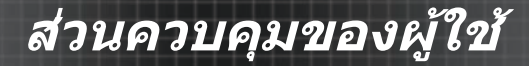

# ตัวเลือก

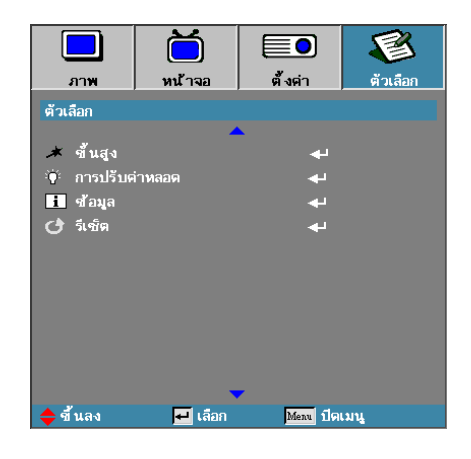

### <u>ขันสูง</u>

เข้าสู่เมนูระดับสูง ดูหน้า 65 สำหรับรายละเอียดเพิ่มเติม

## <u>การปรับค่าหลอด</u>

เข้าสู่เมนูการปรับค่าหลอด ดูหน้า 67-68 สำหรับรายละเอียดเพิ่มเติม

### <u>ข้อมูล</u>

แสดงข้อมูลโปรเจ็กเตอร์ <u>วีเซ็ต</u>

รีเซ็ตตัวเลือกทั้งหมดเป็นการตั้งค่ามาตรฐานจากโรงงาน

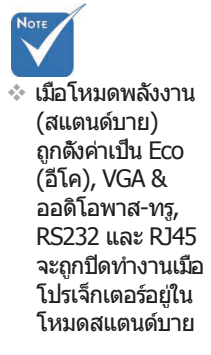

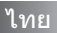

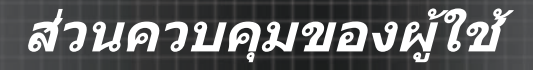

# ตัวเลือก | แหล่งสัญญาณเข้า

|                 | Ŏ           |              | 8        |
|-----------------|-------------|--------------|----------|
| ภาพ             | หน้าจอ      | ตั้งค่า      | ตัวเลือก |
| ตัวเลือก / แหล่ | งสัญญาณเช้า |              |          |
| 🔁 НДМІ          |             |              |          |
| DVI-D           |             |              |          |
| BNC BNC         |             |              |          |
| 🐨 VGA1          |             |              |          |
| 🐨 VGA2          |             | $\checkmark$ |          |
| ••• Compo       | nent        |              |          |
| 💮 S-Video       |             |              |          |
| 🧿 วิดีโอ        |             |              |          |
| 🛄 Display Port  |             |              |          |
| 🗗 ออก           |             |              |          |
| 🔶 ขึ้นลง        | 🛃 เลือก     | Menu ปิดเ    | เมนู     |

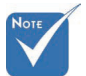

หากยกเลิกการ เ ลือกแหล่งสัญ ญ าณทังหมด โปรเ จ็กเตอร์จะไม่ สา มารถแสดงภาพใ ดๆ เลือกแหล่ง สั ญญาณไว้อย่างน้ อย หนึงแหล่งเส มอ

# <u>แหล่งสัญญาณเข้า</u>

ใช้ตัวเลือกนีเพือเปิดใช้งาน / ปิดใช้งานการรับสัญญาณเข้า กด ▲ หรือ ▼ เพือ เลือกแหล่งสัญญาณ จากนั้นกด ◀ หรือ ▶ เพือเปิดใช้งาน / ยกเลิกใช้งาน กด ఛ (Enter) เพือสินสุดการ เลือก โปรเจ็กเตอร์จะไม่ค้นหาอินพุดที่ไม่ได้เลือก

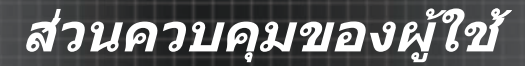

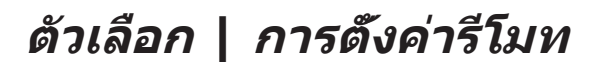

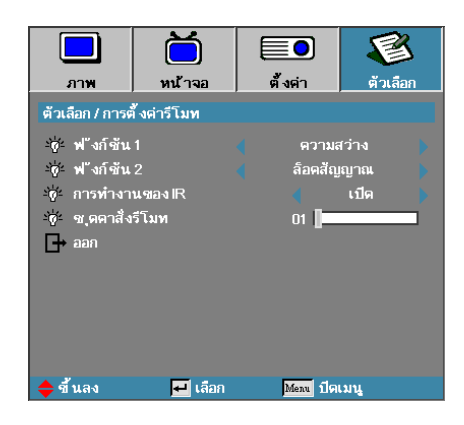

### <u> ฟังก์ชัน 1</u>

ดังค่าปุ่ม F1 เป็นฮอทคีย์สำหรับพังก์ชันความสว่าง คอนทราสต์ สี อุณหภูมิสี หรือแกมม่า

### 

ดังค่าปุ่ม F2 ให้เป็นฮอทคีย์สำหรับล็อคแหล่งสัญญาณ การฉาย การดังค่าหลอดไฟ การบิดเสียง การชุมดิจิตอล หรือพังก์ชันเสียง

#### <u>การทำงานของ IR</u>

เปิดหรือปิดการใช้งานฟังก์ชัน IR ของโปรเจ็กเตอร์

### <u>ชุดคำสังรีโมท</u>

กด ◀► เพือดังรหัสรีโมทแบบกำหนดเองและกด ◀◀ (Enter) เพือเปลียนการดังค่า

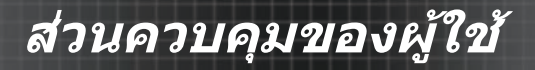

# ตัวเลือก | ขึ้นสูง

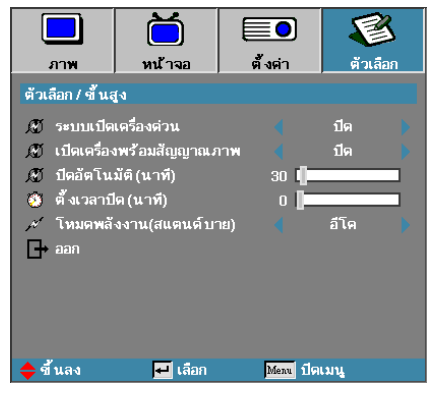

### <u>ระบบเปิดเครืองด่วน</u>

เปิดหรือปิดใช้งานระบบเปิดเครืองด่วน

- 🕨 เปิด โปรเจ็กเตอร์จะเปิดเครืองโดยอัตโนมัติเมือมีไฟ AC เข้า
- 🕨 ปิด โปรเจ็กเตอร์จะต้องถูกเปิดตามปกติ

### <u>เปิดเครื่องพร้อมสัญญาณภาพ</u>

เปิดหรือปิดทำงาน เปิดเครืองเมือพบสัญญาณ

- 🐘 เปิด โปรเจ็กเตอร์เปิดโดยอัตโนมัติเมือตรวจพบสัญญาณทแอกทีฟ
- 🕨 ปิด ปิดการใช้งานการเปิดเครืองเมือตรวจพบสัญญาณแอคทีฟ

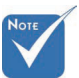

- 1. คุณสมบัติเสริมนั้นจะขึ้นอยู่กับรุ่นและภูมิภาค
- 2. ใช้ได้เมือโหมดสแตนด์บายทำงาน
- หากปิดเครื่องโปรเจ็กเดอร์โดยที่ยังเปิดแปล่งสัญญาณอินพุทอยู่ (ภาพล่าสุดยัง คนแสดงบนหน้าจอ) เครื่องจะไม้รีสตาร์ท เว้นแต่:
  - ก. เลิกการส่งแหล่งสัญญาณของภาพล่าสุดและอินพุทสัญญาณอื่นๆ อีกครัง
     ข. ถอดปลักและเสียบปลักพลังงานโปรเจ็กเดอร์อีกครัง
- 4. การเปิดเครื่องเมื่อได้รับสัญญาณจะไม่สนใจการตั้งค่า "การล็อคแหล่งสัญญาณ"

# <u>ปิดอัตโนมัติ (นาที)</u>

ดังค่าช่วงเวลาที่จะปิดเครืองอัตโนมัติ ตามค่ามาดรฐาน โปรเจ็กเตอร์จะ ปิดหลอด ไฟหลังจากไม่มีสัญญาณใดๆ 30 นาที คำเดือนต่อไปนี้จะปรากฏขึ้น 60 วินาทีก่อ นทีเครื่องจะปิด

เครื่องจะปิดเองโดยอัตโนมัติ 60 วินาที

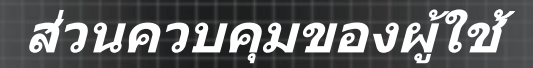

# ตัวเลือก | ขึ้นสูง

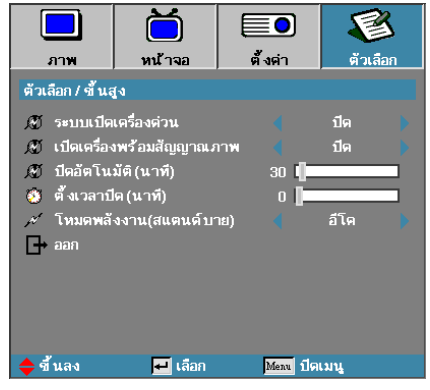

# <u>ตั้งเวลาปิด (นาที)</u>

ดังค่าช่วงเวลาที่จะปิด โปรเจ็กเดอร์จะปิดหลังจากช่วงเวลาไม่มีการ ทำงานใดๆ ้ที่ระบุไว้ (ไม่ว่าจะมีสัญญาณหรือไม่ก็ตาม) คำเดือนต่อไปนี้จะ ปรากฏขึ้น 60 วินาที่ก่อนที่เครื่องจะปิด

เครื่องจะปิดเองโดยอัตโนมัติ 60 วินาที

## <u>โหมดพลังงาน (สแตนด์บาย)</u>

- อีโค: เลือก "อีโค" เพื่อประหยัดการสินเปลืองพลังงาน < 0.5W</p>
- แอกทีฟ:"แอกทีฟ" เพือกลับไปยังโหมดสแตนด์บายปกติ และพอร์ด VGA ออ ก จะเปิดใช้งาน

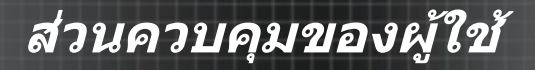

# ดัวเลือก | การปรับค่าหลอด

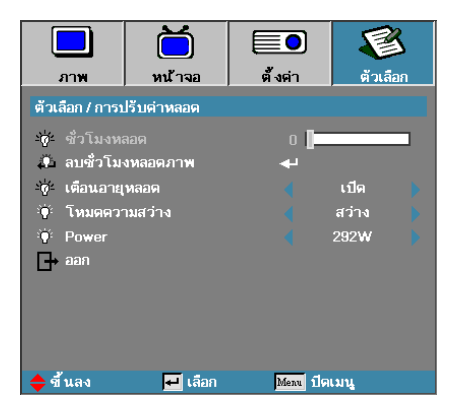

## <u>ชัวโมงหลอด</u>

แสดงเวลาในการฉายของหลอด รายการนี้สำหรับแสดงเท่านั้น

### <u>ลบชั่วโมงหลอดภาพ</u>

หลังจากเปลี่ยนหลอด ให้รีเซ็ดด้วนับเวลาชั่วโมงการใช้งานหลอดเพื่อ แสดงอายุ การใช้งานใหม่ที่ถูกต้อง

 เลือกลบชั่วโมงหลอดภาพ หน้าจอการยืนยันจะปรากภขึ้น

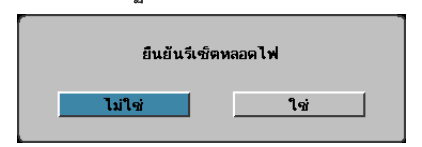

เลือก ใช่ เพื่อรีเซ็ตตัวนับเวลาชั่วโมงหลอดเป็น 0

### <u>เตือนอายุหลอด</u>

เปิดหรือปิดการใช้งานเดือนอายุหลอด

เปิด — ข้อความเดือนจะปรากฏขึ้นเมื่ออายุการใช้งานของหลอดเหลือ ไม่ถึง 30 ชัวโมง

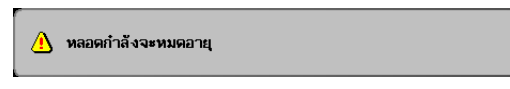

ปิด — ข้อความเดือนจะปรากฏขึ้น

# ตัวเลือก | การปรับค่าหลอด

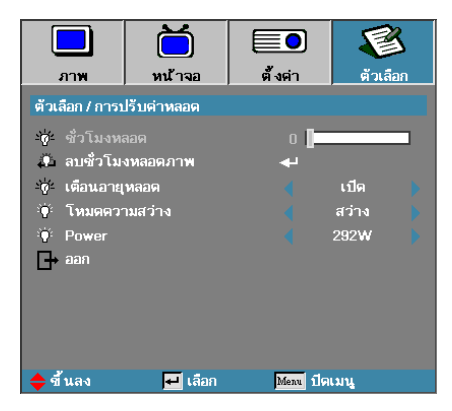

## <u>โหมดความสว่าง</u>

เลือกโหมดความสว่างของหลอด

- 🕨 สว่าง การดังค่ามาตรฐาน
- ๑โค ลดการตั้งค่าความสว่างเพื่อยืดอายุการใช้งานของหลอด
- พลังงาน—เลือกเพื่อแสดงพังก์ขันโหมดพลังงาน

#### **Power**

กด ◀▶ เพือเลือกโหมดหลอดไฟสำหรับความสว่าง 365W หรือ 292W เพือเพิมอายุการใช้งานหลอดไฟ พังก์ชันนีจะใช้ได้โหมดความสว่างนันเป็นโหมดพลังงานเท่านัน

# LAN\_RJ45

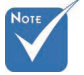

โปรเจ็กเตอร์เชือ มต่อกับ LAN โป รดใช้สายเคเบิล ทัวไปสำหรับอีเ ทอร์เน็ด

• เครืองต่อเครือง (พีซีเชือมต่อกับ โปรเจ็กเดอร์โดย ดรง) โปรดใช้สา ยไขวัสำหรับอีเท อร์เน็ด เพื่อให้การใช้งานเป็นไปอย่างสะดวกและง่ายดาย โปรเจ็กเดอร์ Optoma จึงมีคุณส มบัติด้านการจัดการจากระยะไกลและการใช้ระบบเครือข่ายทีหลากหลาย ฟังก์ชัน LAN/RJ45 ของของโปรเจ็กเดอร์ ผ่านทางเครือข่าย เช่น การจัดการจากร ะยะไกล เช่น: การตังค่าปิด/ปิดเครือง, ความสว่าง และความเปรียบต่าง นอกจากนี ยังรวมถึงข้อมูลสถานะของโปรเจ็กเตอร์ เช่น: แหล่งสัญญาณภาพ, ปิดเสียง, ฯลฯ

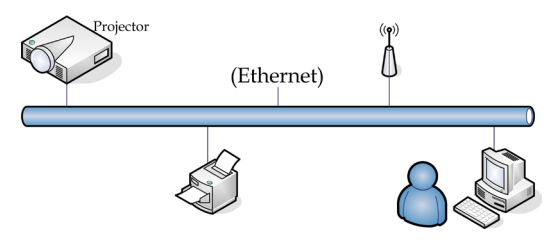

## <u>ฟังก์ชันการทำงานของช่องเสียบ LAN แบบสาย</u>

โปรเจ็กเดอร์รุ่นนี้สามารถควบคุมได้โดยใช้ PC (แล็บท็อป) หรืออุปกรณ์ภายนอกอื่นๆ ผ่านทางพอร์ท LAN/RJ45 และสามารถใช้งานได้กับ Crestron / Extron / AMX (การค้นหาอุปกรณ์) / PJLink

- Crestron เป็นเครื่องหมายการค้าจดทะเบียนของ Crestron Electronics, Inc. ในสหรัฐฯ
- Extron เป็นเครื่องหมายการค้าจดทะเบียนของ Extron Electronics, Inc. ในสหรัฐฯ
- AMX เป็นเครื่องหมายการค้าจดทะเบียนของ AMX LLC ในสหรัฐฯ
- PJLink ใช้เป็นเครื่องหมายการค้าและโลโก้ที่ลงทะเบียนในญี่ปุ่น สหรัฐอเมริกา และประเทศอื่นๆ โดย JBMIA

## <u>อุปกรณ์ภายนอกทีสนับสนุน</u>

โปรเจ็กเดอร์นีรองรับคำสังทีกำหนดของดัวควบคุม Crestron Electronics และชอ ฟด์แวร์ทีเกียวข้อง (ex, RoomView®)

http://www.crestron.com/

โปรเจ็กเตอร์นีสนับสนุนอุปกรณ์ Extron โปรดดูรายการอ้างอิงที

http://www.extron.com/

โปรเจ็กเตอร์นีสนับสนุนโดย AMX (การค้นหาอุปกรณ์)

http://www.amx.com/

โปรเจ็กเดอร์นีสนับสนุนคำสัง PJLink Class1 (เวอร์ขัน 1.00) http://pilink.jbmia.or.jp/english/

สำหรับรายละเอียดข้อมูลเกียวกับอุปกรณ์ภายนอกชนิดด่างๆ ซึ่งสามารถเชื่อมต่อกับพ อร์ท LAN/RJ45 และรีโมทคอนโทรลของโปรเจ็กเตอร์ และคำสังการควบคุมต่างๆ ทีส นับสนุนสำหรับอุปกรณ์ภายนอกแต่ะชนิด โปรดติดต่อกับฝ่ายบริการสนับสนุนโดยตรง

### LAN\_RJ45

ถ่อสายเคเบิล RJ45 กับพอร์ต RJ45 บนโปรเจ็กเตอร์และพีซี (แล็ปทอป)

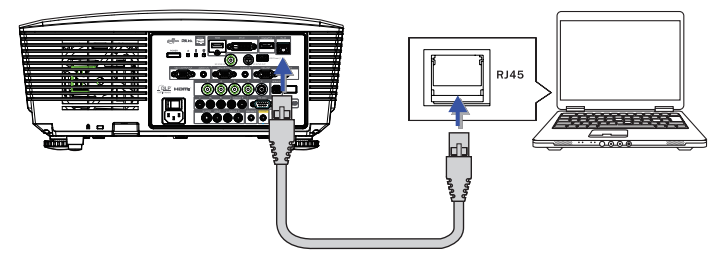

2. บนพีซี (แล็ปทอป) เลือก Start -> Control Panel -> Network Connections

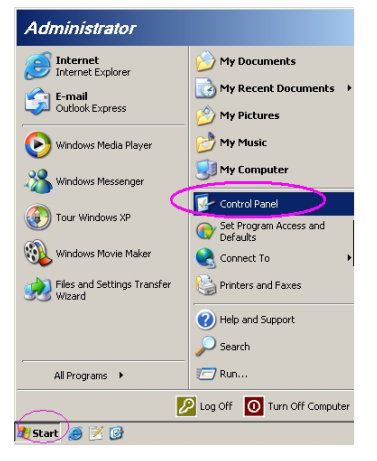

3. คลิกขวาที Local Area Connection และเลือกProperty

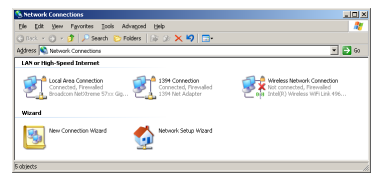

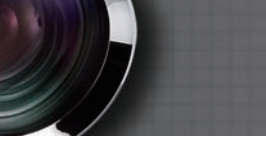

 ในหน้าต่าง Properties เลือกแท็บ General และเลือก Internet Protocol (TCP/IP)

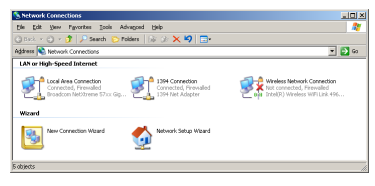

5. คลิก Properties

| 🕹 Local Area Connection Properties 🛛 🔋 🗙                                                                                                    |
|----------------------------------------------------------------------------------------------------|
| General Advanced                                                                                                    |
| Connect using:                                                                                                    |
| Broadcom NetXtreme 57xx Gigabit Cc Configure                                                                                                    |
| This connection uses the following items:                                                                                                    |
| 🗹 🚚 QoS Packet Scheduler 📃                                                                                                    |
| Retwork Monitor Driver                                                                                                    |
| Internet Protocol (TCP/IP)                                                                                                    |
|                                                                                                    |
| Install Uninstall Properties                                                                                                    |
| Description                                                                                                    |
| Transmission Control Protocol/Internet Protocol. The default<br>wide area network protocol that provides communication<br>across diverse interconnected networks. |
| ✓ Show icon in notification area when connected ✓ Notify me when this connection has limited or no connectivity                                                   |
| OK Cancel                                                                                                    |

6. กรอกทีอยู่ IP และ Subnet mask จากนันกด OK

| Internet Protocol (TCP/IP) Propertie                                                                              | -s <u>? ×</u>                                                            |
|----------------------------------------------------------------------------------------------------|--------------------------------------------------------------------------|
| General                                                                                                    |                                                                          |
| You can get IP settings assigned autor<br>this capability. Otherwise, you need to<br>the appropriate IP settings. | natically if your network supports<br>ask your network administrator for |
| Dbtain an IP address automatical                                                                                  | v                                                                        |
| Use the following IP address:                                                                                     |                                                                          |
| IP address:                                                                                                    | 10 . 10 . 10 . 99                                                        |
| Sybnet mask:                                                                                                    | 255.255.255.0                                                            |
| Default gateway:                                                                                                  | · · ·                                                                    |
| C Obtain DNS server address autor                                                                                 | natically                                                                |
| Use the following DNS server add                                                                                  | dresses:                                                                 |
| Preferred DNS server:                                                                                             |                                                                          |
| Alternate DNS server:                                                                                             |                                                                          |
|                                                                                                    | Adyanced                                                                 |
| -                                                                                                    | OK Cancel                                                                |

- 7. กดปุ่ม **เมน** บนโปรเจ็กเตอร์
- 8. เลือก เมนูทีแสดงบนหน้าจอ -> ดังค่า -> เครือข่าย -> LAN Settings
- 9. ป้อนค่าต่อไปนี้:
- DHCP: ปิด
   IP แอดเดรส: 10.10.10.10
   ขับเน็ต มาสก์: 255.255.255.0
   เกตเวย์: 0.0.0.0
   DNS: 0.0.0.0

#### 10.กด 🗲 (Enter) / ► เพื่อยืนยันการตั้งค่า

11.ิเปิดเว็บเบราเซอร์ (เช่น Microsoft Internet Explorer ที่มีการติดดัง Adobe Flash Player 9.0 หรือสูงกว่า)

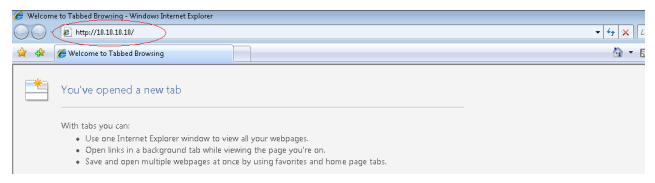

12.ในแถบ Address ป้อน IP แอดเดรส: 10.10.10.10.

#### 13.กด 🗲 (Enter) / 🕨

โปรเจ็กเดอร์จะได้รับการตั้งค่าเพื่อการจัดการจากระยะไกล พังก์ขัน LAN/RJ45 จะ แสดงข้อมูลดังนี

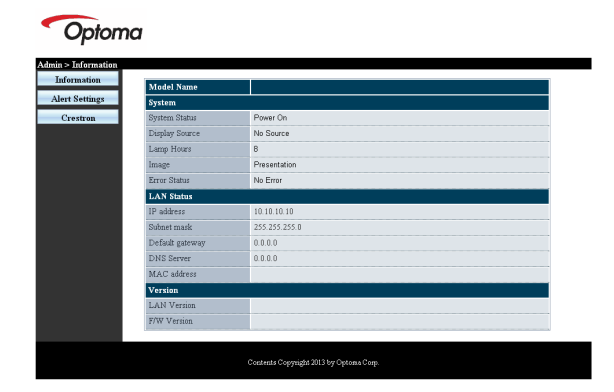

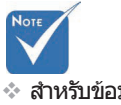

สำหรับข้อมูล เพิ่มเดิม โปรดเยียมชมที http://www. crestron.com
# ส่วนควบคุมของผู้ใช้

| Power            | Vol -           | Mute          | Vol +  |           | _                 |   |
|------------------|-----------------|---------------|--------|-----------|-------------------|---|
| SourceList       |                 |               |        |           |                   |   |
|                  |                 |               |        |           |                   |   |
|                  |                 |               |        |           |                   |   |
|                  |                 |               |        |           | Auto              |   |
|                  |                 |               |        |           | Enter             |   |
|                  |                 |               |        |           |                   |   |
|                  |                 |               |        |           | V Source          |   |
|                  |                 |               |        |           |                   |   |
|                  |                 |               |        |           |                   |   |
| Freeze           |                 |               |        |           |                   |   |
|                  |                 |               |        |           |                   | _ |
| CRESTRON         |                 |               |        |           | Expansion Options |   |
|                  |                 |               |        |           |                   |   |
| Crestron Control |                 | Projector     |        |           | Liser Password    |   |
| IP Address       | Projector Name  | PJ01          | _      |           | Usr Enabled       |   |
| IP ID            | Location        | RM01          | _      | Password  |                   |   |
| Control Port     | Assigned To     | Sir           |        | Confirmed |                   |   |
| Control Set      |                 |               | Set    |           | Usr Set           |   |
|                  | Network Config  | DHCP Enabled  | _      |           |                   |   |
|                  | IP Address      | 10.10.10.10   | _      |           | Admin Password    |   |
|                  | Subriet Mask    | 255.255.255.0 | _      |           | Adm Enabled       |   |
|                  | Delauli Galeway | 0.0.0.0       | _      | Password  |                   |   |
|                  | 2.40 061961     | 0.0.0.0       |        | Confirmed | Adm Sat           |   |
|                  |                 | Ne            | rt Set |           | Admiser           |   |
|                  |                 | Turk Diff.    | 1      |           |                   |   |
|                  |                 | TOOIS EXIT    |        |           |                   |   |

| ประเภท               | รายการ           | ความยาวการป้อน |
|----------------------|------------------|----------------|
|                      | IP แอดเดรส       | 15             |
| การควบคุม Crestron   | IP ID            | 3              |
|                      | พอร์ต            | 5              |
|                      | ชื่อโปรเจ็กเตอร์ | 10             |
| โปรเจคเตอร์          | สถานที           | 10             |
|                      | กำหนดไปยัง       | 10             |
|                      | DHCP (เปิดทำงาน) | (N/A)          |
|                      | IP แอดเดรส       | 15             |
| การกำหนดค่าเครือข่าย | ซับเน็ตมาสก์     | 15             |
|                      | เกตเวย์เรีมด้น   | 15             |
|                      | DNS เซิร์ฟเวอร์  | 15             |
|                      | เปิดทำงาน        | (N/A)          |
| รหัสผ่านผู้ใช้       | รหัสผ่านใหม่     | 10             |
| -                    | ยืนยัน           | 10             |
|                      | เปิดทำงาน        | (N/A)          |
| รหัสผ่านผู้ดูแลระบบ  | รหัสผ่านใหม่     | 10             |
|                      | ยืนยัน           | 10             |

สามารถดูข้อมูลเพิ่มเติมได้ที่ http://www.crestron.com

#### <u>การเตรียมการการแจ้งเตือนอีเมล</u>

- ตรวจสอบให้แน่ใจว่าผู้ใช้สามารถเข้าถึงโฮมเพจของฟังก์ชัน LAN RJ45 ได้โดยใช้เว็บเบราเซอร์ (เช่น Microsoft Internet Explorer v6.01/v8.0)
- 2. จากโฮมเพจของ LAN/RJ45 ให้คลิกที **การตั้งค่าการแจ้งเตือน**

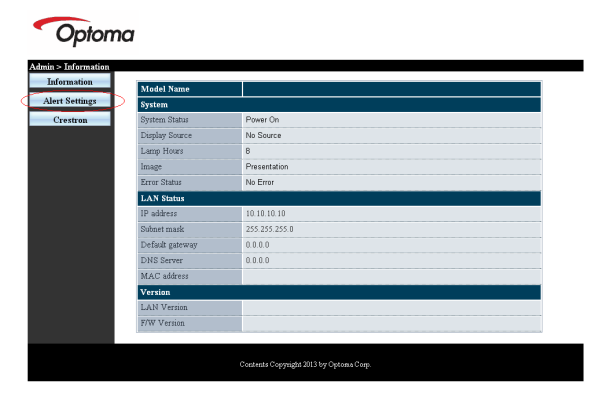

 ตามค่าเริ่มต้น กล่องใส่ข้อมูลในการตั้งค่าการแจ้งเดือนจะเว้นว่างเ อาไว้

| MTP setting                                              | Email Setting                                                                                               |
|----------------------------------------------------------|----------------------------------------------------------------------------------------------------|
| erver<br>dees<br>erver<br>ser<br>anne<br>Mal Sever Apply | Co<br>June 2014<br>Sobject Projector Warning Information<br>From Mail Address Apply<br>(Mail Address Apply) |

- 4. เพื่อส่งเมลการแจ้งเดือน ให้ป้อนข้อมูลดังต่อไปนี้:
  - ช่อง SMTP คือเชิร์ฟเวอร์เมลสำหรับการส่งอีเมล (SMTP โปรโตคอล) ช่องนีเป็นช่องที่ต้องกรอกข้อมูล
  - ▶ ช่อง ถึง คืออีเมลแอดเดรสของผู้รับ (เช่น ผู้ดูแลระบบโปรเจ็กเดอร์) ช่องนีเป็นช่องที่ต้องกรอกข้อมูล
  - ช้อง Cc คือการส่งสำเน้าของการเดือนไปยังอีเมลแอด้เดรสที กำหนด สามารถเลือกกรอกข้อมูลในช่องนีหรือไม่ก็ได้ (เช่น ผู้ ช่วยของผู้ดูแลระบบโปรเจ็กเดอร์)

74

- ช่อง จาก คืออีเมลแอดเดรสของผู้รับ (เช่น ผู้ดูแลระบบโปรเจ็กเตอร์) ช่องนี้เป็นช่องที่ต้องกรอกข้อมูล
- เลือกเงือนไขการแจ้งเตือนโดยเลือกกล่องที่ต้องการ

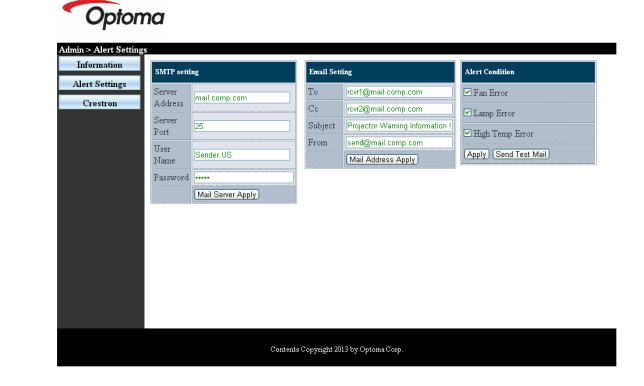

#### ฟังก์ชัน RS232 by Telnet

้นอกจากโปรเจ็กเตอร์ที่เชือมต่อกับอินเทอร์เฟซ RS232 ที่มีการสือสาร "ไฮเปอร์-เ ทอร์มินอล" โดยการควบคมคำสัง RS232 แล้ว ยังมีวิธีการควบคมคำสัง RS232 อื่น ทีเรียกว่า "RS232 by TELNET" สำหรับ LAN/RJ45 ด้วย

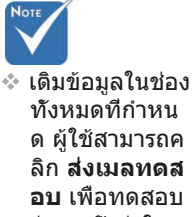

ทั้งหมด<sup>์</sup>ที่กำหน ด ผ้ใช้สามารถค ลิก **ส่งเมลทดส อบ** เพื่อทดสอบ ว่าการตั้งค่าใดถ ึกต้อง เพื่อการส่ งเบลการแจ้งเตื อนอย่างถูกต้อง คณต้องเลือกเงื อนไขการแจ้งเดื อนและใส่อีเมลแ อดเดรสที่ถกต้อ

J

### <u> คู่มือการเริ่มต้นอย่างรวดเร็วสำหรับ "RS232 by TELNET"</u>

ตรวจสอบและรับ IP แอดเดรสใน OSD ของโปรเจ็กเดอร์ ตรวจสอบให้แน่ใจว่า แล็บท็อป/PC สามารถเข้าถึงหน้าเว็บของโปรเจ็กเดอร์ได้ ตรวจสอบให้แน่ใจว่าได้ดังค่า "Windows Firewall" ให้บิดการใช้งานในกรณีทีฬังก์ ขัน "TELNET" นันถูกคัดกรองออกโดย แล็บท็อป/PC ของคุณ

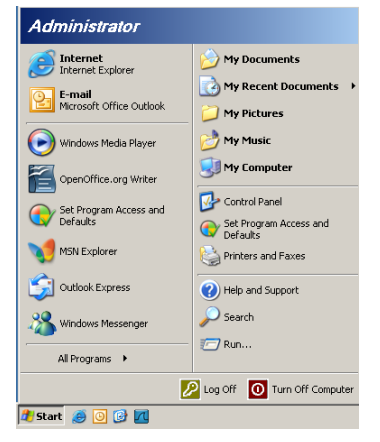

 เริ่ม => โปรแกรมทั้งหมด => อุปกรณ์เสริม => คอมมานด์พรอมพ์

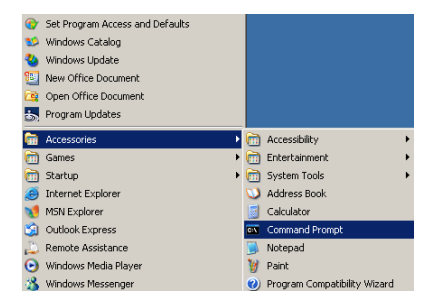

2. ป้อนรูปแบบคำสังดังเช่นต่อไปนี้:

telnet ttt.xxx.yyy.zzz 23 (กด "Enter")

(ttt.xxx.yyy.zzz: IP แอดเดรสของโปรเจ็กเตอร์)

 หากการเชือมต่อ Telnet พร้อมใช้งาน ผู้ใช้จะสามารถใส่ค้ำสัง RS232 แล้วกดปุ่ม "Enter" คำสัง RS232 จะสามารถใช้งานได้

### <u>วิธีการเปิด TELNET ใน Windows VISTA / 7</u>

ตามค่าเริ่มต้น ในการติดตั้ง Windows VISTA จะไม่มีพังก์ชัน "TELNET″ อยู่ แต่ผู้ใช้ปลายทางสามารถใช้รับพังก์ชันดังกล่าวได้โดยการเปิดใช้งาน "เปิดหรือปิดคุณสมบัติ Windows"

1. เปิด "คอนโทรลพาแนล" ใน Windows VISTA

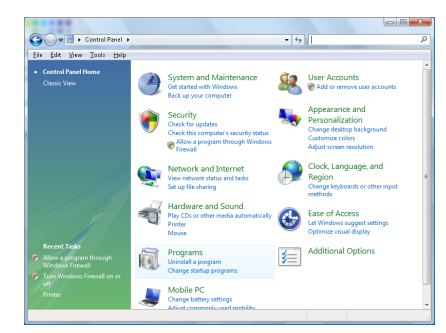

#### 2. เปิด "โปรแกรม″

| Bie Edit View Jools Help                                                             |                                                                                                    |                                                                                                    |                                                                                                    |
|--------------------------------------------------------------------------------------|----------------------------------------------------------------------------------------------------|----------------------------------------------------------------------------------------------------|----------------------------------------------------------------------------------------------------|
| Tasks<br>View installed updates<br>Get new programs online at<br>Windows Marketplace | Uninstall or change a program<br>To uninstall a program, select it from the list a                                                                                                    | nd then click "Uninstall", "Change", or "Re                                                                                                    | pair".                                                                                                    |
|                                                                                      | Q Organize - III Views -                                                                                                    |                                                                                                    |                                                                                                    |
|                                                                                      | Neme                                                                                                    | Publisher                                                                                                    | Installed                                                                                                    |
|                                                                                      | Ma Cargo A17<br>A Actobet 200<br>A Actobet 200<br>A Actobet 200<br>A Actobet 200<br>A Actobet 200 Actobet 200<br>A Actobet 200 Actobet 200<br>Actobet 200 Actobet 200<br>Actobet 200<br>Actob | Adabe System Incorporated<br>Adabe System Jac.<br>Adabe System Jac.<br>Adabe System Scorporated<br>Adabe System Scorporated<br>Agabe Jac.<br>Ada Technistyjer<br>Ada Technistyjer<br>Dick Jac.<br>Dick Jac.<br>Het TCAI Software<br>Het TCAI Software<br>Marcurah<br>Sam Micropolitem, Jac | 11/21/22<br>11/21/22<br>11/21/ |

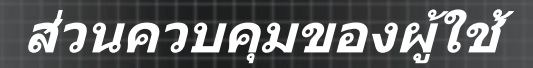

#### 3. เลือกเปิด "เปิดหรือปิดคุณสมบัติ Windows"

| Windows Features                                                                                                    | ×          |
|----------------------------------------------------------------------------------------------------|------------|
| Turn Windows features on or off                                                                                                    | (?)        |
| To turn a feature on, select its check box. To turn a feature off, clear<br>check box. A filled box means that only part of the feature is turned | its<br>on. |
| RIP Listener                                                                                                    |            |
| Simple TCPIP services (i.e. echo, daytime etc)                                                                                                    |            |
| SNMP feature                                                                                                    |            |
| 🛛 📔 Tablet PC Optional Components                                                                                                    |            |
| 🖉 🌇 Telnet Client                                                                                                    |            |
| Telnet Server                                                                                                    | _          |
| V TFTP Client                                                                                                    |            |
| Windows DFS Replication Service                                                                                                    |            |
| 🕼 🖟 Windows Fax and Scan                                                                                                    | E          |
| 🛛 🎍 Windows Meeting Space                                                                                                    |            |
| 😠 🔲 🕌 Windows Process Activation Service                                                                                                    |            |
|                                                                                                    | Ψ.         |
| OK Can                                                                                                    | el         |

4. ทำเครื่องหมายที่ตัวเลือก "ไคลเอนด์ Telnet" แล้วกดปุ่ม "ตกลง"

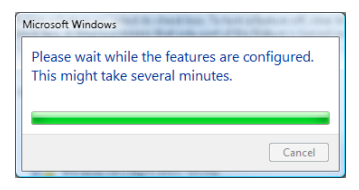

### <u>เอกสารรายละเอียดสำหรับ "RS232 by TELNET" :</u>

- 1. Telnet: TCP
- พอร์ท Telnet: 23 (สำหรับรายละเอียดเพิ่มเดิม โปรดดิดต่อกับตัวแ ทนหรือทีมบริการ)
- 3. ยุทิลิดี Telnet: Windows "TELNET.exe" (โหมดคอนโซล)
- การเลิกการเชือมต่อสำหรับการควบคุม RS232-by-Telnet: ปิดยูทิลิดี Windows Telnet โดยตรงหลังจากเชือมต่อ TELNET พร้อมใช้งาน

ข้อจำกัด 1 สำหรับ Telnet-Control: มีการทำงานเครือข่ายต่อเนื่องน้อยกว่า 50 ไบด์สำหรับแอพพลิเคชัน Telnet-Control

ข้อจำกัด 2 สำหรับ Telnet-Control: มีคำสัง RS232 สมบูรณ์น้อยกว่า 26 ไบด์ สำหรับ Telnet-Control

ข้อจำกัด 3 สำหรับ Telnet-Control: การหน่วงเวลาดำสุดสำหรับคำสัง RS232 ต่อไปจะต้องมากกว่า 200 (ms)

(\*, ในยูทิลิดี "TELNET.exe″ แบบบิวด์อินของ Window XP การกด "Enter″ จะเป็นรหัส "ปัดแคร่″ และ "ขึ้นบรรทัดใหม่″)

# การแก้ไขปัญหา

ถ้าคุณมีปัญหากับโปรเจ็กเตอร์ของคุณ โปรดอ่านข้อมูลต่อไปนี ถ้า ปัญหายังคงมีอยู่ โปรดติดต่อร้านค้าหรือศูนย์บริการในประเทศของคุณ

### ปัญหาเกี่ยวกับภาพ

### ไม่มีภาพปรากฏบนหน้าจอ

- ดรวจดูให้แน่ใจว่าสายเคเบิลและการเชือมต่อทั้งหมดถูกต้อง และ เชือมต่อไว้อย่างแน่นหนาตามที่อธิบายไว้ในส่วน การติดตั้ง
- ตรวจดูให้แน่ใจว่าขาของขัวต่อไม่งอหรือหัก
- ตรวจสอบว่าหลอดฉายภาพติดดังไว้อย่างมันคงหรือไม่
   โปรดอ่านในส่วน การเปลียนหลอด
- ตรวจดูให้แน่ใจว่าคุณแกะฝาเลนส์ออก และเปิดเครืองโปรเจ็กเตอร์ แล้ว

### ภาพเลือนบางส่วน หรือแสดงไม่ถูกต้อง

- กด ขิงค์ใหม่ บนรีโมท
- ถ้าคุณกำลังใช้ PC:

<u>สำหรับ Windows 95, 98, 2000, XP:</u>

- เปิดไอคอน คอมพิวเตอร์ของฉัน โฟลเดอร์ แผงควบคุม จากนั้นดับเบิลคลิกที ไอคอนการแสดงภาพ
- เลือกแท็บ การตั้งค่า
- ตรวจสอบว่าการดังค่าความละเอียดการแสดงผลต่ำกว่าหรือเท่า กับ UXGA (1600 x 1200)
- คลิกทีปุ่ม คุณสมบัติขึ้นสูง ถ้าโปรเจ็กเตอร์ยังคงไม่ฉายภาพทั้งหมด คุณจำเป็นต้องเปลียน การแสดงผลบนจอภาพที่คุณกำลังใช้อยู่ อ่านขันตอนต่อไปนี้
- ธรวจสอบว่าการดังค่าความละเอียดดำกว่าหรือเท่ากับ UXGA (1600 x 1200)
- เลือกปุ่ม เปลี่ยนแปลง ภายใต้แท็บ จอภาพ
- คลิกที แสดงอุปกรณ์ทั้งหมด ถัดไป เลือก ชนิดจอภาพมาตรฐาน ภายใต้กล่อง SP เลือกโหมดความละเอี ยดทีคุณต้องการภายใต้ กล่อง "รุ่น"
- ตรวจสอบว่าการดังค่าความละเอียดของจอภาพต่ำกว่าหรือเท่ากับ UXGA (1600 x 1200) (\*)

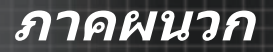

- ถ้าคุณกำลังใช้โน้ตบุ๊ค:
  - ก่อนอื่นให้ทำตามขั้นตอนด้านบน เพื่อปรับความละเอียดของ คอมพิวเตอร์
  - 2. กดปุ่มสลับการดังค่าเอาต์พุด ตัวอย่างเช่น: [Fn]+[F4]

| Acer ⇒           | [Fn]+[F5] | IBM/Lenovo ⇒ | [Fn]+[F7]<br>[Fn]+[F4] |
|------------------|-----------|--------------|------------------------|
| Asus ♀<br>Dell ⇔ | [Fn]+[F8] | NEC ⇒        | [Fn]+[F3]              |
| Gateway ⇒        | [Fn]+[F4] | Toshiba ⇒    | [Fn]+[F5]              |

Mac Apple:

System Preference ⇒ Display ⇒ Arrangement ⇒ Mirror display

ถ้าคุณมีปัญหาในการเปลี่ยนความละเอียด หรือจอภาพค้าง ให้เริ่ม อุป กรณ์ทั้งหมดใหม่ รวมทั้งโปรเจ็กเตอร์

#### หน้าจอของโน้ตบุ๊คหรือคอมพิวเตอร์ PowerBook จะไม่แสดงในการนำเสนอของคุณ

ถ้าคุณกำลังใช้โน้ตบุ๊ค:

โน้ดบุ๊คบางรุ่นอาจปิดการทำงานหน้าจอของดัวเอง เมื่อมีการใช้ อุปก รณ์แสดงผลที่สอง แต่ละเครื่องมีวิธีการเปิดทำงานใหม่ที่แตกต่างกัน สำหรับข้อมูลโดยละเอียด ให้อ่านคู่มือผู้ใช้คอมพิวเตอร์ของคุณ

#### ภาพไม่นึงหรือกะพริบ

- ใช้ เฟส เพื่อแก้ไข ดูหน้า 53 สำหรับข้อมูลเพิ่มเติม
- เปลี่ยนการตั้งค่าสีของจอภาพบนคอมพิวเตอร์ของคุณ

#### ภาพมีแถบกะพริบในแนวตั้ง

- ใช้ ความถึ เพื่อทำการปรับค่า ดูหน้า 53 สำหรับข้อมูลเพิ่มเติม
- ตรวจสอบและดังค่าคอนฟิกโหมดการแสดงผลของกราฟิกการ์ดของ คุณ เพื่อให้ใช้งานกับโปรเจ็กเตอร์ได้

#### ภาพไม่ได้โฟกัส

- ตรวจดูให้แน่ใจว่าฝาปิดเลนส์เปิดอยู
- ปรับแหวนโฟกัสทีเลนส์ของโปรเจ็กเตอร์
- ตรวจดูให้แน่ใจว่าหน้าจอการฉายอยู่ห่างจากโปรเจ็กเตอร์ในระยะที่ กำหนด ดูหน้า 26-28 สำหรับข้อมูลเพิ่มเติม

80

#### ภาพถูกยืดในขณะทีแสดงภาพยนตร์ DVD แบบ 16:9

เมือคุณเล่นอนามอร์ฟีก DVD หรือ DVD แบบ 16:9 โปรเจ็กเตอร์จะแสดง ภาพทีดีที่สุดในรูปแบบ 16:9 ใน OSD ถ้าคุณเล่นภาพยนตร์ DVD ที่มีรูป แบบ 4:3 โปรดเปลี่ยนรูปแบบเป็น 4:3 ใน OSD ของโปรเจ็กเตอร์ ถ้าภาพยัง คงถูกยึดอยู่ คุณจำเป็นต้องปรับ อัตราส่วนภาพ โดยการอ้างอิงสึงต่อไปนี้:

โปรดดังค่ารูปแบบการแสดงผลเป็นชนิดอัตราส่วนภาพ16:9 (กว้าง) บนเครืองเล่น DVD ของคุณ

#### ภาพเล็กหรือใหญ่เกินไป

- ปรับแหวนซูมที่ด้านบนของโปรเจ็กเตอร์
- ย้ายโปรเจ็กเตอร์ให้ใกล้หน้าจอมากขึ้น หรือห่างจากหน้าจอมากขึ้น
- กดปุ่ม เมนู บนรีโมทคอนโทรลหรือแผงควบคุมโปรเจ็กเตอร์ ไปยัง การแสดงภาพ | รูปแบบ และลองการดังค่าแบบต่างๆ

#### ภาพมีด้านเอียง

- ถ้าเป็นไปได้ ให้ปรับดำแหน่งของโปรเจ็กเตอร์ โดยให้เครืองอยู่ทีกึงกลางบนหน้าจอ และอยู่ใต้ส่วนล่างของหน้าจอ
- กดปุ่ม Keystone +/- บนรีโมทคอนโทรลจนกระทังด้านต่างๆ อยู่ในแนวดัง

#### ภาพกลับด้าน

เลือก ตั้งค่า | การฉายภาพ จาก OSD และปรับทิศทางการฉายภาพ

#### ปัญหาเกี่ยวกับการหยุดพัก

#### โปรเจ็กเตอร์หยุดตอบสนองต่อปุ่มควบคุมทั้งหมด

ถ้าเป็นไปได้ ให้ปิดโปรเจ็กเตอร์ จากนั้นถอดสายเพาเวอร์และรอ อย่างน้อย 60 วินาทีก่อนที่จะเชื่อมต่อเพาเวอร์อีกครั้ง

#### หลอดไหม้หรือส่งเสียงดัง

เมือหลอดหมดอายุการใช้งาน หลอดจะำไหม้และอาจส่งเสียงดัง ถ้าเกิดเหตุการณ์เช่นนีขึ้น โปรเจ็กเตอร์จะไม่สามารถเปิดได้จนกว่าจะมี การเปลียนชุดหลอดใหม่ ในการเปลียนหลอด ให้ปฏิบัติตามขันตอน ในส่วนการเปลียนหลอด ในหน้า 85

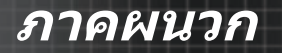

### HDMI Q & A

#### อะไรคือความแตกต่างระหว่างสายเคเบิล HDMI "มาตรฐ าน″ และสายเคเบิล HDMI "ความเร็วสูง″?

เมือเร็วๆ นี HDMI Licensing, LLC ได้เปิดดัวสายเคเบิลที่ได้รับการทดสอบเป็นสาย เคเบิลมาดรฐาน หรือความเร็วสูง

- สายเคเบิล HDMI มาตรฐาน (หรือ "ประเภท 1") ได้รับการทดสอบว่า ทำงานที่ความเร็ว 75Mhz หรือสูงถึง 2.25Gbps, ซึ่งเทียบเท่ากับสัญ ญาณ 720p/1080i
- สายเคเบิล HDMI ความเร็วสูง (หรือ "ประเภท 2") ได้รับการทดสอบ ว่าทำงานที่ความเร็ว 340Mhz หรือสูงถึง 10.2Gbps, ซึ่งคือแบนด์วิด ธ์สูงสุดที่มีในปัจจุบันบนสายเคเบิล HDMI และสามารถรองรับการทำ งานของสัญญาณ 1080p ซึ่งประกอบด้วยข้อมูลที่มีความลึกของสี แ ละ/หรืออัตรารีเฟรชทีมากกว่าจากแหล่งสัญญาณ นอกจากนี้ สายเค เบิลความเร็วสูงยังสามารถ รองรับการทำงานของจอแสดงผลที่มีควา มละเอียดสูงกว่า เช่น จอภาพยนตร์ WQXGA (ความละเอียด 2560 x 1600) ได้ด้วย

#### ็จะใช้สายเคเบิล HDMI ที่มีความยาวมากกว่า 10 เมตรไ ด้อย่างไร?

มีอะแดปเตอร์ HDMI หลายอย่างทำงานกับโซลูขัน HDMI ที่ขยายระ ยะการทำงานที่มีประสิทธิภาพของสายเคเบิล จากระยะทั่วไป 10 เมต ร ไปจนถึงระยะทางที่ไกลกว่านั้นมาก บริษัทเหล่านี้ผลิตโซลูขันที่หล ากหลาย ซึ่งรวมถึงสายเคเบิลแอกทีฟ (แอกทีฟอิเล็กทรอนิกส์ใส่ลงใ นสายเคเบิลเพื่อเร่งและขยายสัญญาณของสายเคเบิล), รีพีดเตอร์, แ อมปลิฟาย รวมทั้ง CAT5/6 และโซลูขันไฟเบอร์

#### จะบอกได้อย่างไรว่าสายเคเบิลได้รับการรับรอง HDMI?

ผลิดภัณฑ์ HDMI ทั้งหมดจำเป็นต้องได้รับการรับรองโดย ผู้ผลิด ซึ่ง เป็นส่วนของข้อกำหนดการทดสอบความสอดคล้อง HDMI อย่างไร ก็ตาม มีหลายกรณีที่สายเคเบิลมีโลโก้ HDMI ดิดอยู่แต่ไม่ได้รับการ ทดสอบอย่างเหมาะสม ขณะนี้ HDMI Licensing, LLC กำลังสืบสวน ตัวอย่างเหล่านั้น เพื่อให้มันใจว่าเครื่องหมายการค้า HDMI ถูกใช้อย่ างเหมาะสมในตลาด เราแนะนำให้ผู้บริโภคซือสายเคเบิลจากแหล่งที มีชื่อเสียง และบริษัททีเชือถือได้

้สำหรับข้อมูลอย่างละเอียด โปรดตรวจสอบที: http://www.hdmi.org/learningcenter/faq.aspx#49

82

### ไฟแสดงสถานะของโปรเจ็กเตอร์

| ข้อความ                      | ไฟ LED<br>แสดงพาวเวอร์<br><br>ம | ไฟ LED<br>แสดงพาวเวอร์<br>⊡<br>৩ | LED อุณหภูมิ<br>D<br>เ | LED หลอดไฟ<br>เมื่ |
|------------------------------|---------------------------------|----------------------------------|------------------------|--------------------|
|                              | (เขียว)                         | (แดง)                            | (แดง)                  | (แดง)              |
| การทำงาน                     | เปิด                            | 0                                | 0                      | 0                  |
| อุ่นขึ้น หรือเย็นลง          | กะพริบ<br>(0.5 วินาที)          | 0                                | 0                      | 0                  |
| สแตนด์บาย                    | 0                               | เปิด                             | 0                      | 0                  |
| อุณหภูมิ T1<br>เหนืออุณหภูมิ | 0                               | กะพริบ                           | เปิด                   | 0                  |
| อุณหภูมิหยุด                 | 0                               | 4                                | 0                      | 0                  |
| หลอดผิดพลาด                  | 0                               | กะพริบ                           | 0                      | เปิด               |
| พัดลมผิดพลาด                 | 0                               | กะพริบ                           | กะพริบ                 | 0                  |
| ฝาหลอดเปิด                   | 0                               | 7                                | 0                      | 0                  |
| DMD ผิดพลาด                  | 0                               | 8                                | 0                      | 0                  |
| ล้อสีผิดพลาด                 | 0                               | 9                                | 0                      | 0                  |

\* LED เพาเวอร์ดิดเมือ OSD ปรากฏ และดับเมือ OSD หายไป จำนวนหลักแสดงถึงจำนวนการกะพริบของไฟ LED

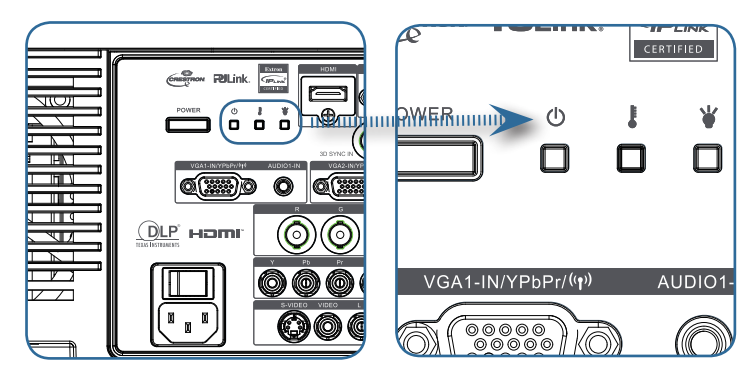

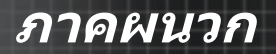

#### <u>ข้อความเดือน</u>

การเปลี่ยนหลอดไฟ:

🔔 หลอดกำลังจะหมดอายุ

อยู่นอกระยะ: (ดูสีงต่อไปนี้สำหรับข้อมูลเพิ่มเติม)

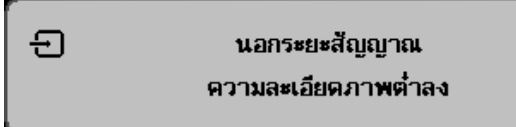

### ปัญหาเกี่ยวกับรีโมทคอนโทรล

ถ้ารีโมทคอนโทรลไม่ทำงาน

- ตรวจสอบมุมการทำงานสำหรับรีโมทคอนโทรลอยู่ที่ประมาณ ±15°
- ดรวจดูให้แน่ใจว่าไม่มีสีงใดขวางกันระหว่างรีโมทคอนโทรลกับ โปรเ จ็กเดอร์ ย้ายให้อยู่ในระยะภายใน 7 เมตร (23 ฟุต) จากโปรเจ็กเดอร์
- ตรวจดูให้แน่ใจว่าใส่แบตเตอรีถูกต้อง
- 🕨 เปลี่ยนแบตเตอรีที่อ่อนในรีโมทคอนโทรล

### ปัญหาเกี่ยวกับเสี่ยง

#### 

- ปรับระดับเสียงที่รีโมทคอนโทรล
- ปรับระดับเสียงของสัญญาณเสียง
- ▶ ตรวจสอบการเชื่อมต่อของสายเคเบิลเสียง
- ทดสอบสัญญาณเสียงออกของต้นทางกับลำโพงอื่นๆ
- นำโปรเจ็กเตอร์เข้ารับบริการซ่อมแซม

#### <u>ปัญหาเสียงผิดเพียน</u>

- ▶ ตรวจสอบการเชื่อมต่อของสายเคเบิลเสียง
- ทดสอบสัญญาณเสียงออกของต้นทางกับลำโพงอื่นๆ
- นำโปรเจ็กเตอร์เข้ารับบริการซ่อมแซม

### การเปลี่ยนหลอด

หลอดไฟฉายภาพควรได้รับการเปลี่ยนเมื่อหลอดเสียหาย และควรใช้ เฉพาะ ขึ้นส่วนเปลี่ยนแทนที่ได้รับการรับรองเท่านั้น ซึ่งคุณสามารถสังซือ ได้จาก ดัวแทนจำหน่ายในประเทศของคุณ

ข้อสำคัญ:

- หลอดไฟมีส่วนประกอบของสารปรอท คุณควรทึงหลอดไฟตามกฎ ข้อบังคับในประเทศของคุณ
- หลีกเลียงการสัมผัสครอบแก้วของหลอดไฟดวงใหม่ เพราะอาจทำให้ อายุการใช้งานของหลอดไฟลดลงได้

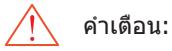

ตรวจดูให้แน่ใจว่าได้ปิดและถอดปลักโปรเจ็กเตอร์แล้วอย่างน้อย หนึ่งชัวโมงก่อนจะเปลี่ยนหลอดไฟ หากไม่ทำตามนี้ อาจทำให้ผิวหนัง ของคุณไหม้

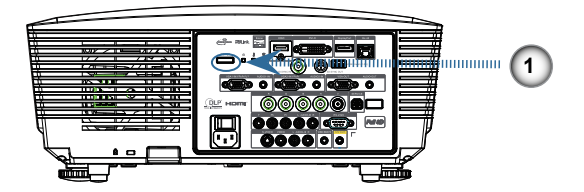

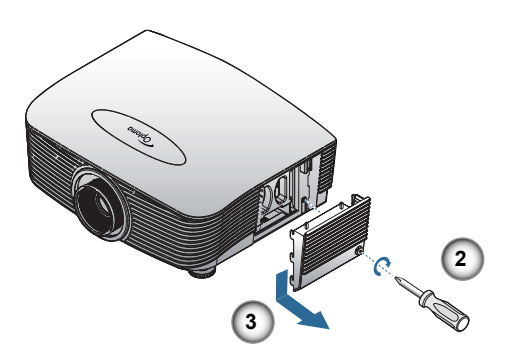

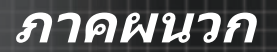

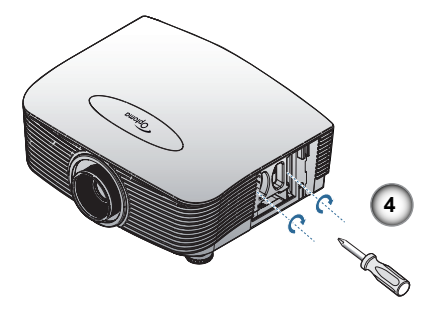

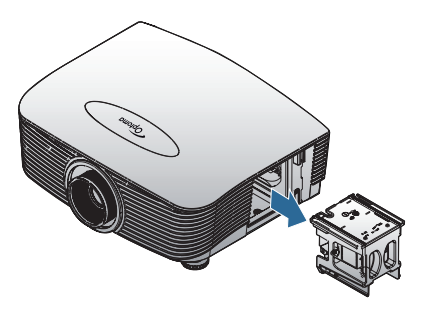

- 1. ปิดเพาเวอร์โปรเจ็กเตอร์ โดยการกดปุ่มเพาเวอร์
- 2. ปล่อยให้โปรเจ็กเตอร์เย็นลงอย่างน้อย 30 นาที
- 3. ถอดสายเพาเวอร์ออก
- 4. ปลดล็อคฝาหลอด
- 5. ดึงขึ้น และนำฝาออก
- 6. ใช้ไขควงเพื่อไขสกรูออกจากชุดหลอด
- 7. ดึงชุดหลอดออกมา
- ในการใส่ชุดหลอดกลับคืน ให้ทำขั้นตอนก่อนหน้าในลำดับย้อนกลับ

หลังจากเปลี่ยนหลอด จะต้องรีเซ็ตตัวนับชั่วโมงหลอดภาพ ดูหน้า 67 สำหรับข้อมูลเพิ่มเติม

# การทำความสะอาดโปรเจ็กเตอร์

การทำความสะอาดโปรเจ็กเตอร์เพือขจัดสีงสกปรกและรอยเปือนจะช่วย ให้แน่ใจได้ว่าการทำงานจะไม่มีปัญหา

คำเดือน:

- ตรวจดูให้แน่ใจว่าได้ปิดและถอดปลักโปรเจ็กเตอร์แล้วอย่างน้อยหนึง ชัวโมงก่อน ทำความสะอาด หากไม่ทำตามนีอาจทำให้ผิวหนังคุณ ไ หมั
- ทำความสะอาดโดยใช้ผ้าชุบน้ำหมาดๆ เท่านั้น อย่าปล่อยให้นำเข้า ไ ปในช่องเปิดสำหรับระบายอากาศของโปรเจ็กเตอร์
- หากมีน้ำเพียงเล็กน้อยเข้าไปภายในเครื่องโปรเจ็กเตอร์ขณะทำความสะอาด ให้ถอดปลักและนำเครื่องไปไว้ในห้องที่อากาศถ่ายเทนานหลายชั่วโมงก่อน ใช้
- หากมีน้าจำนวนมากเข้าไปภายในเครื่องโปรเจ็กเตอร์ขณะทำความ สะอา ด โปรดติดต่อขอรับบริการซ่อมแซมโปรเจ็กเตอร์

### การทำความสะอาดเลนส์

คุณสามารถชื่อน้ายาทำความสะอาดเลนส์ได้จากร้านกล้องถ่ายภาพทั่ว ไป โปรดดำเนินการดังต่อไปนี้เพื่อทำความสะอาดเลนส์โปรเจ็กเตอร์

- ใช้ผ้านุ่มและสะอาดชุบน้ำยาทำความสะอาดเลนส์เพียงเล็กน้อย (อย่าเทน้ายาลงบนเลนส์โดยตรง)
- 2. เช็ดทำความสะอาดเลนส์อย่างเบามือตามทิศทางวงกลม ข้อควรระวัง:
  - อย่าใช้นำยาหรือสารทำความสะอาดทีมีฤทธิ์กัดกร่อน
  - เพื่อป้องกันสีตกหรือสีชื่ดจาง ไม่ควรใช้น้ายาทำความสะอาดกับดัว เ ครื่องโปรเจ็กเตอร์

### การทำความสะอาดตัวเครื่อง

์ โปรดดำเนินการต่อไปนี้เพื่อทำความสะอาดตัวเครื่องโปรเจ็กเตอร์

- 1. ใช้ผ้าสะอาดชุบน้ำ บิดให้หมาด เช็ดฝุ่นออก
- ใช้น้าอุ่นผสมน้ายาทำความสะอาดอย่างอ่อน (เช่น น้ายาล้างจาน) เช็ด ดัวเครื่อง
- 3. ล้างน้ำยาออกจากผ้า แล้วเช็ดตัวเครื่องอีกครั้ง

ข้อควรระวัง:

เพื่อป้องกันสีตกหรือสีชีดจาง อย่าใช้น้ำยาทำความสะอาดที่มีส่วนผสม ของแอลกอฮอล์

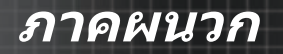

# โหมดที่ใช้ร่วมกันได้

### ระบบวิดีโอทีใช้ร่วมกันได้

| NTSC  | NTSC M/J, 3.58MHz, 4.43MHz                       |  |
|-------|--------------------------------------------------|--|
| PAL   | PAL B/D/G/H/I/M/N, 4.43MHz                       |  |
| SECAM | SECAM B/D/G/K/K1/L, 4.25/4.4 MHz                 |  |
| SDTV  | 480i/p, 576i/p                                   |  |
| HDTV  | 720p(50/60Hz), 1080i(50/60Hz),<br>1080P(50/60Hz) |  |

### อธิบายรายละเอียดวิดีโอ

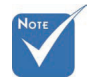

สำหรับความละเ อียดของจอกว้าง (WXGA) การสนั บสนุนความสามา รถใช้งานร่วมกัน จะขึ้นอยู่กับรุ่นข องโน้ตบุ๊ค/พีซี

| สัญญาณ         | ความละเอียด | อัตรารีเฟรช<br>(Hz) | หมายเหดุ         |
|----------------|-------------|---------------------|------------------|
| TV(NTSC)       | 720 X 480   | 60                  | สำหรับวิดีโอคอม  |
| TV(PAL, SECAM) | 720 X 576   | 50                  | โพสิต/S-วิดีโอ   |
| SDTV (480i)    | 720 X 480   | 60                  |                  |
| SDTV (480p)    | 720 X 480   | 60                  |                  |
| SDTV (576i)    | 720 X 576   | 50                  |                  |
| SDTV (576p)    | 720 X 576   | 50                  | สำหรับคอมโพเนนต์ |
| HDTV (720p)    | 1280 X 720  | 50/60               |                  |
| HDTV (1080i)   | 1920 X1080  | 50/60               |                  |
| HDTV (1080p)   | 1920 X1080  | 24/50/60            |                  |

การสามารถใช้งานร่วมกันได้ของคอมพิวเตอร์ -มาตรฐาน VESA

<u>สัญญาณคอมพิวเตอร์ (สามารถใช้งานร่วมกับอนาล็อก RGB</u> <u>ได้</u>

| สัญญาณ       | ความละเอียด                    | อัตรารีเฟรช (Hz)                                        | บันทึกสำหรับ<br>Mac |
|--------------|--------------------------------|---------------------------------------------------------|---------------------|
| VGA          | 640 x 480                      | 60/67/72/85                                             | Mac 60/72/85        |
| SVGA         | 800 x 600                      | 56/60 <sup>(*2)</sup> /72/<br>85/120 <sup>(*2)</sup>    | Mac 60/72/85        |
| XGA          | 1024 x 768                     | 50/60 <sup>(*2)</sup> /70/<br>75/85/120 <sup>(*2)</sup> | Mac<br>60/70/75/85  |
| HDTV (720p)  | 1280 x 720                     | 50/60 <sup>(*2)</sup> /120 <sup>(*2)</sup>              | Mac 60              |
| WXGA         | 1280 x 768                     | 60/75/85                                                | Mac 60/75/85        |
|              | 1280 x 800                     | 50/60                                                   | Mac 60              |
| WXGA         | 1366 x 768                     | 60                                                      |                     |
| SXGA         | 1280 x 1024                    | 60/75/85                                                | Mac 60/75           |
| SXGA+        | 1400 x 1050                    | 60                                                      |                     |
| UXGA         | 1600 x 1200                    | 60                                                      |                     |
| HDTV (1080p) | 1920 x 1080                    | 24/50/60                                                | Mac 60              |
| WUXGA        | 1920 x<br>1200 <sup>(*1)</sup> | 60/50                                                   | Mac 60              |

(\*1) 1920 x 1200 @60Hz สนับสนุน RB เท่านั้น (ลดช่องว่าง)

(\*2) เพือเฟรม 3D ตามลำดับ

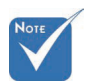

สนับสนุนความละเอียดตามปกติ 50Hz

### <u>สัญญาณอินพุดสำหรับ HDMI/DVI-D</u>

| สัญญาณ                | ความละเอียด                    | อัตรารีเฟรช (Hz)                                        | บันทึกสำหรับ<br>Mac |
|-----------------------|--------------------------------|---------------------------------------------------------|---------------------|
| VGA                   | 640 x 480                      | 60                                                      | Mac 60/72/85        |
| SVGA                  | 800 x 600                      | 60 <sup>(*2)</sup> /72/85/<br>120 <sup>(*2)</sup>       | Mac 60/72/85        |
| XGA                   | 1024 x 768                     | 50/60 <sup>(*2)</sup> /70/<br>75/85/120 <sup>(*2)</sup> | Mac<br>60/70/75/85  |
| SDTV (480i)           | 720 x 480                      | 60                                                      |                     |
| SDTV (480p)           | 720 x 480                      | 60                                                      |                     |
| SDTV (576i)           | 720 x 576                      | 50                                                      |                     |
| SDTV (576p)           | 720 x 576                      | 50                                                      |                     |
| WSVGA<br>(1024 x 600) | 1024 x 600                     | 60 <sup>(*2)</sup>                                      |                     |
| HDTV (720p)           | 1280 x 720                     | 50 <sup>(*2)</sup> /60/<br>120 <sup>(*2)</sup>          | Mac 60              |
| WXGA                  | 1280 x 768                     | 60/75/85                                                | Mac 75              |
|                       | 1280 x 800                     | 60/50                                                   | Mac 60              |
| WXGA                  | 1366 x 768                     | 60                                                      |                     |
| SXGA                  | 1280 x 1024                    | 60/75/85                                                | Mac 60/75           |
| SXGA+                 | 1400 x 1050                    | 60                                                      |                     |
| UXGA                  | 1600 x 1200                    | 60                                                      |                     |
| HDTV (1080i)          | 1920 x 1080                    | 50/60                                                   |                     |
| HDTV (1080p)          | 1920 x 1080                    | 24/30/50/60                                             | Mac 60              |
| WUXGA                 | 1920 x<br>1200 <sup>(*1)</sup> | 60/50                                                   | Mac 60              |

(\*1) 1920 x 1200 @60Hz สนับสนุน RB เท่านัน (ลดช่องว่าง)

(\*2) เพือเฟรม 3D ตามลำดับ

90

### <u>ตารางการใช้งานร่วมกันได้กับวิดีโอ True 3D</u>

| ความละเอียด<br>อินพุท | ເວ                   | ลาอินพุท        |          |
|-----------------------|----------------------|-----------------|----------|
|                       | 1280 x 720p @ 50Hz   | Top - and - Bot | tom      |
|                       | 1280 x 720p @ 60Hz   | Top - and - Bot | tom      |
|                       | 1280 x 720p @ 50Hz   | Frame packing   |          |
| อินพุด HDMI           | 1280 x 720p @ 60Hz   | Frame packing   |          |
| 1.4a 3D               | 1920 x 1080i @ 50Hz  | Side- by-Side ( | ครึง)    |
|                       | 1920 x 1080i @ 60Hz  | Side- by-Side ( | ครึง)    |
|                       | 1920 x 1080p @ 24Hz  | Top - and - Bot | tom      |
|                       | 1920 x 1080p @ 24 Hz | Frame packing   |          |
|                       | 1920 x 1080i @ 50Hz  |                 | โหมด SBS |
|                       | 1920 x 1080i @ 60Hz  | Side-by-Side    |          |
|                       | 1280 x 720p @ 50Hz   | (ครึง)          | เปิด     |
|                       | 1280 x 720p @ 60Hz   |                 |          |
| HDMI 1.3              | 1920 x 1080i @ 50Hz  |                 |          |
|                       | 1920 x 1080i @ 60Hz  | Top - and -     | โหมด TAB |
|                       | 1280 x 720P @50Hz    | Bottom          | เปิด     |
|                       | 1280 x 720P @60Hz    |                 |          |
|                       | 480i                 | HQFS            |          |

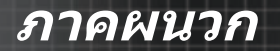

# คำสัง RS232

<u>ขัวต่อ RS232</u>

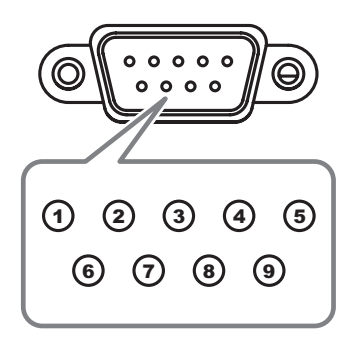

| หมายเลขขา | ข้อกำหนด |
|-----------|----------|
| 1         | N/A      |
| 2         | RXD      |
| 3         | TXD      |
| 4         | DTR      |
| 5         | GND      |
| 6         | DSR      |
| 7         | RTS      |
| 8         | CTS      |
| 9         | N/A      |

# รายการฟังก์ชันโปรโตคอล RS232

#### <u>ตารางคำสัง RS232</u>

Baud Rate : 9600 Data Bits: 8 Parity: None Stop Bits: 1 Flow Control : None UART16550 FIFO: Disable Projector Retum (Pass): P Projector Retum (Fail): F

SEND to projector

Note : There is a <CR> after all ASCII commands 0D is the HEX code for <CR> in ASCII code

ภาคผนวก

XX=01-99, projector's ID, XX=00 is for all projectors

# Νοτε

เนื่องจากควา มแตกต่างของ แอปพลิเคชัน สำหรับแต่ละรุ่น พังก์ชันต่างๆ จะขึนอยู่กับ รุ่นทีชือรถ ใช้งานร่วมกันจะ ขึนอยู่กับรุ่นของ โน้ตบุ๊ค/พีซี

| SZ ASCII CODE          | HEX Code                    | Function                  |          |                        |                                    | Description |
|------------------------|-----------------------------|---------------------------|----------|------------------------|------------------------------------|-------------|
| XX00.1                 | 7E 20 20 20 20 20 21 0D     | Downer ON                 |          |                        |                                    |             |
| XX00 0                 | 7E 30 30 30 30 20 31 0D     | Power OFF                 |          | (0/2 for backward com  | natible)                           |             |
| XX00 0<br>XX00 1 ~nnnn | 7E 30 30 30 30 20 31 20 a 0 | DPower ON with Passwor    | rd       | ~nnnn = ~00            | 00 (a=7E 30 30 30 30)              |             |
| AA00 1 1111111         | 72 30 30 30 30 20 31 20 8 0 | Di owei oli witi i assioi | iu ii    | ~90                    | 00 (a=7E 30 30 30 30)              |             |
|                        |                             |                           |          |                        |                                    |             |
| XX01 1                 | 7E 30 30 30 31 20 31 0D     | Resync                    |          |                        |                                    |             |
| XX02 1                 | 7E 30 30 30 32 20 31 0D     | AV Mute                   |          | On                     |                                    |             |
| XX02 0                 | 7E 30 30 30 32 20 30 0D     |                           |          |                        | Off (0/2 for backward co mpatit    | ole)        |
| XX03 1                 | 7E 30 30 30 33 20 31 0D     | Mute                      |          | On                     |                                    |             |
| XX03 0                 | 7E 30 30 30 33 20 30 0D     |                           |          |                        | Off (0/2 for backward co mpatit    | ole)        |
| XX04 1                 | 7E 30 30 30 34 20 31 0D     | Freeze                    |          |                        |                                    |             |
| XX04 0                 | 7E 30 30 30 34 20 30 0D     | Unfreeze                  |          |                        | (0/2 for backward compatible)      |             |
| XX05 1                 | 7E 30 30 30 35 20 31 0D     | Zoom Plus                 |          |                        | (                                  |             |
| XX06 1                 | 7E 30 30 30 36 20 31 0D     | Zoom Minus                |          |                        |                                    |             |
| XX12 1                 | 7E 30 30 31 32 20 31 0D     | Direct Source Command     | ds       | HDMI                   |                                    |             |
| XX12 2                 | 7E 30 30 31 32 20 32 0D     |                           |          |                        | DVI-D                              |             |
| XX124                  | 7E 30 30 31 32 20 34 0D     |                           |          |                        | BNC                                |             |
| XX125                  | 7E 30 30 31 32 20 35 0D     |                           |          | VGA1                   |                                    |             |
| XX12 6                 | 7E 30 30 31 32 20 36 0D     |                           |          | VGA 2                  |                                    |             |
| XX128                  | 7E 30 30 31 32 20 38 0D     |                           |          | VGA1 Component         |                                    |             |
| XX129                  | 7E 30 30 31 32 20 39 0D     |                           |          | S-Video                |                                    |             |
| XX12 10                | 7E 30 30 31 32 20 31 30 0D  |                           |          | Video                  |                                    |             |
| XX12 13                | 7E 30 30 31 32 20 31 33 0D  |                           |          | VGA 2 Component        |                                    |             |
| XX12 14                | 7E 30 30 31 32 20 31 34 0D  |                           |          | Component              |                                    |             |
| XX12 20                | 7E 30 30 31 32 20 32 30 0D  |                           |          |                        | DisplayPort                        |             |
|                        |                             |                           |          |                        |                                    |             |
| XX20 1                 | 7E 30 30 32 30 20 31 0D     | Display Mode              |          | Presentation           |                                    |             |
| XX20 2                 | 7E 30 30 32 30 20 32 0D     |                           |          | Bright                 |                                    |             |
| XX20 3                 | 7E 30 30 32 30 20 33 0D     |                           |          | Movie                  |                                    |             |
| XX20 4                 | 7E 30 30 32 30 20 34 0D     |                           |          | sRGB                   |                                    |             |
| XX20 5                 | 7E 30 30 32 30 20 35 0D     |                           |          | User                   |                                    |             |
| XX20 7                 | 7E 30 30 32 30 20 37 0D     |                           |          | Blackboard             |                                    |             |
| XX20 13                | 7E 30 30 32 30 21 33 0D     |                           |          | DICOM SIM.             |                                    |             |
| XX20 9                 | 7E 30 30 32 30 20 39 0D     |                           |          | 3D                     |                                    |             |
|                        |                             |                           |          |                        |                                    |             |
| VV21 n                 | 7E 20 20 22 21 20 0 0D      | Brightnoog                |          | n = E0 (n=2D 2E 20) -  | E0 (0=2E 20)                       |             |
| XX21 fi                | 7E 30 30 32 31 20 8 0D      | Brightness                |          | n = -50 (a=2D 35 30) ~ | - 50 (a=35 30)                     |             |
| XX22 II                | 7E 30 30 32 32 20 8 0D      | Contrast                  |          | n = -50 (a=20 35 30) ~ | - 50 (a=35 30)                     |             |
| XX23 n                 | 7E 30 30 32 33 20 8 0D      | Sharphess                 |          | n = 1 (a=31) ~ 15 (a=  | -31 35)<br>                        |             |
| XX44 n<br>XX45 n       | 7E 30 30 34 34 20 8 0D      | Color                     |          | n = -50 (a=2D 35 30) ~ | - 50 (a=35 30)                     |             |
| XX45 fi                | 7E 30 30 34 35 20 a 0D      | Color                     |          | n = -50 (a=2D 35 30) ~ | - 50 (a=35 30)                     |             |
|                        |                             |                           |          |                        |                                    |             |
| YY327 n                | 7E 58 58 33 32 37 20 a 0D   | Color Matching            | Ded H    | 10                     | n- 127(a-2d 31 32 37)-127(a-31     | 32 37)      |
| XX328 n                | 7E 58 58 33 32 38 20 a 0D   | Color Matching            | Green H  | lue                    | n=127(a=2d 31 32 37)~127(a=31      | 32 37)      |
| XX329 n                | 7E 58 58 33 32 39 20 a 0D   |                           | Blue Hu  | ie.                    | n=-127(a=2d 31 32 37)~127(a=31     | 32 37)      |
| XX330 n                | 7E 58 58 33 33 30 20 a 0D   |                           | Cvan H   |                        | n=127(a=2d 31 32 37)~127(a=31      | 32 37)      |
| XX331 n                | 7E 58 58 33 33 31 20 a 0D   |                           | Yellow   | -<br>Hue               | n=127(a=2d 31 32 37)~127(a=31      | 32 37)      |
| XX332 n                | 7E 58 58 33 33 32 20 a 0D   |                           | Magent   | a Hue                  | n=127(a=2d 31 32 37)~127(a=31      | 32 37)      |
| XX333 n                | 7E 58 58 33 33 33 20 a 0D   | ,                         | Cvan H   | ue                     | n=127(a=2d 31 32 37)~127(a=31      | 32 37)      |
| XX333 n                | 7E 58 58 33 33 33 20 a 0D   |                           | Red Sa   | turation               | n=127(a=2d 31 32 37)~127(a=31      | 32 37)      |
| XX334 n                | 7E 58 58 33 33 34 20 a 0D   |                           | Green S  | Saturation             | n=127(a=2d 31 32 37)~127(a=31      | 32 37)      |
| XX335 n                | 7E 58 58 33 33 35 20 a 0    |                           | Blue Sa  | aturation              | n=127(a=2d 31 32 37)~127(a=31      | 32 37)      |
| XX336 n                | 7E 58 58 33 33 36 20 a 0D   | (                         | Cyan Si  | aturation              | n=127(a=2d 31 32 37)~127(a=31      | 32 37)      |
| XX337 n                | 7E 58 58 33 33 37 20 a 0D   |                           | Yellow   | Saturation             | n=127(a=2d 31 32 37)~127(a=31      | 32 37)      |
| XX338 n                | 7E 58 58 33 33 38 20 a 0D   | 1                         | Magent   | a Saturationn          | n=127(a=2d 31 32 37)~127(a=31      | 32 37)      |
| XX339 n                | 7E 58 58 33 33 39 20 a 0D   | i                         | Red Ga   | in                     | n=127(a=2d 31 32 37)~127(a=31      | 32 37)      |
| XX340 n                | 7E 58 58 33 34 30 20 a 0D   | (                         | Green (  | Gain                   | n=127(a=2d 31 32 37)~127(a=31      | 32 37)      |
| XX341 n                | 7E 58 58 33 34 31 20 a 0D   |                           | Blue Ga  | in                     | n=127(a=2d 31 32 37)~127(a=31      | 32 37)      |
| XX342 n                | 7E 58 58 33 34 32 20 a 0D   | (                         | Cyan G   | ain                    | n=127(a=2d 31 32 37)~127(a=3       | 1 32 37)    |
| XX343 n                | 7E 58 58 33 34 33 20 a 0D   |                           | Yellow ( | Gain                   | n=-127(a=2d 31 32 37)~127(a=3      | 1 32 37)    |
| XX344 n                | 7E 58 58 33 34 34 20 a 0D   | 1                         | Magent   | a Gain                 | n=127(a=2d 31 32 37)~127(a=3       | 1 32 37)    |
| XX345 n                | 7E 58 58 33 34 35 20 a 0D   | i i                       | White/R  | 1                      | n = -50 (a=2D 35 30) ~ 50 (a=35 3  | 0)          |
| XX346 n                | 7E 58 58 33 34 36 20 a 0D   | 1                         | White/G  | ;                      | n = -50 (a=2D 35 30) ~ 50 (a=35 3  | 0)          |
| XX347 n                | 7E 58 58 33 34 37 20 a 0D   | 1                         | White/B  |                        | n = -50 (a=2D 35 30) ~ 50 (a=35 3  | 0)          |
| XX215 1                | 7E 30 30 32 31 35 20 31 0E  | )                         | Reset    |                        |                                    | *           |
| XX24 n                 | 7E 30 30 32 34 20 a 0D      | RGB Gain/Bias             | Red Ga   | in                     | n = -50 (a=2D 35 30) ~ 50 (a=35 3  | 30)         |
| XX25 n                 | 7E 30 30 32 35 20 a 0D      |                           | Green    | Gain                   | n = -50 (a=2D 35 30) ~ 50 (a=35 3  | i0)         |
| XX26 n                 | 7E 30 30 32 36 20 a 0D      |                           | Blue G   | ain                    | n = -50 (a=2D 35 30) ~ 50 (a=35 3  | 30)         |
| XX27 n                 | 7E 30 30 32 37 20 a 0D      |                           | Red Bi   | as                     | n = -50 (a=2D 35 30) ~ 50 (a=35 3  | 30)         |
| XX28 n                 | 7E 30 30 32 38 20 a 0D      |                           | Green    | Bias                   | n = -50 (a=2D 35 30) ~ 50 (a=35 3  | 30)         |
| XX29 n                 | 7E 30 30 32 39 20 a 0D      |                           | Blue B   | as                     | n = -50 (a=2D 35 30) ~ 50 (a=35 30 | 0)          |
| XX33 n                 | 7E 30 30 33 33 20 a 0D      |                           | Reset    |                        | n = -50 (a=2D 35 30) ~ 50 (a=35 3  | ió)         |
|                        |                             |                           |          |                        |                                    |             |
| XX34 n                 | 7E 30 30 33 34 20 a 0D      | BrilliantColor™           |          |                        | n = 1 (a=31) ~ 10 (a=31 30)        |             |
| XX196 n                | 7E 30 30 31 39 36 20 a 0D   | Noise Reduction           |          |                        | n = 1 (a=31) ~ 10 (a=31 30)        |             |
| XX35 1                 | 7E 30 30 33 35 20 31 0D     | Gamma                     |          | Film                   | ,                                  |             |
| XX35 3                 | 7E 30 30 33 35 20 33 0D     |                           |          | Graphics               |                                    |             |
| XX35 5                 | 7E 30 30 33 35 20 35 0D     |                           |          | 1.8                    |                                    |             |
| XX35 6                 | 7E 30 30 33 35 20 36 0D     |                           |          | 2.0                    |                                    |             |
| XX35 7                 | 7E 30 30 33 35 20 37 0D     |                           |          | 2.2                    |                                    |             |
|                        |                             |                           |          |                        |                                    |             |

ไทย

| -XX35 8<br>-XX35 9                                                                                                    | 7E 30 30 33 35 20 38 0D<br>7E 30 30 33 35 20 39 0D                                                                                                    |                                                  | 2.6<br>3D                                                                                                    |
|----------------------------------------------------------------------------------------------------|----------------------------------------------------------------------------------------------------|--------------------------------------------------|----------------------------------------------------------------------------------------------------|
| -XX36 3                                                                                                    | 7E 30 30 33 36 20 30 0D                                                                                                    | Color Temp.                                      | Warm                                                                                                    |
| -XX36 0                                                                                                    | 7E 30 30 33 36 20 31 0D                                                                                                    |                                                  | Standard                                                                                                    |
| -XX36 1                                                                                                    | 7E 30 30 33 36 20 32 0D                                                                                                    |                                                  | Cool                                                                                                    |
| -XX36 2                                                                                                    | 7E 30 30 33 36 20 33 0D                                                                                                    |                                                  | Cold                                                                                                    |
| -XX37 1                                                                                                    | 7E 30 30 33 37 20 31 0D                                                                                                    | Color Space                                      | Auto                                                                                                    |
| -XX37 2                                                                                                    | 7E 30 30 33 37 20 32 0D                                                                                                    |                                                  | RGB\ RGB(0-255)                                                                                                    |
| -XX373                                                                                                    | 7E 30 30 33 37 20 33 0D                                                                                                    |                                                  | YUV                                                                                                    |
| XX374                                                                                                    | 7E 30 30 33 37 20 34 0D                                                                                                    | Signal (BCB)                                     | RGB(10 - 230)                                                                                                    |
| XX731                                                                                                    | 7E 30 30 37 34 20 a 0D                                                                                                    | Signal (RGB)                                     | Phase n = 0 (a=20) ~ 31 (a=33 31) By signal                                                                                                    |
| XX91 1                                                                                                    | 7E 30 30 39 31 20 31 0D                                                                                                    |                                                  | Automatic Enable                                                                                                    |
| -XX91.0                                                                                                    | 7E 30 30 39 31 20 30 0D                                                                                                    |                                                  | Disable                                                                                                    |
| XX75 n                                                                                                    | 7E 30 30 37 35 20 a 0D                                                                                                    |                                                  | H. Position n = -5 (a=2D 35) ~ 5 (a=35) By timing                                                                                                    |
| -XX76 n                                                                                                    | 7E 30 30 37 36 20 a 0D                                                                                                    |                                                  | V. Position n = -5 (a=2D 35) ~ 5 (a=35) By timing                                                                                                    |
|                                                                                                    |                                                                                                    |                                                  |                                                                                                    |
| -XX200 n                                                                                                    | 7E 30 30 32 30 30 20 a 0D                                                                                                    | Signal(Video)                                    | White Level                                                                                                    |
| -XX201 ft                                                                                                    | 7E 30 30 32 30 30 21 3 0D<br>7E 30 30 32 30 30 21 31 0D                                                                                                    |                                                  | Black Level                                                                                                    |
| -XX204 0                                                                                                    | 7E 30 30 32 30 30 21 30 0D                                                                                                    |                                                  | 7.5                                                                                                    |
|                                                                                                    |                                                                                                    |                                                  |                                                                                                    |
| VVCO A                                                                                                    | 75 00 00 00 00 00 01 05                                                                                                    | Francis                                          | 10                                                                                                    |
| XX00 1                                                                                                    | 7E 30 30 36 30 20 31 0D                                                                                                    | Format                                           | 4:3                                                                                                    |
| XX60 2                                                                                                    | 7E 30 30 30 30 20 32 0D                                                                                                    |                                                  | 16:10(MUXCA Model)                                                                                                    |
| XX60 5                                                                                                    | 7E 30 30 36 30 20 35 0D                                                                                                    |                                                  | I BY                                                                                                    |
| XX60 6                                                                                                    | 7E 30 30 36 30 20 36 0D                                                                                                    |                                                  | Native                                                                                                    |
| -XX60 7                                                                                                    | 7E 30 30 36 30 20 37 0D                                                                                                    |                                                  | Auto                                                                                                    |
|                                                                                                    |                                                                                                    |                                                  |                                                                                                    |
| -XX62 n                                                                                                    | 7E 30 30 36 32 20 a 0D                                                                                                    | Digital Zoom Zoom                                | n = -5 (a=2D 35) ~ 25 (a=32 35)                                                                                                    |
| -XX504 n                                                                                                    | 7E 58 58 35 30 34 20 a 0D                                                                                                    |                                                  | H Zoom n = 0 (a=30) ~ 100 (a=31 30 30)                                                                                                    |
| -XX303 II                                                                                                    | 7E 36 36 33 30 33 20 a 0D                                                                                                    |                                                  | V 200111 11 = 0 (a=30) = 100 (a=31 30 30)                                                                                                    |
|                                                                                                    |                                                                                                    |                                                  |                                                                                                    |
| -XX61 n                                                                                                    | 7E 30 30 36 31 20 a 0D                                                                                                    | Edge mask                                        | n = 0 (a=30) ~ 10 (a=31 30)                                                                                                    |
| -XX63 n                                                                                                    | 7E 30 30 36 33 20 a 0D                                                                                                    | H Image Shift                                    | n = -100 (a=2D 31 30 30) ~ 100 (a=31 30 30)                                                                                                    |
| -XX64 n                                                                                                    | 7E 30 30 36 34 20 a 0D                                                                                                    | V Image Shift                                    | n = -100 (a=2D 31 30 30) ~ 100 (a=31 30 30)                                                                                                    |
| XX66 n                                                                                                    | 7E 30 30 36 36 20 a 0D                                                                                                    | V Keystone                                       | n = -40 (a=2D 34 30) ~ 40 (a=34 30)<br>2D Mode                                                                                                    |
| XX230 1                                                                                                    | 7E 30 30 32 33 30 20 31 0D                                                                                                    |                                                  | JD Mode DEF-LIIK                                                                                                    |
| XX400.0                                                                                                    | 7E 30 30 32 30 30 20 30 0D                                                                                                    | 30-20                                            | 3D                                                                                                    |
| XX400 1                                                                                                    | 7E 30 30 34 30 30 20 31 0D                                                                                                    | 00 .20                                           |                                                                                                    |
| XX400 1                                                                                                    | 7E 30 30 34 30 30 20 37 0D                                                                                                    |                                                  | È.                                                                                                    |
| XX405.0                                                                                                    | 7E 30 30 34 30 35 20 30 0D                                                                                                    | 2D Format                                        | A                                                                                                    |
|                                                                                                    |                                                                                                    |                                                  | AUIO                                                                                                    |
| -XX405 1                                                                                                    | 7E 30 30 34 30 35 20 31 0D                                                                                                    | 3D Format                                        | Auto                                                                                                    |
| -XX405 1<br>-XX405 2                                                                                                    | 7E 30 30 34 30 35 20 31 0D<br>7E 30 30 34 30 35 20 32 0D                                                                                                    | 3D Format                                        | Auto<br>SBS<br>Top and Bottom                                                                                                    |
| -XX405 1<br>-XX405 2<br>-XX405 3                                                                                                    | 7E 30 30 34 30 35 20 31 0D<br>7E 30 30 34 30 35 20 32 0D<br>7E 30 30 34 30 35 20 32 0D<br>7E 30 30 34 30 35 20 33 0D                                                                                                    | SD Format                                        | SBS<br>Top and Bottom<br>Frame sequential                                                                                                    |
| -XX405 1<br>-XX405 2<br>-XX405 3<br>-XX231 0                                                                                                    | 7E 30 30 34 30 35 20 31 0D<br>7E 30 30 34 30 35 20 32 0D<br>7E 30 30 34 30 35 20 32 0D<br>7E 30 30 34 30 35 20 33 0D<br>7E 30 30 32 33 31 20 30 0D                                                                                                    | 3D Sync Invert                                   | SBS<br>Top and Bottom<br>Frame sequential<br>On                                                                                                    |
| -XX405 1<br>-XX405 2<br>-XX405 3<br>-XX231 0<br>-XX231 1                                                                                                    | 7E 30 30 34 30 35 20 31 0D<br>7E 30 30 34 30 35 20 31 0D<br>7E 30 30 34 30 35 20 32 0D<br>7E 30 30 34 30 35 20 33 0D<br>7E 30 30 32 33 31 20 30 0D<br>7E 30 30 32 33 31 20 31 0D                                                                                                    | 3D Sync Invert                                   | SBS<br>Top and Bottom<br>Frame sequential<br>On Off                                                                                                    |
| -XX405 1<br>-XX405 2<br>-XX405 3<br>-XX231 0<br>-XX231 1<br>-XX231 1<br>-XX70 1                                                                                                    | 7E 30 30 34 30 35 20 31 0D<br>7E 30 30 34 30 35 20 31 0D<br>7E 30 30 34 30 35 20 32 0D<br>7E 30 30 32 33 31 20 30 0D<br>7E 30 30 32 33 31 20 31 0D<br>7E 30 30 37 30 20 31 0D                                                                                                    | 3D Sync Invert                                   | SBS<br>Top and Bottom<br>Frame sequential<br>On<br>Off                                                                                                    |
| -XX405 1<br>-XX405 2<br>-XX405 3<br>-XX231 0<br>-XX231 1<br>-XX70 1<br>-XX70 2                                                                                                    | 7E 30 30 34 30 35 20 31 0D<br>7E 30 30 34 30 35 20 32 0D<br>7E 30 30 34 30 35 20 33 0D<br>7E 30 30 34 30 35 20 33 0D<br>7E 30 30 32 33 31 20 30 0D<br>7E 30 30 32 33 31 20 31 0D<br>7E 30 30 37 30 20 31 0D<br>7E 30 30 37 30 20 32 0D                                                                                                    | 3D Sync Invert                                   | SBS<br>Top and Bottom<br>Frame sequential<br>On Off<br>English<br>German                                                                                                    |
| -XX405 1<br>-XX405 2<br>-XX405 3<br>-XX231 0<br>-XX231 1<br>-XX70 1<br>-XX70 1<br>-XX70 2<br>-XX70 3                                                                                                    | 7E 30 30 34 30 35 20 31 0D<br>7E 30 30 34 30 35 20 32 0D<br>7E 30 30 34 30 35 20 32 0D<br>7E 30 30 34 30 35 20 32 0D<br>7E 30 30 32 33 31 20 30 0D<br>7E 30 30 32 33 31 20 31 0D<br>7E 30 30 37 30 20 32 0D<br>7E 30 30 37 30 20 33 0D                                                                                                    | 3D Sync Invert                                   | SBS<br>Top and Bottom<br>Frame sequential<br>On<br>Off<br>English<br>German<br>French                                                                                                    |
| -XX405 1<br>-XX405 2<br>-XX405 3<br>-XX231 0<br>-XX231 1<br>                                                                                                    | $\begin{array}{c} 7E & 30 & 30 & 34 & 30 & 35 & 20 & 31 & 0D \\ 7E & 30 & 30 & 34 & 30 & 35 & 20 & 20 & DD \\ 7E & 30 & 30 & 34 & 30 & 35 & 20 & 32 & 0D \\ 7E & 30 & 30 & 32 & 33 & 31 & 20 & 30 & 0D \\ 7E & 30 & 30 & 32 & 33 & 31 & 20 & 31 & 0D \\ 7E & 30 & 30 & 37 & 30 & 20 & 31 & 0D \\ 7E & 30 & 30 & 37 & 30 & 20 & 32 & 0D \\ 7E & 30 & 30 & 37 & 30 & 20 & 30 & D \\ 7E & 30 & 30 & 37 & 30 & 20 & 30 & D \\ 7E & 30 & 30 & 37 & 30 & 20 & 30 & D \\ 7E & 30 & 30 & 37 & 30 & 20 & 30 & D \\ 7E & 30 & 30 & 37 & 30 & 20 & 30 & D \\ 7E & 30 & 30 & 37 & 30 & 20 & 30 & D \\ 7E & 30 & 30 & 37 & 30 & 20 & 30 & D \\ \end{array}$                                                                                                    | 3D Sync Invert                                   | SBS<br>Top and Bottom<br>Frame sequential<br>On Off<br>English<br>German<br>French<br>Italian                                                                                                    |
| -XX405 1<br>-XX405 2<br>-XX405 3<br>-XX231 0<br>-XX231 1<br>-XX70 1<br>-XX70 1<br>-XX70 2<br>-XX70 3<br>-XX70 4<br>-XX70 5                                                                                                    | $\begin{array}{c} TE & 30 & 30 & 43 & 05 & 25 & 31 & 00 \\ TE & 30 & 30 & 40 & 55 & 20 & 32 & 00 \\ TE & 30 & 30 & 40 & 55 & 20 & 30 & 00 \\ TE & 30 & 30 & 24 & 30 & 55 & 33 & 10 & 00 \\ TE & 30 & 30 & 22 & 33 & 31 & 20 & 31 & 00 \\ TE & 30 & 30 & 37 & 30 & 20 & 31 & 00 \\ TE & 30 & 30 & 37 & 30 & 20 & 31 & 00 \\ TE & 30 & 30 & 37 & 30 & 20 & 30 & 00 \\ TE & 30 & 30 & 37 & 30 & 20 & 34 & 00 \\ TE & 30 & 30 & 37 & 30 & 20 & 34 & 00 \\ TE & 30 & 30 & 37 & 30 & 20 & 34 & 00 \\ TE & 30 & 30 & 37 & 30 & 20 & 34 & 00 \\ TE & 30 & 30 & 37 & 30 & 20 & 36 & 00 \\ TE & 30 & 30 & 37 & 30 & 20 & 36 & 00 \\ TE & 30 & 30 & 37 & 30 & 20 & 36 & 00 \\ TE & 30 & 30 & 37 & 30 & 20 & 36 & 00 \\ \end{array}$                                                                                                    | 3D Sync Invert                                   | SBS<br>Top and Bottom<br>Frame sequential<br>On<br>English<br>German<br>French<br>Italian<br>Spanish                                                                                                    |
| -XX405 1<br>-XX405 2<br>-XX405 3<br>-XX231 0<br>-XX231 1<br>-XX70 1<br>-XX70 2<br>-XX70 2<br>-XX70 3<br>-XX70 4<br>-XX70 5<br>-XX70 6                                                                                                    | $\begin{array}{c} F_{\Xi} & 30 & 33 & 44 & 30 & 55 & 20 & 31 & 0D \\ F_{\Xi} & 30 & 30 & 34 & 30 & 55 & 20 & 32 & 0D \\ F_{\Xi} & 30 & 30 & 44 & 30 & 55 & 20 & 32 & 0D \\ F_{\Xi} & 30 & 30 & 32 & 33 & 31 & 20 & 30 & 0D \\ F_{\Xi} & 30 & 30 & 23 & 31 & 20 & 31 & 0D \\ T_{\Xi} & 30 & 30 & 33 & 30 & 20 & 32 & 0D \\ T_{\Xi} & 30 & 30 & 37 & 30 & 20 & 32 & 0D \\ T_{\Xi} & 30 & 30 & 37 & 30 & 20 & 34 & 0D \\ T_{\Xi} & 30 & 30 & 37 & 30 & 20 & 35 & 0D \\ T_{\Xi} & 30 & 30 & 37 & 30 & 20 & 50 & D \\ T_{\Xi} & 30 & 30 & 37 & 30 & 20 & 50 & D \\ T_{\Xi} & 30 & 30 & 37 & 30 & 20 & 50 & D \\ T_{\Xi} & 30 & 30 & 37 & 30 & 20 & 50 & D \\ T_{\Xi} & 30 & 30 & 37 & 30 & 20 & 50 & D \\ \end{array}$                                                                                                    | 3D Sync Invert                                   | SBS<br>Top and Bottom<br>Frame sequential<br>On Off<br>English<br>German<br>French<br>Italian<br>Spanish<br>Portuguese                                                                                                    |
| XX405 1<br>XX405 2<br>XX405 3<br>XX231 0<br>XX231 1<br>XX70 1<br>XX70 2<br>XX70 3<br>XX70 3<br>XX70 5<br>XX70 6<br>XX70 7<br>XX70 7<br>XX70 8                                                                                                    | $\begin{array}{c} TE & 30 & 30 & 44 & 30 & 55 & 20 & 31 & 00 \\ TE & 30 & 30 & 44 & 00 & 55 & 20 & 32 & 00 \\ TE & 30 & 30 & 44 & 00 & 55 & 00 & 30 & 00 \\ TE & 30 & 30 & 23 & 33 & 12 & 00 & 00 \\ TE & 30 & 30 & 37 & 30 & 20 & 31 & 00 \\ TE & 30 & 30 & 37 & 30 & 20 & 31 & 00 \\ TE & 30 & 30 & 37 & 30 & 20 & 31 & 00 \\ TE & 30 & 30 & 37 & 30 & 20 & 30 & 00 \\ TE & 30 & 30 & 37 & 30 & 20 & 30 & 00 \\ TE & 30 & 30 & 37 & 30 & 20 & 30 & 00 \\ TE & 30 & 30 & 37 & 30 & 20 & 30 & 00 \\ TE & 30 & 30 & 37 & 30 & 20 & 36 & 00 \\ TE & 30 & 30 & 37 & 30 & 20 & 36 & 00 \\ TE & 30 & 30 & 37 & 30 & 20 & 36 & 00 \\ TE & 30 & 30 & 37 & 30 & 20 & 37 & 00 \\ TE & 30 & 30 & 37 & 30 & 20 & 37 & 00 \\ TE & 30 & 30 & 37 & 30 & 20 & 37 & 00 \\ TE & 30 & 30 & 37 & 30 & 20 & 37 & 00 \\ \end{array}$                                                                                                    | 3D Sync Invert                                   | SBS<br>Top and Bottom<br>Frame sequential<br>On Off<br>English<br>German<br>French<br>Italian<br>Spanish<br>Portuguese<br>Polish                                                                                                    |
| XX405 1<br>XX405 2<br>XX405 3<br>XX231 0<br>XX231 1<br>XX70 1<br>XX70 1<br>XX70 2<br>XX70 3<br>XX70 4<br>XX70 5<br>XX70 6<br>XX70 7<br>XX70 8<br>XX70 8<br>XX70 9                                                                                                    | $\begin{array}{c} TE 30 30 34 30 55 20 310 \\ TE 30 30 34 30 55 20 32 00 \\ TE 30 30 34 30 55 20 32 00 \\ TE 30 30 34 30 55 20 32 00 \\ TE 30 30 32 33 12 30 00 \\ TE 30 30 32 33 12 30 00 \\ TE 30 30 32 33 12 03 10 \\ TE 30 30 37 30 20 31 00 \\ TE 30 30 37 30 20 32 00 \\ TE 30 30 37 30 20 32 00 \\ TE 30 30 37 30 20 32 00 \\ TE 30 30 37 30 20 32 00 \\ TE 30 30 37 30 20 34 00 \\ TE 30 30 37 30 20 34 00 \\ TE 30 30 37 30 20 34 00 \\ TE 30 30 37 30 20 34 00 \\ TE 30 30 37 30 20 34 00 \\ TE 30 30 37 30 20 34 00 \\ TE 30 30 37 30 20 34 00 \\ TE 30 30 37 30 20 34 00 \\ TE 30 30 37 30 20 35 00 \\ TE 30 30 37 30 20 34 00 \\ TE 30 30 37 30 20 34 00 \\ TE 30 00 37 30 20 34 00 \\ TE 30 00 37 30 20 34 00 \\ TE 30 00 37 30 20 34 00 \\ TE 30 00 37 30 20 34 00 \\ TE 30 00 37 30 20 34 00 \\ TE 30 00 37 30 20 34 00 \\ TE 30 00 37 30 20 34 00 \\ TE 30 00 37 30 20 34 00 \\ TE 30 00 37 30 20 34 00 \\ TE 30 00 37 30 00 \\ TE 30 00 37 30 \\ TE 30 00 37 30 \\ TE 30 00 37 30 \\ TE 30 00$ | 3D Sync Invert                                   | SBS<br>Top and Bottom<br>Frame sequential<br>On Off<br>English<br>German<br>French<br>Italian<br>Spanish<br>Portuguese<br>Polish<br>Dutch<br>Dutch<br>He the                                                                                                    |
| XX405 1<br>XX405 1<br>XX405 2<br>XX231 0<br>XX231 1<br>XX70 1<br>XX70 1<br>XX70 2<br>XX70 3<br>XX70 4<br>XX70 5<br>XX70 6<br>XX70 7<br>XX70 7<br>XX70 8<br>XX70 9<br>XX70 10                                                                                                    | TE 30 30 34 30 55 20 31 0D<br>TE 30 30 34 30 55 20 32 0D<br>TE 30 30 34 30 55 20 32 0D<br>TE 30 30 34 30 55 20 32 0D<br>TE 30 30 23 31 20 30 0D<br>TE 30 30 32 33 31 20 31 0D<br>TE 30 30 37 30 20 31 0D<br>TE 30 30 37 30 20 31 0D<br>TE 30 30 37 30 20 32 0D<br>TE 30 30 37 30 20 32 0D<br>TE 30 30 37 30 20 34 0D<br>TE 30 30 37 30 20 34 0D<br>TE 30 30 37 30 20 36 0D<br>TE 30 30 37 30 20 36 0D<br>TE 30 30 37 30 20 36 0D<br>TE 30 30 37 30 20 38 0D<br>TE 30 30 37 30 20 38 0D<br>TE 30 30 37 30 20 38 0D<br>TE 30 30 37 30 20 38 0D<br>TE 30 30 37 30 20 38 0D<br>TE 30 30 37 30 20 38 0D<br>TE 30 30 37 30 20 38 0D                                                                                                    | 3D Sync Invert                                   | Aulu SBS<br>Top and Bottom<br>Frame sequential<br>On Off<br>English<br>Generan<br>Pertuguese<br>Portuguese<br>Polish<br>Dutch<br>Suedatian (Danish                                                                                                    |
| XX405 1<br>XX405 2<br>XX405 3<br>XX231 0<br>XX231 1<br>XX70 1<br>XX70 2<br>XX70 2<br>XX70 3<br>XX70 4<br>XX70 5<br>XX70 5<br>XX70 6<br>XX70 7<br>XX70 8<br>XX70 7<br>XX70 8<br>XX70 10<br>XX70 10<br>XX70 11                                                                                                    | $\begin{array}{c} 7E & 0.3 & 0.4 & 0.3 & 2.0 & 3 & 100 \\ 7E & 30.3 & 0.4 & 0.3 & 2.0 & 3 & 100 \\ 7E & 30.3 & 0.4 & 0.3 & 2.0 & 3.2 & 0.0 \\ 7E & 30.3 & 0.2 & 3.3 & 1.2 & 0.3 & 100 \\ 7E & 30.3 & 0.2 & 3.3 & 1.2 & 0.3 & 100 \\ 7E & 30.3 & 0.3 & 3.3 & 0.3 & 1.0 & 3 & 100 \\ 7E & 30.3 & 0.3 & 3.3 & 3.2 & 3.3 & 100 \\ 7E & 30.3 & 0.3 & 3.3 & 0.3 & 2.0 & 3.2 & 0.0 \\ 7E & 30.3 & 0.3 & 0.3 & 3.3 & 0.0 & 3.0 & 0.0 \\ 7E & 30.3 & 0.3 & 0.3 & 3.3 & 0.0 & 3.0 & 0.0 \\ 7E & 30.3 & 0.3 & 0.3 & 3.3 & 0.0 & 3.0 & 0.0 \\ 7E & 30.3 & 0.3 & 0.3 & 3.0 & 0.0 & 7.0 & 0.0 \\ 7E & 30.3 & 0.3 & 0.3 & 3.0 & 0.0 & 7.0 & 0.0 \\ 7E & 30.3 & 0.3 & 0.3 & 3.0 & 0.0 & 7.0 & 0.0 \\ 7E & 30.3 & 0.3 & 0.3 & 0.0 & 0.0 & 0.0 \\ 7E & 30.3 & 0.3 & 0.3 & 0.0 & 0.0 \\ 7E & 30.3 & 3.3 & 0.3 & 0.0 & 0.0 \\ 7E & 30.3 & 3.3 & 0.0 & 0.0 & 0.0 \\ 7E & 30.3 & 3.0 & 0.0 & 0.0 & 0.0 \\ 7E & 30.3 & 3.0 & 0.0 & 0.0 & 0.0 \\ $                           | 3D Sync Invert                                   | SBS<br>Top and Bottom<br>Frame sequential<br>On Off<br>English<br>German<br>French<br>Italian<br>Spanish<br>Portuguese<br>Polish<br>DordgianDanish<br>NorwegianDanish<br>NorwegianDanish<br>Finnish                                                                                                    |
| XX405 1<br>XX405 2<br>XX405 3<br>XX231 0<br>XX70 1<br>XX70 1<br>XX70 2<br>XX70 3<br>XX70 4<br>XX70 5<br>XX70 6<br>XX70 6<br>XX70 7<br>XX70 8<br>XX70 7<br>XX70 8<br>XX70 1<br>XX70 1<br>XX                                                                                                    | $\begin{array}{c} 7 \\ \overline{} & 50 & 54 & 30 & 32 & 20 & 31 \\ \overline{} & 75 & 30 & 34 & 30 & 35 & 20 & 20 \\ \overline{} & 75 & 30 & 33 & 43 & 35 & 20 & 20 \\ \overline{} & 75 & 30 & 30 & 23 & 31 & 20 & 31 & 00 \\ \overline{} & 75 & 30 & 30 & 22 & 33 & 12 & 03 & 10 \\ \overline{} & 75 & 30 & 37 & 30 & 20 & 31 & 20 & 31 \\ \overline{} & 75 & 30 & 37 & 30 & 20 & 32 & 01 \\ \overline{} & 75 & 30 & 37 & 30 & 20 & 32 & 01 \\ \overline{} & 75 & 30 & 37 & 30 & 20 & 34 & 00 \\ \overline{} & 75 & 30 & 37 & 30 & 20 & 34 & 00 \\ \overline{} & 75 & 30 & 37 & 30 & 20 & 35 & 00 \\ \overline{} & 75 & 30 & 37 & 30 & 20 & 36 & 00 \\ \overline{} & 75 & 30 & 37 & 30 & 20 & 35 & 00 \\ \overline{} & 75 & 30 & 37 & 30 & 20 & 35 & 00 \\ \overline{} & 75 & 30 & 37 & 30 & 20 & 37 & 00 \\ \overline{} & 75 & 30 & 37 & 30 & 20 & 35 & 00 \\ \overline{} & 75 & 30 & 37 & 30 & 20 & 31 & 31 & 00 \\ \overline{} & 75 & 30 & 37 & 30 & 20 & 31 & 31 & 00 \\ \overline{} & 75 & 75 & 75 & 75 & 75 & 75 & 75 \\ \overline{} & 75 & 75 & 75 & 75 & 75 & 75 & 75 & $                                                                                                    | 3D Sync Invert                                   | Auto SBS<br>Top and Bottom<br>Frame sequential<br>On Off<br>English<br>Genen<br>Halian<br>Portuguese<br>Polish<br>Dutch<br>Dutch<br>Swedish<br>Nonsibinalsh<br>Nonsibinalsh<br>Konsibinalsh<br>Ko             |
| XX405 1<br>XX405 2<br>XX405 2<br>XX231 0<br>XX231 1<br>XX70 1<br>XX70 2<br>XX70 3<br>XX70 4<br>XX70 5<br>XX70 5<br>XX70 7<br>XX70 6<br>XX70 7<br>XX70 8<br>XX70 9<br>XX70 10<br>XX70 10<br>XX70 11<br>XX70 12<br>XX70 12<br>XX70 13                                                                                                    | $\begin{array}{c} 7E & 0.3 & 0.4 & 0.3 & 2.0 & 3 & 100 \\ 7E & 0.3 & 0.4 & 0.3 & 2.0 & 3 & 100 \\ 7E & 0.3 & 0.4 & 0.0 & 5.2 & 0.3 & 00 \\ 7E & 0.3 & 0.2 & 0.3 & 1.2 & 0.3 & 100 \\ 7E & 0.3 & 0.2 & 3.3 & 1.2 & 0.3 & 100 \\ 7E & 0.3 & 0.3 & 3.3 & 0.2 & 3.3 & 1.2 & 0.3 & 100 \\ 7E & 0.3 & 0.3 & 3.3 & 0.2 & 0.3 & 100 \\ 7E & 0.3 & 0.3 & 3.3 & 0.2 & 0.3 & 100 \\ 7E & 0.3 & 0.3 & 3.3 & 0.2 & 0.3 & 100 \\ 7E & 0.3 & 0.3 & 3.3 & 0.2 & 0.3 & 0.0 \\ 7E & 0.3 & 0.3 & 3.3 & 0.2 & 0.3 & 0.0 \\ 7E & 0.3 & 0.3 & 3.3 & 0.2 & 0.3 & 0.0 \\ 7E & 0.3 & 0.3 & 3.3 & 0.2 & 0.3 & 0.0 \\ 7E & 0.3 & 0.3 & 3.3 & 0.2 & 0.3 & 0.0 \\ 7E & 0.3 & 0.3 & 3.3 & 0.2 & 0.0 \\ 7E & 0.3 & 0.3 & 3.3 & 0.2 & 0.0 \\ 7E & 0.3 & 0.3 & 3.3 & 0.2 & 0.0 \\ 7E & 0.3 & 0.3 & 3.3 & 0.2 & 0.0 \\ 7E & 0.3 & 0.3 & 3.3 & 0.2 & 0.3 & 1.3 & 0.0 \\ 7E & 0.3 & 0.3 & 3.3 & 0.3 & 1.3 & 0.0 \\ 7E & 0.3 & 0.3 & 3.3 & 0.3 & 1.3 & 0.0 \\ 7E & 0.3 & 0.3 & 3.3 & 0.3 & 1.3 & 0.0 \\ 7E & 0.3 & 0.3 & 3.3 & 0.3 & 1.3 & 0.0 \\ 7E & 0.3 & 0.3 & 3.3 & 0.3 & 1.3 & 0.0 \\ 7E & 0.3 & 0.3 & 3.3 & 0.3 & 1.3 & 0.0 \\ 7E & 0.3 & 0.3 & 3.3 & 0.3 & 1.3 & 0.0 \\ 7E & 0.3 & 0.3 & 3.3 & 0.3 & 1.3 & 0.0 \\ 7E & 0.3 & 0.3 & 3.3 & 0.3 & 1.3 & 0.0 \\ 7E & 0.3 & 0.3 & 3.3 & 0.3 & 1.3 & 0.0 \\ 7E & 0.3 & 0.3 & 3.3 & 0.3 & 1.3 & 0.0 \\ 7E & 0.3 & 0.3 & 0.3 & 0.3 & 0.3 & 1.3 & 0.0 \\ 7E & 0.3 & 0.3 & 0.3 & 0.3 & 0.3 & 1.3 & 0.0 \\ 7E & 0.3 & 0.3 & 0.3 & 0.3 & 0.3 & 0.0 \\ 7E & 0.3 & 0.3 & 0.3 & 0.3 & 0.3 & 0.0 \\ 7E & 0.3 & 0.3 & 0.3 & 0.3 & 0.3 & 0.0 \\ 7E & 0.3 & 0.3 & 0.3 & 0.3 & 0.3 & 0.0 \\ 7E & 0.3 & 0.3 & 0.3 & 0.3 & 0.0 \\ 7E$                            | 3D Sync Invert                                   | SBS<br>Top and Bottom<br>Frame sequential<br>On Off<br>English<br>German<br>French<br>Italian<br>Spanish<br>Portuguese<br>Polish<br>Dordigh<br>Norwegian/Danish<br>Norwegian/Danish<br>Finnish<br>Greek<br>Traditional Chinese                                                                                                    |
| XX405 1<br>XX405 2<br>XX405 3<br>XX231 0<br>XX231 1<br>XX70 1<br>XX70 2<br>XX70 3<br>XX70 4<br>XX70 6<br>XX70 6<br>XX70 6<br>XX70 7<br>XX70 8<br>XX70 7<br>XX70 8<br>XX70 9<br>XX70 10<br>XX70 11<br>XX70 11<br>XX70 13<br>XX70 13<br>XX70 14                                                                                                    | $\begin{array}{c} 7 \\ 7 \\ 7 \\ 8 \\ 9 \\ 3 \\ 9 \\ 9 \\ 9 \\ 9 \\ 9 \\ 9 \\ 9 \\ 9$                                                                                                    | 3D Sync Invert                                   | Aulu SBS<br>Top and Bottom<br>Frame sequential<br>On Off<br>German<br>Halian<br>Spanish<br>Portuguese<br>Polish<br>Dutch<br>Swedish<br>Norwegian/Danish<br>Norwegian/Danish<br>Greek<br>Traditonal Chinese                                                                                                    |
| XXX405 1           XX405 2           XX405 3           XX231 0           XX231 1           XX70 2           XX70 3           XX70 4           XX70 5           XX70 7           XX70 8           XX70 9           XX70 9           XX70 10           XX70 11           XX70 2           XX70 3           XX70 4           XX70 7           XX70 10           XX70 11           XX70 12           XX70 13           XX70 14           XX70 15                                                                                                    | $\begin{array}{c} 7E & 0.3 & 0.4 & 0.3 & 20.3 & 10.0 \\ 7E & 0.3 & 0.4 & 0.3 & 20.3 & 10.0 \\ 7E & 0.3 & 0.3 & 0.3 & 20.3 & 20.2 \\ 7E & 0.3 & 0.3 & 0.3 & 20.3 & 21.3 & 20.3 \\ 7E & 0.3 & 0.3 & 20.3 & 31.2 & 0.3 & 10.0 \\ 7E & 0.3 & 0.3 & 30.2 & 23.3 & 11.2 & 0.3 & 10.0 \\ 7E & 0.3 & 0.3 & 30.2 & 23.3 & 11.2 & 0.3 & 10.0 \\ 7E & 0.3 & 0.3 & 30.2 & 0.3 & 10.0 \\ 7E & 0.3 & 0.3 & 30.2 & 0.3 & 10.0 \\ 7E & 0.3 & 0.3 & 30.2 & 0.3 & 10.0 \\ 7E & 0.3 & 0.3 & 30.2 & 0.3 & 10.0 \\ 7E & 0.3 & 0.3 & 30.2 & 0.3 & 10.0 \\ 7E & 0.3 & 0.3 & 30.2 & 0.3 & 10.0 \\ 7E & 0.3 & 0.3 & 30.2 & 0.3 & 10.0 \\ 7E & 0.3 & 0.3 & 30.2 & 0.3 & 10.0 \\ 7E & 0.3 & 0.3 & 7.3 & 0.2 & 0.3 & 10.0 \\ 7E & 0.3 & 0.3 & 7.3 & 0.2 & 0.3 & 10.0 \\ 7E & 0.3 & 0.3 & 7.3 & 0.2 & 0.3 & 13.0 \\ 7E & 0.3 & 0.3 & 7.3 & 0.2 & 0.3 & 13.0 \\ 7E & 0.3 & 0.3 & 0.3 & 0.3 & 0.3 & 0.0 \\ 7E & 0.3 & 0.3 & 0.3 & 0.3 & 0.3 & 0.0 \\ 7E & 0.3 & 0.3 & 0.3 & 0.3 & 0.3 & 0.0 \\ 7E & 0.3 & 0.3 & 0.3 & 0.3 & 0.3 & 0.0 \\ 7E & 0.3 & 0.3 & 0.3 & 0.3 & 0.3 & 0.0 \\ 7E & 0.3 & 0.3 & 0.3 & 0.3 & 0.0 \\ 7E & 0.3 & 0.3 & 0.3 & 0.3 & 0.0 \\ 7E & 0.3 & 0.3 & 0.3 & 0.3 & 0.3 & 0.0 \\ 7E & 0.3 & 0.3 & 0.3 & 0.3 & 0.3 & 0.0 \\ 7E & 0.3 & 0.3 & 0.3 & 0.3 & 0.0 \\ 7E & 0.3 & 0.3 & 0.3 & 0.3 & 0.0 \\ 7E & 0.3 & 0.3 & 0.3 & 0.3 & 0.0 \\ 7E & 0.3 & 0.3$                              | 3D Sync Invert                                   | SBS<br>Top and Bottom<br>Frame sequential<br>On Off<br>English<br>German<br>French<br>Italian<br>Spanish<br>Portuguese<br>Polish<br>Dordigh<br>Norwegian/Danish<br>Finnish<br>Greek<br>Traditional Chinese<br>Simplified Chinese<br>Japanese                                                                                                    |
| XX405 1<br>XX405 2<br>XX405 3<br>XX231 0<br>XX231 1<br>XX70 1<br>XX70 2<br>XX70 3<br>XX70 4<br>XX70 5<br>XX70 6<br>XX70 7<br>XX70 8<br>XX70 7<br>XX70 8<br>XX70 10<br>XX70 10<br>XX70 11<br>XX70 11<br>XX70 12<br>XX70 13<br>XX70 15<br>XX70 16<br>XX70 16<br>XX70 15<br>XX70 16<br>XX70 16<br>XX70 17<br>XX70 17<br>XX70                                                                                                    | $\begin{array}{c} 7 \\ 7 \\ 7 \\ 7 \\ 8 \\ 9 \\ 9 \\ 9 \\ 9 \\ 9 \\ 9 \\ 9 \\ 9 \\ 9$                                                                                                    | 3D Sync Invert                                   | SBS<br>Top and Bottom<br>Frame sequential<br>On<br>Off<br>German<br>Fellan<br>Portuguese<br>Polish<br>Dutch<br>Swedish<br>Norwejjan/Danish<br>Famsh<br>Traditional Chinese<br>Simplified Chinese<br>Japanese<br>Korean                                                                                                    |
| XX405 1<br>XX405 2<br>XX405 2<br>XX405 3<br>XX231 0<br>XX231 1<br>XX70 1<br>XX70 1<br>XX70 2<br>XX70 3<br>XX70 5<br>XX70 5<br>XX70 5<br>XX70 5<br>XX70 5<br>XX70 5<br>XX70 5<br>XX70 7<br>XX70 9<br>XX70 10<br>XX70 10<br>XX70 11<br>XX70 11<br>XX70 12<br>XX70 13<br>XX70 14<br>XX70 16<br>XX70 16<br>XX70 16                                                                                                    | $\begin{array}{c} 7E & 0.3 & 0.4 & 0.3 & 2.0 & 3 \\ 7E & 0.3 & 0.4 & 0.3 & 2.0 & 3 & 100 \\ 7E & 0.3 & 0.3 & 0.3 & 0.5 & 20 & 3 & 200 \\ 7E & 0.3 & 0.3 & 0.3 & 30 & 3.5 & 20 & 3 & 200 \\ 7E & 0.3 & 0.3 & 30 & 32 & 3.3 & 12 & 0.3 & 100 \\ 7E & 0.3 & 0.3 & 30 & 32 & 33 & 11 & 20 & 31 & 00 \\ 7E & 0.3 & 0.3 & 30 & 32 & 33 & 11 & 20 & 31 & 00 \\ 7E & 0.3 & 0.3 & 30 & 30 & 30 & 20 & 30 & 100 \\ 7E & 0.3 & 0.3 & 30 & 30 & 30 & 30 & 20 & 30 & 100 \\ 7E & 0.3 & 0.3 & 30 & 30 & 30 & 30 & 20 & 30 & 100 \\ 7E & 0.3 & 0.3 & 30 & 30 & 30 & 30 & 20 & 30 & 100 \\ 7E & 0.3 & 0.3 & 73 & 0.2 & 38 & 100 \\ 7E & 0.3 & 0.3 & 73 & 0.2 & 38 & 100 \\ 7E & 0.3 & 0.3 & 73 & 0.2 & 38 & 100 \\ 7E & 0.3 & 0.3 & 73 & 0.2 & 38 & 100 \\ 7E & 0.3 & 0.3 & 73 & 0.2 & 31 & 30 & 100 \\ 7E & 0.3 & 0.3 & 73 & 0.2 & 31 & 31 & 00 \\ 7E & 0.3 & 0.3 & 73 & 0.2 & 31 & 31 & 00 \\ 7E & 0.3 & 0.3 & 73 & 0.2 & 31 & 31 & 00 \\ 7E & 0.3 & 0.3 & 73 & 0.2 & 31 & 31 & 00 \\ 7E & 0.3 & 0.3 & 73 & 0.2 & 31 & 31 & 00 \\ 7E & 0.3 & 0.3 & 73 & 0.2 & 31 & 31 & 00 \\ 7E & 0.3 & 0.3 & 73 & 0.2 & 31 & 31 & 00 \\ 7E & 0.3 & 0.3 & 73 & 0.2 & 31 & 31 & 00 \\ 7E & 0.3 & 0.3 & 73 & 0.2 & 31 & 31 & 00 \\ 7E & 0.3 & 0.3 & 73 & 0.2 & 31 & 30 & 00 \\ 7E & 0.3 & 0.3 & 73 & 0.2 & 31 & 30 & 00 \\ 7E & 0.3 & 0.3 & 73 & 0.2 & 31 & 30 & 00 \\ 7E & 0.3 & 0.3 & 73 & 0.2 & 31 & 30 & 00 \\ 7E & 0.3 & 0.3 & 73 & 0.2 & 31 & 30 & 00 \\ 7E & 0.3 & 0.3 & 73 & 0.2 & 31 & 30 & 00 \\ 7E & 0.3 & 0.3 & 73 & 0.2 & 31 & 30 & 00 \\ 7E & 0.3 & 0.3 & 73 & 0.2 & 31 & 30 & 00 \\ 7E & 0.3 & 0.3 & 73 & 0.2 & 31 & 30 & 00 \\ 7E & 0.3 & 0.3 & 73 & 0.2 & 31 & 30 & 00 \\ 7E & 0.3 & 0.3 & 73 & 0.2 & 31 & 30 & 00 \\ 7E & 0.3 & 0.3 & 73 & 0.2 & 31 & 30 & 00 \\ 7E & 0.3 & 0.3 & 73 & 0.2 & 31 & 30 & 00 \\ 7E & 0.3 & 0.3 & 73 & 0.2 & 0.3 & 13 & 00 \\ 7E & 0.3 & 0.3 & 73 & 0.2 & 0.3 & 13 & 00 \\ 7E & 0.3 & 0.3 & 73 & 0.2 & 0.3 & 13 & 00 \\ 7E & 0.3 & 0.3 & 73 & 0.2 & 0.3 & 13 & 00 \\ 7E & 0.3 & 0.3 & 73 & 0.2 & 0.3 & 13 & 00 \\ 7E & 0.3 & 0.3 & 73 & 0.2 & 0.3 & 13 & 00 \\ 7E & 0.3 & 0.3 & 0.3 & 0.3 & 0.3 & 0.3 & 0.3 & 0.3 \\ 7E & 0.3 & 0.3 & 0.3 & 0.3 & 0.3 & 0.3 & 0.3 \\ 7E $                                  | 3D Sync Invert                                   | SBS<br>Top and Bottom<br>Frame sequential<br>On Off<br>English<br>German<br>French<br>Italian<br>Spanish<br>Portuguese<br>Polish<br>Dordigh<br>Norwegian/Danish<br>Finnish<br>Greek<br>Traditional Chinese<br>Simplified Chinese<br>Japanese<br>Korean<br>Russian                                                                                                    |
| XXX405 1<br>XX405 2<br>XX405 2<br>XX405 3<br>XX231 0<br>XX231 1<br>XX70 1<br>XX70 1<br>XX70 2<br>XX70 3<br>XX70 3<br>XX70 4<br>XX70 5<br>XX70 4<br>XX70 5<br>XX70 7<br>XX70 6<br>XX70 7<br>XX70 10<br>XX70 10<br>XX70 10<br>XX70 11<br>XX70 11<br>XX70 11<br>XX70 15<br>XX70 16<br>XX70 17<br>XX70 16                                                                                                    | $\begin{array}{c} 7 \\ 7 \\ 7 \\ 7 \\ 8 \\ 9 \\ 9 \\ 9 \\ 9 \\ 9 \\ 9 \\ 9 \\ 9 \\ 9$                                                                                                    | 3D Sync Invert                                   | SBS<br>Top and Bottom<br>Frame sequential<br>On<br>Off<br>German<br>Frelian<br>Portuguese<br>Polish<br>Dutch<br>Swedish<br>NorwejamDanish<br>Famsh<br>Traditional Chinese<br>Simplified Chinese<br>Japanese<br>Korean<br>Russian                                                                                                    |
| XXX405 1           XX405 2           XX405 3           XX231 0           XX701 1           XX70 2           XX70 3           XX70 4           XX70 7           XX70 7           XX70 8           XX70 10           XX70 8           XX70 10           XX70 10           XX70 11           XX70 10           XX70 11           XX70 10           XX70 11           XX70 12           XX70 13           XX70 14           XX70 15           XX70 16           XX70 17           XX70 18           XX70 19                                                                                                    | $\begin{array}{c} 7 \\ 7 \\ 7 \\ 8 \\ 9 \\ 9 \\ 9 \\ 9 \\ 9 \\ 9 \\ 9 \\ 9 \\ 9$                                                                                                    | 3D Sync Invert                                   | SBS<br>Top and Bottom<br>Frame sequential<br>On Off<br>English<br>German<br>French<br>Italian<br>Spanish<br>Portuguese<br>Polish<br>Norwegian/Danish<br>Finnish<br>Greek<br>Traditional Chinese<br>Simplified Chinese<br>Japanese<br>Korean<br>Russian<br>Hungarian<br>Carechslowak                                                                                                    |
| XX4065 1<br>XX4065 2<br>XX4065 3<br>XX4057 0<br>XX231 0<br>XX231 1<br>XX727 1<br>XX770 1<br>XX770 1<br>XX770 7<br>XX770 7<br>XX770 7<br>XX770 7<br>XX770 7<br>XX770 7<br>XX770 7<br>XX770 7<br>XX770 7<br>XX770 7<br>XX770 7<br>XX770 7<br>XX770 7<br>XX770 10<br>XX770 11<br>XX770 11<br>XX7                                                                                                    | $\begin{array}{c} 7 \\ 7 \\ 7 \\ 8 \\ 9 \\ 9 \\ 9 \\ 9 \\ 9 \\ 9 \\ 9 \\ 9 \\ 9$                                                                                                    | 3D Sync Invert                                   | SBS<br>Top and Bottom<br>Frame sequential<br>On<br>Off<br>English<br>German<br>French<br>Spanish<br>Portuguese<br>Polish<br>Dutch<br>Swedish<br>Norwegian/Danish<br>Ennish<br>Traditional Chinese<br>Simplified Chinese<br>Japanese<br>Korean<br>Russian<br>Hungarian<br>Czechosiovak<br>Arabit                                                                                                    |
| XX4065 1 XX4052 1 XX4052 1 XX4052 1 XX4052 1 XX4052 1 XX702 1 XX770 1 XX770 1 XX770 1 XX770 2 XX770 3 XX770 3 XX770 1 XX770 7 XX770 8 XX770 9 XX770 1 XX770 1                                                                                                    | $\begin{array}{c} 7 \\ 7 \\ 7 \\ 7 \\ 8 \\ 9 \\ 9 \\ 9 \\ 9 \\ 9 \\ 9 \\ 9 \\ 9 \\ 9$                                                                                                    | 3D Sync Invert                                   | SBS<br>Top and Bottom<br>Frame sequential<br>On Off<br>English<br>German<br>French<br>Italian<br>Spanish<br>Portuguese<br>Polish<br>Doweligh<br>Norwegian/Danish<br>Finnish<br>Greek<br>Traditional Chinese<br>Simplified Chinese<br>Japanese<br>Korean<br>Russian<br>Hungarian<br>Cazechsiovak<br>Arabic<br>Truckish                                                                                                    |
| XX4465 1 XX4465 2 XX4465 2 XX4465 2 XX4465 2 XX4465 2 XX4465 2 XX4465 2 XX4465 2 XX4465 2 XX476 1 XX777 1 XX777 5 XX777 6 XX777 6 XX777 6 XX777 6 XX777 6 XX777 6 XX777 6 XX777 1 XX777 1 XX777 2 XX777 2 XX77                                                                                                    | $\begin{array}{c} 7 \\ 7 \\ 7 \\ 7 \\ 8 \\ 9 \\ 9 \\ 9 \\ 9 \\ 9 \\ 9 \\ 9 \\ 9 \\ 9$                                                                                                    | 3D Sync Invert                                   | SBS<br>Top and Bottom<br>Frame sequential<br>On<br>Off<br>English<br>German<br>Portuguese<br>Polish<br>Portuguese<br>Polish<br>Dutch<br>Swedish<br>Norwegian/Danish<br>Ennish<br>Traditional Chinese<br>Simplified Chinese<br>Japanese<br>Korean<br>Russian<br>Hungarian<br>Czechosiovak<br>Arabic<br>Parish                                                                                                    |
| XX4065 1<br>XX4065 2<br>XX4052 3<br>XX4052 3<br>XX70 1<br>XX770 1<br>XX770 2<br>XX770 2<br>XX770 4<br>XX770 2<br>XX770 4<br>XX770 7<br>XX770 7<br>XX770 7<br>XX770 7<br>XX770 7<br>XX770 7<br>XX770 7<br>XX770 7<br>XX770 7<br>XX770 17<br>XX770 17<br>XX770 17<br>XX770 17<br>XX770 17<br>XX770 17<br>XX770 17<br>XX770 18<br>XX770 19<br>XX770 19<br>XX770 10<br>XX770 10<br>XX                                                                                                    | $\begin{array}{c} 7 \\ 7 \\ 7 \\ 7 \\ 8 \\ 9 \\ 9 \\ 9 \\ 9 \\ 9 \\ 9 \\ 9 \\ 9 \\ 9$                                                                                                    | 3D Sync Invert                                   | Auto SSS<br>Top and Bottom<br>Frame sequential<br>On<br>Oft<br>English<br>Cerman<br>French<br>Italian<br>Spanish<br>Portuguese<br>Polish<br>Dukish<br>Norwegian/Danish<br>Finnish<br>Greek<br>Traditonal Chinese<br>Singlied Chinese<br>Singlied Chinese<br>Korean<br>Korsan<br>Russian<br>Hungarian<br>Czechoslovak<br>Arabic<br>Tral<br>Vietnamese                                                                                                    |
| XXX465 1 XXX465 2 XXX465 2 XXX465 2 XXX465 2 XXX465 2 XXX465 2 XXX76 5 XX77 1 XX77 1 XX77 1 XX77 5 XX77 6 XX77 7 XX77 6 XX77 7 XX77 8 XX77 7 XX77 8 XX77 1 XX77 1 XX77 2 XX77 2 X                                                                                                    | $\begin{array}{c} 7 \\ 7 \\ 7 \\ 7 \\ 8 \\ 9 \\ 9 \\ 9 \\ 9 \\ 9 \\ 9 \\ 9 \\ 9 \\ 9$                                                                                                    | 3D Sync Invert                                   | SBS<br>Top and Bottom<br>Frame sequential<br>On<br>Off<br>English<br>German<br>French<br>Spanish<br>Portuguese<br>Polish<br>Dutch<br>Swedish<br>Norwegian/Danish<br>Finnish<br>Dutch<br>Swedish<br>Norwegian/Danish<br>Finnish<br>Graditmail Chinese<br>Simplified Chinese<br>Simplified Chinese<br>Simplified Chinese<br>Hungarian<br>Czechosiovak<br>Arabic<br>Thai<br>National Chinese<br>Simplified Chinese<br>Simplified Chinese<br>S                                                                                                    |
| XX4065 1<br>XX4065 2<br>XX4065 2<br>XX4065 3<br>XX405 2<br>XX70 1<br>XX770 2<br>XX770 2<br>XX770 2<br>XX770 3<br>XX770 4<br>XX770 7<br>XX770 7<br>XX770 7<br>XX770 7<br>XX770 7<br>XX770 7<br>XX770 7<br>XX770 7<br>XX770 7<br>XX770 7<br>XX770 17<br>XX770 17<br>XX770 17<br>XX770 17<br>XX770 17<br>XX770 17<br>XX770 17<br>XX770 17<br>XX770 18<br>XX770 19<br>XX770 19<br>XX770 21<br>XX770 21<br>XX770 22<br>XX770 22<br>XX770 22<br>XX770 22<br>XX770 25<br>XX770 25                                                                                                    | $\begin{array}{c} 7 \\ 7 \\ 7 \\ 7 \\ 8 \\ 9 \\ 9 \\ 9 \\ 9 \\ 9 \\ 9 \\ 9 \\ 9 \\ 9$                                                                                                    | 3D Sync Invert                                   | Auito SSS<br>Top and Bottom<br>Frame sequential<br>On<br>Termine Sequential<br>On<br>Termine Sequential<br>On<br>Termine State State                                                                                                    |
| XXX465 1<br>XXX465 2<br>XXX465 2<br>XXX465 2<br>XXX465 2<br>XXX465 2<br>XXX76 5<br>XX77 1<br>XX77 2<br>XX77 2<br>XX77 2<br>XX77 3<br>XX77 4<br>XX77 4<br>XX77 4<br>XX77 6<br>XX77 6<br>XX77 6<br>XX77 6<br>XX77 6<br>XX77 6<br>XX77 7<br>XX77 8<br>XX77 1<br>XX77 1<br>XX77 1<br>XX77 1<br>XX77 1<br>XX77 1<br>XX77 1<br>XX77 1<br>XX77 1<br>XX77 1<br>XX77 1<br>XX77 1<br>XX77 1<br>XX77 1<br>XX77 1<br>XX77 1<br>XX77 1<br>XX77 1<br>XX77 1<br>XX77 1<br>XX77 1<br>XX77 1<br>XX77 1<br>XX77 1<br>XX77 1<br>XX77 2<br>XX77 2<br>XX777 2<br>XX777 2<br>XX777 2<br>XX777 2<br>XX777 2<br>XX777 2<br>XX777 2<br>XX777 2<br>XX777 2<br>XX777 2<br>XX777 2<br>XX777 2<br>XX777 2<br>XX777 2<br>XX777 2<br>XX777 2<br>XX777 2<br>XX777 2<br>XX777 2<br>XX777 2<br>XX777 2<br>XX777 2<br>XX7777 2<br>XX7777 2<br>XX77777<br>XX7777777777                                                                 | $\begin{array}{c} 7 \\ 7 \\ 7 \\ 8 \\ 9 \\ 9 \\ 9 \\ 9 \\ 9 \\ 9 \\ 9 \\ 9 \\ 9$                                                                                                    | 3D Sync Invert                                   | SBS<br>Top and Bottom<br>Frame sequential<br>On<br>Off<br>English<br>German<br>Fealan<br>Portuguese<br>Polish<br>Dutch<br>Swedish<br>Norwegian/Danish<br>Portuguese<br>Polish<br>Dutch<br>Swedish<br>Norwegian/Danish<br>Franki<br>Simplified Chinese<br>Japanese<br>Korean<br>Russian<br>Hungarian<br>Czechoslovak<br>Carehoslovak<br>Farsi<br>Vationanese<br>Hungarian<br>Czechoslovak<br>Czechoslovak<br>C |
| XX4465 1<br>XX4465 2<br>XX4465 2<br>XX4465 3<br>XX465 2<br>XX7465 2<br>XX771 1<br>XX770 2<br>XX770 1<br>XX770 2<br>XX770 4<br>XX770 7<br>XX770 7<br>X                                                                                                    | $\begin{array}{c} 7 \\ 7 \\ 7 \\ 7 \\ 8 \\ 9 \\ 9 \\ 9 \\ 9 \\ 9 \\ 9 \\ 9 \\ 9 \\ 9$                                                                                                    | 3D Sync Invert Language Projection               | SBS<br>Top and Bottom<br>Frame sequential<br>On<br>Off<br>English<br>German<br>French<br>Italian<br>Spatisue<br>Polish<br>Dutch<br>Norwegjan/Danish<br>Finnish<br>Greek<br>Innish<br>Greek<br>Hungarian<br>Capanese<br>Simplified Chinese<br>Japanese<br>Simplified Chinese<br>Japanese<br>Kussian<br>Hungarian<br>Czechostovak<br>Arabic<br>Thai<br>Tarkish<br>Farsi<br>Vietnamese<br>Indonesian<br>Romanian                                                                                                    |
| XXX465 1<br>XXX465 2<br>XXX465 2<br>XXX465 2<br>XXX465 2<br>XXX465 2<br>XXX76 1<br>XX77 1<br>XX77 2<br>XX77 2<br>XX77 3<br>XX77 4<br>XX77 4<br>XX77 4<br>XX77 6<br>XX77 6<br>XX77 6<br>XX77 6<br>XX77 6<br>XX77 7<br>XX77 8<br>XX77 1<br>XX77 1<br>XX77 1<br>XX77 1<br>XX77 1<br>XX77 1<br>XX77 1<br>XX77 1<br>XX77 1<br>XX77 1<br>XX77 1<br>XX77 1<br>XX77 1<br>XX77 1<br>XX77 1<br>XX77 2<br>XX77 1<br>XX77 2<br>XX77 2<br>XX777 2<br>XX777 2<br>XX777 2<br>XX777 2<br>XX777 2<br>XX7777 2<br>XX7777 2<br>XX7777777777                                                                                                    | $\begin{array}{c} 7 \\ 7 \\ 7 \\ 7 \\ 8 \\ 9 \\ 9 \\ 9 \\ 9 \\ 9 \\ 9 \\ 9 \\ 9 \\ 9$                                                                                                    | 3D Sync Invert Language Projection               | SBS<br>Top and Bottom<br>Frame sequential<br>On<br>Off<br>English<br>German<br>Portuguese<br>Polish<br>Portuguese<br>Polish<br>Dutch<br>NorwegiamDanish<br>NorwegiamDanish<br>NorwegiamD                                                                                                 |
| XXX465 1<br>XXX465 2<br>XXX465 2<br>XXX465 2<br>XXX465 2<br>XXX465 2<br>XXX76 1<br>XX77 1<br>XX77 2<br>XX77 1<br>XX77 2<br>XX77 3<br>XX77 4<br>XX77 4<br>XX77 4<br>XX77 4<br>XX77 4<br>XX77 4<br>XX77 1<br>XX77 1<br>XX77 1<br>XX77 1<br>XX77 1<br>XX77 1<br>XX77 1<br>XX77 1<br>XX77 1<br>XX77 2<br>XX77 2<br>XX77 2<br>XX77 2<br>XX77 2<br>XX77 2<br>XX77 2<br>XX77 1<br>XX77 1<br>XX77 2<br>XX77 1<br>XX77 1<br>XX7 | $\begin{array}{c} 7 \\ 7 \\ 7 \\ 7 \\ 8 \\ 9 \\ 9 \\ 9 \\ 9 \\ 9 \\ 9 \\ 9 \\ 9 \\ 9$                                                                                                    | 3D Sync Invert Language Projection               | Ses<br>Top and Bottom<br>Frame sequential<br>On<br>Off<br>English<br>German<br>French<br>Litalian<br>Spaniso<br>Polish<br>Dutch<br>Swedish<br>Norwegjan/Danish<br>Finnish<br>Greek<br>Traditional Chinese<br>Japanese<br>Simplified Chinese<br>Japanese<br>Simplified Chinese<br>Japanese<br>Russian<br>Hungarian<br>Czechoslovak<br>Arabic<br>Thai<br>Trakish<br>Farsi<br>Vietnamese<br>Indonesian<br>Romanan                                                                                                    |
| XXX465 1<br>XXX465 2<br>XXX465 2<br>XXX465 2<br>XXX465 2<br>XXX465 2<br>XXX76 1<br>XX77 1<br>XX77 2<br>XX77 2<br>XX77 2<br>XX77 4<br>XX77 4<br>XX77 4<br>XX77 6<br>XX77 6<br>XX77 6<br>XX77 6<br>XX77 6<br>XX77 7<br>XX77 8<br>XX77 1<br>XX77 1<br>XX77 1<br>XX77 1<br>XX77 1<br>XX77 1<br>XX77 1<br>XX77 1<br>XX77 1<br>XX77 1<br>XX77 1<br>XX77 1<br>XX77 1<br>XX77 2<br>XX77 2<br>XX77 2<br>XX77 2<br>XX77 2<br>XX77 2<br>XX77 2<br>XX77 2<br>XX77 2<br>XX77 2<br>XX77 2<br>XX77 2<br>XX77 2<br>XX77 2<br>XX77 2<br>XX77 2<br>XX77 2<br>XX77 2<br>XX77 2<br>XX77 2<br>XX77 2<br>XX77 2<br>XX77 2<br>XX77 2<br>XX77 2<br>XX77 2<br>XX77 2<br>XX77 2<br>XX77 2<br>XX77 4<br>XX77 4<br>XX7 | $\begin{array}{c} 7 \\ 7 \\ 7 \\ 7 \\ 8 \\ 9 \\ 9 \\ 9 \\ 9 \\ 9 \\ 9 \\ 9 \\ 9 \\ 9$                                                                                                    | 3D Sync Invert Language Projection               | SBS<br>Top and Bottom<br>Frame sequential<br>On<br>Off<br>English<br>German<br>Portguese<br>Polish<br>Dutch<br>NorwegiamDanish<br>NorwegiamDanish<br>NorwegiamDani                                                                                                    |
| XXX465 1<br>XXX465 2<br>XXX465 2<br>XXX465 2<br>XXX465 2<br>XXX465 2<br>XXX76 3<br>XX77 1<br>XX77 0<br>XX77 1<br>XX77 0<br>XX77 0<br>XX7 | $\begin{array}{c} 7 \\ 7 \\ 7 \\ 7 \\ 8 \\ 9 \\ 9 \\ 9 \\ 9 \\ 9 \\ 9 \\ 9 \\ 9 \\ 9$                                                                                                    | 3D Sync Invert Language Projection               | SBS<br>Top and Bottom<br>Frame sequential<br>On<br>Off<br>English<br>German<br>Prench<br>Italian<br>Portuguese<br>Polish<br>Dutch<br>Norwegian/Danish<br>Finnish<br>Greek<br>Innish<br>Greek<br>Norwegian/Danish<br>Finnish<br>Greek<br>Norwegian/Danish<br>Finnish<br>Greek<br>Norwegian/Danish<br>Finnish<br>Careba<br>Simgilide Chinese<br>Simgilide Chinese<br>Simgilide C                                                                                                    |
| XXX465 1 XXX465 2 XXX465 2 XXX465 2 XXX465 2 XXX465 2 XXX465 2 XXX76 5 XX77 1 XX77 1 XX77 2 XX77 2 XX77 4 XX77 2 XX77 4 XX77 7 XX77 6 XX77 6 XX77 6 XX77 6 XX77 7 XX77 8 XX77 1 XX77 1 XX77 1 XX77 1 XX77 1 XX77 1 XX77 1 XX77 1 XX77 1 XX77 2 XX77 2 XX77 2 XX77 2 XX77 2 XX77 2 XX77 2 XX77 2 XX77 2 XX77 2 XX77 2 XX77 2 XX77 2 XX77 2 XX77 2 XX77 2 XX77 2 XX77 2 XX77 2 XX77 2 XX77 2 XX77 2 XX77 2 XX77 2 XX77 2 XX77 4 XX77 1 XX77 1 XX77 1 XX77 1 XX77 1 XX77 2 XX77 4 XX77 1 XX77 2 XX77 4 XX77 1 XX77 1 X                                                                                                    | $\begin{array}{c} 7 \\ 7 \\ 7 \\ 7 \\ 8 \\ 9 \\ 9 \\ 9 \\ 9 \\ 9 \\ 9 \\ 9 \\ 9 \\ 9$                                                                                                    | 3D Sync Invert Language Projection Menu Location | SBS<br>Top and Bottom<br>Frame sequential<br>On<br>Off<br>English<br>Spanish<br>Portguese<br>Polish<br>Dutch<br>Swedish<br>NorwegjamDanish<br>NorwegjamDanish<br>Norw                                                                                                 |
| XXX465 1 XXX465 2 XX465 2 XX465 2 XX465 2 XX465 2 XX465 2 XX465 2 XX465 2 XX465 2 XX465 2 XX465 2 XX476 1 XX77 1 XX77 2 XX77 1 XX77 1 XX77 1 XX77 1 XX77 1 XX77 1 XX77 1 XX77 1 XX77 1 XX77 2 XX77 2 XX77 1 XX77 2 XX77 1 XX77 2 XX77 1 XX77 2 XX77 1 XX77 1 XX77 2 XX77 1 XX77 2 XX77 1 XX77 2 XX77 2 XX77 1 XX77 2 XX77 1 XX77 2 XX77 2 XX77 2 XX77 2 XX77 2 XX77 2 XX77 2 XX77 2 XX77 2 XX77 2 XX77 2 XX77 2 XX77 2 XX77 2 XX77 2 XX77 2 XX77 2 XX77 2 XX77 2 XX77 3 XX77 3 XX77 4 XX77 3 XX77 4 XX77 3 XX77 4 XX77 3 XX77 4 XX77 3 XX77 4 XX77 3 XX77 4 XX77 2 XX77 2 XX77 2 XX77 2 XX77 2 XX77 2 XX77 2 XX77 2 XX77 3 XX77 4 XX77 2 XX77 3 XX77 4 XX77 2 XX77 3 XX77 4 XX77 3 XX77 4 XX77 3 XX77 4 XX77 3 XX77 4 XX77 3 XX77 4 XX77 3 XX77 4 XX77 3 XX77 4 XX77 3 XX77 4 XX77 3 XX77 4 XX77 3 XX77 4 XX77 3 XX77 4 XX77 3 XX77 4 XX77 3 XX77 4 XX77 3 XX77 4 XX77 3 XX77 4 XX77 3 XX77 4 XX77 3 XX77 4 XX77 3 XX77 4 XX77 3 XX77 4 XX77 3 XX77 4 XX77 3 XX77 4 XX77 4 XX77 4 X                                                                                                    | $\begin{array}{c} \hline r \\ r \\ r \\ r \\ r \\ r \\ r \\ r \\ r \\ r$                                                                                                    | 3D Sync Invert Language Projection Menu Location | SS<br>Frame sequential<br>On<br>Off<br>English<br>German<br>French<br>Italian<br>Potiuguese<br>Polish<br>Dutch<br>Norwegian/Danish<br>Finnish<br>Greek<br>Norwegian/Danish<br>Finnish<br>Greek<br>Korean<br>Russian<br>Hungarian<br>Czechoslovak<br>Arabic<br>Thal<br>Fort-Desktop<br>Rear-Desktop<br>Front-Desktop<br>Front-Desktop<br>Fr                                                                                                    |
| XXX465 1<br>XXX465 2<br>XXX465 2<br>XXX465 2<br>XXX465 2<br>XXX465 2<br>XXX465 2<br>XXX76 3<br>XX77 1<br>XX77 1<br>XX77 2<br>XX77 2<br>XX77 4<br>XX77 4<br>XX77 6<br>XX77 6<br>XX77 6<br>XX77 6<br>XX77 6<br>XX77 6<br>XX77 6<br>XX77 6<br>XX77 6<br>XX77 6<br>XX77 1<br>XX77 1<br>XX77 1<br>XX77 1<br>XX77 1<br>XX77 1<br>XX77 1<br>XX77 1<br>XX77 1<br>XX77 1<br>XX77 1<br>XX77 1<br>XX77 1<br>XX77 1<br>XX77 1<br>XX77 2<br>XX77 2<br>XX77 2<br>XX77 2<br>XX77 2<br>XX77 2<br>XX77 1<br>XX77 2<br>XX77 1<br>XX77 2<br>XX77 2<br>XX77 2<br>XX77 2<br>XX77 2<br>XX77 2<br>XX77 2<br>XX77 2<br>XX77 2<br>XX77 2<br>XX77 2<br>XX77 2<br>XX77 2<br>XX77 2<br>XX77 2<br>XX77 2<br>XX77 2<br>XX77 3<br>XX77 4                                                                                                    | $\begin{array}{c} \hline red \ 0 \ 3 \ 0 \ 4 \ 0 \ 0 \ 3 \ 2 \ 0 \ 3 \ 0 \ 0 \ 0 \ 0 \ 0 \ 0 \ 0 \ 0$                                                                                                    | 3D Sync Invert Language Projection Menu Location | SBS<br>Top and Bottom<br>Frame sequential<br>On<br>Off<br>English<br>German<br>Halian<br>Spanish<br>Portuguese<br>Polish<br>Dutch<br>Swedish<br>NorwegjamDanish<br>NorwegjamDanish<br>Norwe                                                                                              |

#### (WUXGA Model)

| ~XX90 1                  | 7E 30 30 39 31 20 31 0D                                   | Screen Type             | 16:10                 |                                                                                                    |
|--------------------------|-----------------------------------------------------------|-------------------------|-----------------------|----------------------------------------------------------------------------------------------------|
| ~XX90 0                  | 7E 30 30 39 31 20 30 0D                                   |                         | 16:9                  |                                                                                                    |
|                          |                                                           |                         |                       |                                                                                                    |
| ~XX77 n                  | 7E 30 30 37 37 20 aabbcc 0                                | D Security              | Security Timer        | Month/Day/Hour n = mm/dd/hh                                                                                  |
|                          |                                                           |                         |                       | mm= 00 (aa=30 30) ~ 12 (aa=31 32)<br>dd = 00 (bb=30 30) ~ 30 (bb=33 30)<br>hh= 00 (cc=30 30) ~ 24 (cc=32 34) |
| ~XX78 1<br>~XX78 0 ~nnnn | 7E 30 30 37 38 20 31 0D<br>7E 30 30 37 38 20 32 20 a 0    | D                       | Security Settings     | On<br>Off(0/2 for backward compatible)                                                                       |
|                          | appa = -0000 (a=7E 20 20 20                               | 20)                     |                       |                                                                                                    |
|                          | mmi = ~0000 (a=7E 50 50 50                                | (30)                    |                       | ~9999 (a=7E 39 39 39 39)                                                                                     |
| ~XX79 n                  | 7E 30 30 37 39 20 a 0D                                    | Projector ID            |                       | n = 00 (a=30 30) ~ 99 (a=39 39)                                                                              |
| ~XX80 1                  | 7E 30 30 38 30 20 31 0D                                   | Mute                    | On                    |                                                                                                    |
| ~XX80 0                  | 7E 30 30 38 30 20 30 0D                                   | Velues (Audia)          |                       | Off (0/2 for backward compatible)                                                                            |
| ~XX81 n<br>~YY89 0       | 7E 30 30 38 31 20 8 0D<br>7E 30 30 38 39 20 30 0D         | Volume(Audio)           |                       | n = 0 (a=30) ~ 10 (a=31 30)<br>Default                                                                       |
| ~XX89 1                  | 7E 30 30 38 39 20 30 0D<br>7E 30 30 38 39 20 31 0D        | Audio Input             |                       | Audio1                                                                                                    |
| ~XX89 3                  | 7E 30 30 38 39 20 33 0D                                   |                         |                       | Audio2                                                                                                    |
| ~XX89 4                  | 7E 30 30 38 39 20 34 0D                                   |                         |                       | Audio3                                                                                                    |
| ~XX89 5                  | 7E 30 30 38 39 20 35 0D                                   |                         |                       | Audio4                                                                                                    |
| ~XX82 1                  | 7E 30 30 38 32 20 31 0D                                   | Logo                    | Optoma                |                                                                                                    |
| ~XX82 2                  | 7E 30 30 38 32 20 32 0D                                   |                         | User                  |                                                                                                    |
| ~XX82 3                  | 7E 30 30 38 32 20 33 0D                                   | Logo Conturo            | Neutral               |                                                                                                    |
| ~XX88.0                  | 7E 30 30 38 38 20 31 0D                                   | Closed Cantioning       | Off                   |                                                                                                    |
| ~XX88 1                  | 7E 30 30 38 38 20 31 0D                                   | Closed Captoning        | cc1                   |                                                                                                    |
| ~XX88 2                  | 7E 30 30 38 38 20 32 0D                                   |                         | cc2                   |                                                                                                    |
| ~XX87 1                  | 7E 30 30 38 37 20 31 0D                                   | Network Status(Read or  | nly Return :Oka, a=0/ | 1 Disconnected/ Connected.                                                                                   |
| ~XX87 3                  | 7E 30 30 38 37 20 33 0D                                   | AD Creation             | IP Address(Re         | ead only) Return: "Okaaa_bbb_ccc_ddd"                                                                        |
| ~XX454 U/2<br>~XX454 1   | 7E 30 30 34 35 34 20 30(32)<br>7E 30 30 34 35 34 20 31 0D | UD Crestron             | On                    |                                                                                                    |
| ~XX455 0/2               | 7E 30 30 34 35 35 20 30(32)                               | 0D Extron               | Off                   |                                                                                                    |
| ~XX455 1                 | 7E 30 30 34 35 35 20 31 0D                                |                         | On                    |                                                                                                    |
| ~XX456 0/2               | 7E 30 30 34 35 36 20 30(32)                               | 0D PJLink               | Off                   |                                                                                                    |
| ~XX456 1                 | 7E 30 30 34 35 36 20 31 0D                                |                         | On Off                |                                                                                                    |
| ~XX457 1                 | 7E 30 30 34 35 37 20 30(32)                               | OD AIVIA Device Discove | ny On<br>On           |                                                                                                    |
| ~XX458 0/2               | 7E 30 30 34 35 38 20 30(32)                               | 0D Telnet               | Off                   |                                                                                                    |
| ~XX458 1                 | 7E 30 30 34 35 38 20 31 0D                                |                         | On                    |                                                                                                    |
| ~XX459 0/2<br>~XX459 1   | 7E 30 30 34 35 38 20 30(32)<br>7E 30 30 34 35 38 20 31 0D | OD HIIP                 | Off                   |                                                                                                    |
|                          |                                                           |                         |                       |                                                                                                    |
| ~XX39 1                  | 7E 30 30 33 39 20 31 0D                                   | Input Source            |                       | HDMI                                                                                                    |
| ~XX392                   | 7E 30 30 33 39 20 32 0D<br>7E 30 30 33 39 20 34 0D        |                         |                       | BNC                                                                                                    |
| ~XX39 5                  | 7E 30 30 33 39 20 35 0D                                   |                         |                       | VGA1                                                                                                    |
| ~XX39 6                  | 7E 30 30 33 39 20 36 0D                                   |                         |                       | VGA2                                                                                                    |
| ~XX39 8                  | 7E 30 30 33 39 20 38 0D                                   |                         |                       | Component                                                                                                    |
| ~XX39 9                  | 7E 30 30 33 39 20 39 0D                                   |                         |                       | S-Video                                                                                                    |
| ~XX39 15                 | 7E 30 30 33 39 20 31 30 0D<br>7E 30 30 33 39 20 31 35 0D  |                         |                       | DisplayPort                                                                                                  |
| ~XX100 1                 | 7E 30 30 31 30 30 20 31 0D                                | Source Lock             | Or                    |                                                                                                    |
| ~XX100 0                 | 7E 30 30 31 30 30 20 30 0D                                |                         | Of                    | f (0/2 for backward compatible)                                                                              |
| ~XX101 1                 | 7E 30 30 31 30 31 20 31 0D                                | High Altitude           | Or                    |                                                                                                    |
| ~XX101 0<br>~XX102 1     | 7E 30 30 31 30 31 20 30 0D<br>7E 30 30 31 30 32 20 31 0D  | Information Hide        | Of                    | t (U/2 for backward compatible)                                                                              |
| ~XX102 0                 | 7E 30 30 31 30 32 20 31 0D                                | mornadon mas            | Of                    | f (0/2 for backward compatible)                                                                              |
| ~XX103 1                 | 7E 30 30 31 30 33 20 31 0D                                | Keypad Lock             | Ör                    | 1                                                                                                    |
| ~XX103 0                 | 7E 30 30 31 30 33 20 30 0D                                |                         | 01                    | ff (0/2 for backward compatible)                                                                             |
| ~XX348 0                 | 7E 30 30 33 34 38 20 30 0D                                | Display Mode Loo        | ж 0                   | π (U/2 for backward compatible)                                                                              |
| ~XX1950                  | 7E 30 30 33 34 38 20 31 0D<br>7E 30 30 31 39 35 20 30 0D  | Test Pattern            | Ur<br>No              | 1                                                                                                    |
| ~XX195 1                 | 7E 30 30 31 39 35 20 31 0D                                | root r attorn           | G                     | rid(White)                                                                                                   |
| ~XX195 3                 | 7E 30 30 31 39 35 20 33 0D                                |                         | G                     | rid(Green)                                                                                                   |
| ~XX195 4                 | 7E 30 30 31 39 35 20 34 0D                                |                         | G                     | rid(Magenta)                                                                                                 |
| ~XX195 2                 | 7E 30 30 31 39 35 20 32 0D                                | 401/ Trianan            | W                     | /hite                                                                                                    |
| ~XX192.0<br>~XX192.1     | 7E 30 30 31 39 32 20 30 0D<br>7E 30 30 31 39 32 20 31 0D  | 12v Trigger             | 0                     | n                                                                                                    |
| ~XX1923                  | 7E 30 30 31 39 32 20 33 0D                                |                         | A                     | uto 3D                                                                                                    |
| ~XX11 0                  | 7E 30 30 31 31 20 30 0D                                   | IR Function             | 0                     | ff                                                                                                    |
| ~XX11 1                  | 7E 30 30 31 31 20 31 0D                                   |                         | 0                     | n                                                                                                    |
| ~XX104 1                 | 7E 30 30 31 30 34 20 31 0D                                | Background Color        |                       | Blue                                                                                                    |
| ~XX104 2                 | 7E 30 30 31 30 34 20 32 0D                                | -                       |                       | Black                                                                                                    |
| ~XX104 3                 | 7E 30 30 31 30 34 20 33 0D                                |                         |                       | Red                                                                                                    |
| ~XX104 4                 | 7E 30 30 31 30 34 20 34 0D                                |                         |                       | Green                                                                                                    |
|                          | 1 ⊆ 30 30 31 30 34 20 35 0D                               |                         |                       | WING                                                                                                    |
| ~XX1051                  | 7E 30 30 31 30 35 20 31 0D                                | Advanced Direct P       | ower On               | On                                                                                                    |
| ~XX1050<br>~XX1130       | 7E 30 30 31 30 35 20 30 0D                                | Signal D                | ower On               | Off (U/2 for backward compatible)                                                                            |
| ~XX113 1                 | 7E 30 30 31 31 33 20 31 0D                                | olyliai F               | 0.00                  | On                                                                                                    |
|                          |                                                           |                         |                       |                                                                                                    |
| ~XX106 n                 | 7E 30 30 31 30 36 20 a 0D                                 | Auto P                  | ower Off (min)        | n = 0 (a=30) ~ 180 (a=31 38 30)                                                                              |

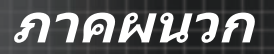

| (5 minutes for ea                                    | ch step).                                                                  |                 | 01            | (asla)             |                                                                                   |
|------------------------------------------------------|----------------------------------------------------------------------------|-----------------|---------------|--------------------|-----------------------------------------------------------------------------------|
| ~XX107 h                                             | 7E 30 30 31 30 37 20 8 0D                                                  |                 | Sleep Timer   | (min)              | h = 0 (a=30) ~ 995 (a=39 39 35)                                                   |
| (30 minutes for e                                    | ach step).<br>7E 30 30 31 31 34 20 31 0D                                   |                 | Power Mode    | (Standby)          | Active (c=0.5M)                                                                   |
| ~XX114 0                                             | 7E 30 30 31 31 34 20 30 0D                                                 |                 | I OWEI MODE   | (Grandby)          | Eco. (0/2 for backward compatible)                                                |
| ~XX109.1                                             | 7E 30 30 31 30 39 20 31 0D                                                 |                 |               | Lamo Reminder      | On                                                                                |
| ~XX109 0                                             | 7E 30 30 31 30 39 20 30 0D                                                 |                 |               | camp reminder      | Off (0/2 for backward compatible)                                                 |
| ~XX110 1                                             | 7E 30 30 31 31 30 20 31 0D                                                 |                 |               | Brightness Mode    | Bright                                                                            |
| ~XX110.2                                             | 7E 30 30 31 31 30 20 32 0D<br>7E 30 30 31 31 30 20 35 0D                   |                 |               |                    | EC0<br>Power                                                                      |
| ~XX326 n                                             | 7E 30 30 33 32 36 20 a 0D                                                  | Power           |               | 350W/340W/330V     | //320W/310W/300W/290W/280W                                                        |
|                                                      |                                                                            |                 |               | (n=0/n=1/n=2/n=3   | /n=4/n=5/n=6/n=7/n=8)                                                             |
| ~XX111 0                                             | 7E 30 30 31 31 31 20 30 0D                                                 |                 |               | Lamp Reset         | No (0/2 for backward compatible)                                                  |
| ~XX112 1                                             | 7E 30 30 31 31 32 20 31 0D                                                 | Reset           |               |                    | Yes                                                                               |
| ~XX99 1                                              | 7E 30 30 39 39 20 31 0D                                                    | RS232 Alert Res | set           | Reset System A     | ert                                                                               |
| ~XX210 n                                             | 7E 30 30 32 30 30 20 n 0D                                                  | Display messa   | age on the OS | SD                 | n: 1-30 charact ers                                                               |
|                                                      |                                                                            |                 |               |                    |                                                                                   |
| ~XX140 10                                            | 7E 30 30 31 34 30 20 31 30 I                                               | nD              |               |                    |                                                                                   |
| ~XX140 11                                            | 7E 30 30 31 34 30 20 31 31 0                                               | 0D              |               |                    | Left                                                                              |
| ~XX140 12                                            | 7E 30 30 31 34 30 20 31 32                                                 | 0D              |               |                    | Enter (for projection MENU)                                                       |
| ~XX140 13                                            | 7E 30 30 31 34 30 20 31 33 0<br>7E 30 30 31 34 30 20 31 34 0               | 0D              |               |                    | Right                                                                             |
| ~XX140 15                                            | 7E 30 30 31 34 30 20 31 35 0                                               | 0D              |               |                    | Keystone +                                                                        |
| ~XX140 16                                            | 7E 30 30 31 34 30 20 31 36                                                 | 0D              |               |                    | Keystone –                                                                        |
| ~XX140 17                                            | 7E 30 30 31 34 30 20 31 37 0                                               | 0D              |               |                    | Volume –                                                                          |
| ~XX140 18                                            | 7E 30 30 31 34 30 20 31 39                                                 | 0D              |               |                    | Brightness                                                                        |
| ~XX140 20                                            | 7E 30 30 31 34 30 20 32 30                                                 | 0D              |               |                    | Menu                                                                              |
| ~XX140 21                                            | 7E 30 30 31 34 30 20 32 31 0                                               | 0D              |               |                    | Zoom                                                                              |
| ~XX140 28                                            | 7E 30 30 31 34 30 20 32 38<br>7E 30 30 31 34 30 20 34 37 (                 | 0D              |               |                    | Source                                                                            |
| SEND from proje                                      | ctor automatically                                                         |                 |               |                    |                                                                                   |
| 232 ASCII Code                                       | HEX Code                                                                   | Function        |               | Projector Return   | Description                                                                       |
|                                                      |                                                                            |                 |               |                    |                                                                                   |
| when Standby/W<br>Range/Lamp fail/<br>Lamp Hours Run | arming/Cooling/Out of<br>Fan Lock/Over Temperature/<br>ning Out/Cover Open |                 |               |                    |                                                                                   |
|                                                      |                                                                            |                 |               | INFO               | n : 0/1/2/3/4/6/7/8/ =                                                            |
|                                                      |                                                                            |                 |               |                    | Standby/Warming/Cooling/Out                                                       |
|                                                      |                                                                            |                 |               |                    | of Range/Lamp fail/Fan<br>Lock/Over Temperature/Lamp Hours Running Out/Cover Open |
| READ from proje                                      | ctor                                                                       |                 |               |                    |                                                                                   |
|                                                      | UEV Out                                                                    | Eurotion        |               | Designed or Deturn | Description                                                                       |
| ~XX121 1                                             | 7E 30 30 31 32 31 20 31 0D                                                 | Input Source Co | mmands        | OKn                | n: 0/1/2/3/4/5/7/10/15 =                                                          |
|                                                      |                                                                            |                 |               |                    | None/DVI/VGA1/VGA2/S-Video/Video/BNC/HDMI/Component/DisplayPor<br>t               |
| ~XX122 1                                             | 7E 30 30 31 32 32 20 31 0D                                                 | Sofware Version |               | OKdddd             | dddd: FW version                                                                  |
| ~XX123 1<br>None/Presentation                        | 7E 30 30 31 32 33 20 31 0D                                                 | Display Mode    | 3D            | OKn                | n : 0/1/2/3/4/7/9/12                                                              |
| ~XX124 1                                             | 7E 30 30 31 32 34 20 31 0D                                                 | Power State     | 30            | OKn                | n : 0/1 = Off/On                                                                  |
| ~XX125 1                                             | 7E 30 30 31 32 35 20 31 0D                                                 | Brightness      |               | OKn                |                                                                                   |
| ~XX126 1                                             | 7E 30 30 31 32 36 20 31 0D                                                 | Contrast        |               | OKn                |                                                                                   |
| ~XX127 1                                             | 7E 30 30 31 32 37 20 31 0D                                                 | Format          |               | OKn                | n: 1/2/3/5/6/7 =4:3/16:9/16:10/LBX/Native/Auto                                    |
| *16:9 or 16:10 de                                    | pend on Screen Type setting                                                |                 |               |                    |                                                                                   |
| ~XX128 1                                             | 7E 30 30 31 32 38 20 31 0D                                                 | Color Temperatu | ıre           | OKn n              | :3/0/1/2 = Warm/Standard/Cool/Cold                                                |
| ~XX129 1                                             | 7E 30 30 31 32 39 20 31 0D                                                 | Projection Mode |               | OKn                | n : 0/1/2/3 = Front-Desktop/ Rear-Desktop/ Front-Ceiling/ Rear-Ceiling            |
| ~YY150 1                                             | 7E 30 30 31 35 30 20 24 0D                                                 | Information     |               | OKabbbbcodddd      |                                                                                   |
| 2011001                                              | 1 2 33 30 31 33 30 20 31 0D                                                | monnation       |               | 5.1800000000000000 | a : 0/1 = Off/On                                                                  |
|                                                      |                                                                            |                 |               |                    | bbbb: LampHour                                                                    |
| Nego/DV//0/CA1/                                      |                                                                            |                 |               |                    | cc: source 00/01/02/03/04/05/07/10/15 =                                           |
| NUTIE/DVI/VCA //                                     | VGA2/S-Video/Video/BNC/HD                                                  | MI/Component/D  | isplavPort    |                    |                                                                                   |

|                |                            |                       | e : Display mode    | )/1/2/3/4/7/9/10=                |    |      |
|----------------|----------------------------|-----------------------|---------------------|----------------------------------|----|------|
|                |                            | None/Pre              | sentation/Bright/Mo | vie/sRGB/Blackboard/3D/DICOM.    |    |      |
| ~XX151 1       | 7E 30 30 31 35 31 20 31 0D | Model name            | OKn                 | n:1/2/3=X605/W505/EH505          |    |      |
| ~XX108 1       | 7E 30 30 31 30 38 20 31 0D | Lamp Hours            | OKbbbb              | bbbb: LampHour                   |    |      |
| ~XX108 2       | 7E 30 30 31 30 38 20 31 0D | Cumulative Lamp Hours | OKbbbbb             | bbbbb: (5 digits) Total Lamp Hou | rs |      |
| ~XX87 1        | 7E 30 30 38 37 20 31 0D    | Network Status        |                     | Okn                              | n  | =0/1 |
| Disconnected/C | onnected                   |                       |                     |                                  |    |      |
| ~XX873         | 7E 30 30 38 37 20 33 0D    | IP Address            |                     | Okaaa bbb ccc ddd                |    |      |

# คำสัง Telnet

- พอร์ต: สนับสนุน 3 พอร์ท 23/1023/2023
- การเชือมต่อหลายรายการ: โปรเจ็กเตอร์รับคำสังจากหลายๆพอร์ทพ ร้อมๆ กัน
- รูปแบบคำสัง: ปฏิบัติตามรูปแบบคำสัง RS232 (สนับสนุนทั้ง ASCII และ HEX)

| • 1 | การตอบสนองคำสัง: | ปฏิบัติตามข้อคว <sup>.</sup> | ามส่งกลับจาก | RS232 |
|-----|------------------|------------------------------|--------------|-------|
|-----|------------------|------------------------------|--------------|-------|

| Lead<br>Code              | Proj<br>I | ector<br>D | Command ID                                                      |   | Space     | Variable               | Carriage<br>Return       |    |
|---------------------------|-----------|------------|-----------------------------------------------------------------|---|-----------|------------------------|--------------------------|----|
| ~                         | Х         | Х          | Х                                                               | Х | Х         |                        | n                        | CR |
| Fix code<br>One<br>Digit~ | 00        |            | Defined by<br>Optoma 2 or 3<br>Digit. See the<br>Follow content |   | One Digit | Per item<br>Definition | Fix code<br>One<br>Digit |    |

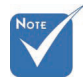

สำหรับความละเอียดหน้าจอกว้าง (WXGA) การสนับสนุนที่ใช้งานร่วมกัน ได้จะขึ้นอยู่กับรุ่นของโน๊ตบุ๊ค/PC

# คำสังการค้นหาอุปกรณ์ AMX

- DP: 239.255.250.250
- หมายเลขพอร์ท: 9131
- ข้อมูลการกระจาย UDP แต่ละรายการทีแสดงไว้ด้านล่างจะได้รับการ อัพเดตประมาณ 40 วินาที

| Command         | Description                                    | Remark (Parameter) |
|-----------------|------------------------------------------------|--------------------|
| Device-UUID     | MAC address (Hex value without' ':' separator) | 12 digits          |
| Device-SKDClass | The Duet DeviceSdk class name                  | VideoProjector     |
| Device-Make     | Maker name                                     | MakerPXLW          |
| Device-Model    | Model name                                     | Projector          |

| Command    | Description                                                                                | Remark (Parameter)                    |
|------------|--------------------------------------------------------------------------------------------|---------------------------------------|
| Config-URL | Device's IP address<br>LAN IP address is shown up if                                       | http://xxx.xxx.xxx.<br>xxx/index.html |
|            | LAN IP address is valid.                                                                   |                                       |
|            | Wireless LAN IP address is<br>shown up if Wireless LAN IP<br>address is valid.             |                                       |
| Revision   | The revision must follow a major.minor.micro scheme. The revision is only increased if the | 1.0.0                                 |
|            | command protocol is modified.                                                              |                                       |

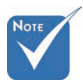

- สำหรับความละเอียดหน้าจอกว้าง (WXGA) การสนับสนุนที่ใช้งานร่วมกัน ได้จะขึ้นอยู่กับรุ่นของโน๊ตบุ๊ค/PC
- พึงก์ชัน AMX จะใช้สนับสนุนการค้นหาอุปกรณ์ AMX เท่านั้น
- 🔹 การส่งข้อมูลการประกาศนั้นจะส่งผ่านอินเทอร์เฟซทีใช้ได้เท่านั้น
- ๑ ต้องสนับสนุนทั้งอินเทอร์เฟซ LAN และ LAN ไร้สายพร้อมๆ กัน
- \* หากใช้ "การตรวจสอบความถูกต้องบีคอน" โปรดตรวจสอบข้อมูลต่อไปนี้ อย่างละเอียด

# คำสัง PJLink™ ทีสนับสนุน

ตารางด้านล่างนี้จะแสดงคำสังการควบคุมโปรเจ็กเตอร์โดยใช้โปรโตคอล PJLink™

#### <u>หมายเหตุรายละเอียดคำสัง (พารามิเตอร์)</u>

| Command | Description          | Remark (Parameter) |
|---------|----------------------|--------------------|
| POWR    | Power control        | 0 = Standby        |
|         |                      | 1 = Power on       |
| POWR?   | Inquiry about the    | 0 = Standby        |
|         | power state          | 1 = Power on       |
|         |                      | 2 = Cooling down   |
|         |                      | 3 = Warming up     |
| INPT    | INPT Input switching | 11 = VGA1          |

|                                                                                  | Command | Description                         | Remark (Parameter)                                                                                                    |
|----------------------------------------------------------------------------------|---------|-------------------------------------|----------------------------------------------------------------------------------------------------|
|                                                                                  | INPT?   | Inquiry about input                 | 12 = VGA2                                                                                                    |
|                                                                                  |         | switching                           | 13 = Component                                                                                                    |
|                                                                                  |         |                                     | 14 = BNC                                                                                                    |
|                                                                                  |         |                                     | 21 = VIDEO                                                                                                    |
|                                                                                  |         |                                     | 22 = S-VIDEO                                                                                                    |
|                                                                                  |         |                                     | 31 = HDMI 1                                                                                                    |
|                                                                                  |         |                                     | 32 = HDMI 2                                                                                                    |
| o<br>เปรเจ็กเตอร์นี                                                              | AVMT    | Mute control                        | 30 = Video and audio mute<br>disable                                                                                                    |
|                                                                                  | AVMT?   | Inquiry about the mute state        | 31 = Video and audio mute enable                                                                                                    |
|                                                                                  | ERST?   | Inquiry about the                   | 1st byte: Fan error, 0 or 2                                                                                                    |
|                                                                                  |         | error state                         | 2nd byte: Lamp error, 0 to 2                                                                                                    |
|                                                                                  |         |                                     | 3rd byte: Temperature error, 0 or 2                                                                                                    |
| มีคุณสมบัติตาม                                                                   |         |                                     | 4th byte: Cover open error, 0 or 2                                                                                                    |
| JBMIA PJLink™                                                                    |         |                                     | 5th byte: Filter error, 0 or 2                                                                                                    |
| Class 1 และส                                                                     |         |                                     | 6th byte: Other error, 0 or 2                                                                                                    |
| นับสนุนคำสังทั                                                                   |         |                                     | 0 to 2 mean as follows:                                                                                                    |
| งหมดทกาหนด<br>ไว้ใน PJLink™<br>Class 1 แอะขือ้                                   |         |                                     | 0 = No error detected, 1 =<br>Warning, 2 = Error                                                                                                    |
| Class 1 และได้<br>รับการรับรองคุ<br>ณสมบัดิดามข้อ<br>กำหนดมาตรฐา<br>นของ PJLink™ | LAMP?   | Inquiry about the lamp state        | 1st value (1 to 5 digits):<br>Cumulative LAMP operating<br>time (This item shows a lamp<br>operating time (hour) calculated<br>based on that LAMP MODE is<br>LOW.) |
|                                                                                  |         |                                     | 2nd value: 0 = Lamp off, 1 = Lamp on                                                                                                    |
|                                                                                  | INST?   | Inquiry about the available inputs  | The following value is returned.<br>"11 12 21 22 31 32"                                                                                                    |
|                                                                                  | NAME?   | Inquiry about the projector name    | The projector name set on<br>the NETWORK menu or the<br>ProjectorView                                                                                              |
|                                                                                  | DIFE    |                                     | Setup window is returned                                                                                                    |
|                                                                                  | INF1?   | Inquiry about the manufacturer name | "Optoma" is returned.                                                                                                    |
|                                                                                  | INF2?   | Inquiry about the model name        | "EH7700" is returned.                                                                                                    |

โปรเจ็กเตอร์นี้ มีคุณสมบัติตาม ข้อกำหนดของ JBMIA PJLink<sup>T</sup> Class 1 และส นับสนุนคำสังทั งหมดที่กำหนด ไว้ใน PJLink™ Class 1 และได้ รับการรับรองค ณสมบัติตามข่อ กำหนดมาตรฐา

Note

| Command | Description                         | Remark (Parameter)                                              |
|---------|-------------------------------------|-----------------------------------------------------------------|
| INF0?   | Inquiry about other information     | No other information is available.<br>No parameter is returned. |
| CLSS?   | Inquiry about the class information | "1" is returned.                                                |

### Trademarks

- DLP is trademarks of Texas Instruments.
- IBM is a trademark or registered trademark of International Business Machines Corporation.
- Macintosh, Mac OS X, iMac, and PowerBook are trademarks of Apple Inc., registered in the U.S. and other countries.
- Microsoft, Windows, Windows Vista, Internet Explorer and PowerPoint are either a registered trademark or trademark of Microsoft Corporation in the United States and/or other countries.
- HDMI, the HDMI Logo and High-Definition Multimedia Interface are trademarks or registered trademarks of HDMI Licensing LLC.
- AMX Device Discovery

The projector is monitored and controlled by the control system of AMX.

Crestron RoomView Connected™

The projector is monitored and controlled by the control system and software of Crestron Electronics, Inc.

▶ PJLink<sup>™</sup>

PJLink trademark is a trademark applied for registration or is already registered in Japan, the United States of America and other countries and areas.

This projector supports standard protocol PJLink<sup>™</sup> for projector control and you can control and monitor projector's operations using the same application among projectors of different models and different manufacturers.

- Other product and company names mentioned in this user's manual may be the trademarks or registered trademarks of their respective holders.
- ▶ About Crestron RoomView Connected<sup>™</sup>

Electronics, Inc. to facilitate configuration of the control system of Crestron and its target devices.

For details, see the website of Crestron Electronics, Inc. URL http://www.crestron.com URL http://www.crestron.com/getroomview/

100

ไทย

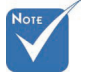

ความเสียหายที เ กิดกับโปรเจ็ก เด อร์เนืองจากการ ดิด ดังไม่ถูกต้อง มีผล ให้การรับป ระกัน เป็นโมฆะ

# การติดตั้งโดยยึดกับเพดาน

เพื่อป้องกันความเสียหายต่อโปรเจ็กเตอร์ของคุณ โปรดใช้ชุดยึดที่แนะ นำสำหรับการติดดัง

เพื่อมันใจได้ถึงความสอดคล้อง ใช้เฉพาะชุดยึดติดผนังและสกรูตามราย การใน UL ที่ตรงตามข้อกำหนดเฉพาะต่อไปนี้:

- ชนิดสกรู: M4
- 🕨 ความยาวสกรูสูงสุด: 11 มม.
- ความยาวสกรูต่ำสุด: 9 มม.

#### ดูภาพประกอบต่อไปนี้สำหรับการยึดเครื่องติดกับเพดาน

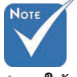

- ดูให้แน่ใจว่าเว้น ระยะห่างอย่างน้
   อย 10 ซม. ระห
   ว่าง เพดานและ
   พืน ด้านล่างของ
   โปรเจ็กเตอร์
- หลีกเลียงการดัง โปรเจ็กเดอร์ใกล้ กับแหล่งที่มีควา ม ร้อน เช่น เครือ ง ปรับอากาศและ เครืองทำความร้ อน ความร้อนสูง เกินไปอาจเป็นเ หดุให้ โปรเจ็กเด อร์ปิดทำ งาน

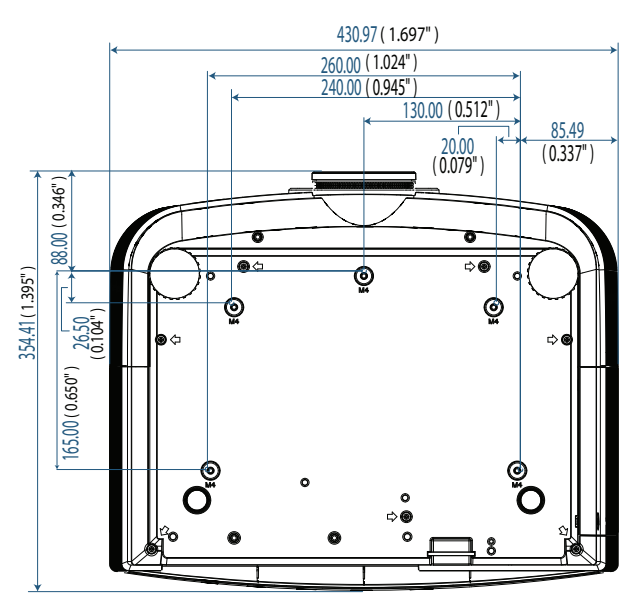

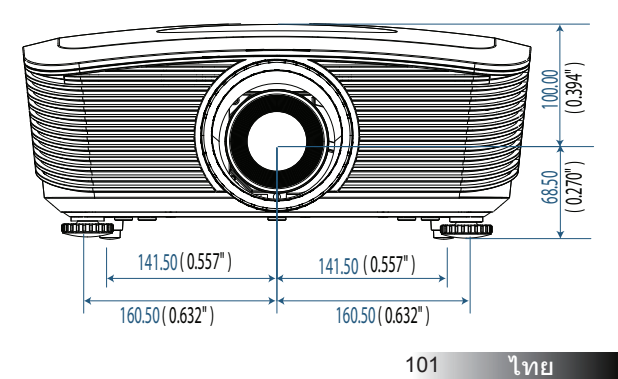

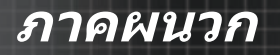

# สำนักงานทั่วโลกของ Optoma

สำหรับการบริการและสนับสนน โปรดติดต่อสำนักงานในประเทศของคณ

#### สหรัฐอเมริกา

3178 Laurelview Ct. Fremont, CA 94538, USA โทร: 888-289-6786 www.optomausa.com

แฟกซ์ : 510-897-8601 ฝ่ายบริการ : services@optoma.com

#### แคนาดา

2420 Meadowpine Blvd., Suite #105 Mississauga, ON, L5N 6S2, Canada โทร: 888-289-6786 www.optoma.ca

แฟกซ์ : 510-897-8601 ฝ่ายบริการ : services@optoma.com

### ยุโรป

Unit 1, Network 41, Bourne End Mills, Hemel Hempstead, Herts, HP1 2UJ, UK โทร : +44 (0) 1923 691 800 แฟกซ์ : +44 (0) 1923 691 888 www.optoma.eu หมายเลขโทรศัพท์ฝ่ายบริการ : ฝ่ายบริการ : +44 (0)1923 691865 service@tsc-europe.com

#### ฝรั่งเศส

Bâtiment E 81-83 avenue Edouard Vaillant 92100 Boulogne Billancourt, France โทร : +33 1 41 46 12 20 แฟกซ์ : +33 1 41 46 94 35 ฝ่ายบริการ : savoptoma@optoma.fr

#### สเปน

C/ José Hierro, 36 Of. 1C 28522 Rivas VaciaMadrid, Spain โทร : +34 91 499 06 06 แฟกซ์ : +34 91 670 08 32

#### เยอรมัน

Werftstrasse 25 D40549 Düsseldorf, Germany โทร : +49 (0) 211 506 6670 แฟกซ์ : +49 (0) 211 506 66799 ฝ่ายบริการ : info@optoma.de

102

#### สแกนดิเนเวีย

Optoma Scandinavia AS Lerpeveien 25 3040 Drammen Norway

PO.BOX 9515 3038 Drammen Norway โทร : +4732988990 ฝายบริการ : info@optoma.no

แฟกซ์ : +4732988999

#### ละตินอเมริกา

3178 Laurelview Ct. Fremont, CA 94538, USA โทร : 888-289-6786 www.optomausa.com.br

แฟกซ์ : 510-897-8601 ฝ่ายบริการ : www.optomausa.com.mx

#### เกาหลี

WOOMI TECH.CO.,LTD 4F, Minu Bldg.3.tw3-14, Kangnam-Ku, seoul, 135-815, KOREA โทร : +82+2+34430004 แฟกซ์ : +82+2+34430005

#### ญี่ปุ่น

東京都足立区綾瀬3-25-18 株式会社オーエスエム サポートセンター:0120-46-5040 E-mail: <u>info@osscreen.com</u> www.os-worldwide.com

#### ไต้หวัน

231,新北市新店區北新路3段215號12樓 โทร:+886-2-8911-8600 แฟกซ์:+886-2-8911-9770 www.optoma.com.tw asia.optoma.com ฝายบริการ:<u>services@optoma.com.tw</u>

#### ฮ่องกง

Unit A, 27/F Dragon Centre, 79 Wing Hong Street, Cheung Sha Wan, Kowloon, Hong Kong โทร : +852-2396-8968 แฟกซ์ : +852-2370-1222 www.optoma.com.hk

#### จีน

5F, No. 1205, Kaixuan Rd., Changning District Shanghai, 200052, China โทร : +86-21-62947376 แฟกซ์ : +86-21-62947375 www.optoma.com.cn

103 ไทย

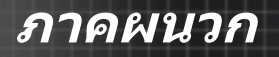

# ประกาศเกี่ยวกับระเบียบและความปลอดภัย

ภาคผนวกนี้แสดงประกาศทั่วไปของโปรเจ็กเตอร์ของคณ

ประกาศ FCC

อุปกรณ์นี้ผ่านการทดสอบและพบว่าสอดคล้องตามข้อจำกัดสำหรับอุปกรณ์ ดิจิตอล Class B ซึ่งตรงกับส่วนที่ 15 ของกฎข้อบังคับ FCC ข้อจำกัดเหล่า นี้ได้รับการออกแบบ เพื่อให้การป้องกันที่เหมาะสมจากการรบกวนที่เป็น อันตรายในการติดตั้งบริเวณที่พักอาศัย อปกรณ์นี้ก่อให้เกิด ใช้ และสามารถ แผ่รังสีพลังงานคลืนความถีวิทย หากไม่ได้รับการติดตั้งและใช้งานอย่าง เหมาะสมตามคำแนะนำ อาจก่อ ให้เกิดการรบกวนที่เป็นอันตรายต่อการ สื่อสารทางวิทย

้อย่างไรก็ตาม ไม่มีการรับประกันว่าการรบกวนจะไม่เกิดขึ้นในการติดตั้ง แบบ พิเศษ ถ้าอุปกรณ์นี้เป็นสาเหตุให้เกิดการรบกวนที่เป็นอันตรายต่อ การรับ คลื่นวิทยและโทรทัศน์ ซึ่งสามารถระบได้โดยการปิดและเปิดอปกรณ์ ผู้ใช้ ควรพยายามแก้ไขการรบกวนโดยใช้วิธีการหนึ่งหรือหลายวิธีการต่อไปนี้ร่วม กับเ

- Þ ปรับทิศทางหรือเปลี่ยนตำแหน่งเสาอากาศรับสัญญาณ
- เพิ่มระยะห่างระหว่างอปกรณ์กับเครื่องรับ
- เชื่อมต่ออุปกรณ์ในเต้าเสียบไฟฟ้าที่มีวงจรแตกต่างจากที่ใช้เชื่อมต่อกับ เครื่องรับสัญญาณ
- ปรึกษาตัวแทนจำหน่าย หรือช่างเทคนิควิทย/โทรทัศน์ที่มีประสบ การณ์ เพื่อขอความช่วยเหลือ

### Notice: Shielded cables

All connections to other computing devices must be made using shielded cables to maintain compliance with FCC regulations.

### Caution

Changes or modifications not expressly approved by the manufacturer could void the user's authority, which is granted by the Federal Communications Commission, to operate this projector.

104

# เงือนไขการทำงาน

อุปกรณ์นี้สอดคล้องกับส่วนที่ 15 ของกฎข้อบังคับ FCC การทำงานเป็นไป ตามเงือนไขสองข้อต่อไปนี้:

- 1. อุปกรณ์นี้ต้องไม่ก่อให้เกิดการรบกวนที่เป็นอันตราย และ
- อุปกรณ์นี่ต้องสามารถทนต่อการรบกวนใดๆ ที่ได้รับ รวมทั้งการรบ กวนที่ อาจก่อให้เกิดการทำงานที่ไม่พึงประสงค์

#### <u>ประกาศ: ผู้ใช้ในประเทศแคนาดา</u>

อุปกรณ์ดิจิตอลคลาส B นีสอดคล้องกับมาตรฐาน ICES-003 ของแคนาดา

#### Remarque à l'intention des utilisateurs canadiens

Cet appareil numerique de la classe B est conforme a la norme NMB-003 du Canada.

#### <u>การประกาศความสอดคล้องสำหรับประเทศกลุ่ม EU</u>

- ข้อกำหนด EMC ที่ 2004/108/EC (รวมทั้งการแก้ไข)
- ข้อกำหนดแรงดันไฟฟ้าดำ 2006/95/EC
- ข้อกำหนด R & TTE ที่ 1999/5/EC (ถ้าผลิตภัณฑ์มีฟังก์ชัน RF)

### **Disposal instructions**

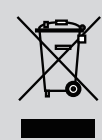

Do not throw this electronic device into the trash when discarding. To minimize pollution and ensure utmost protection of the global environment, please recycle it.